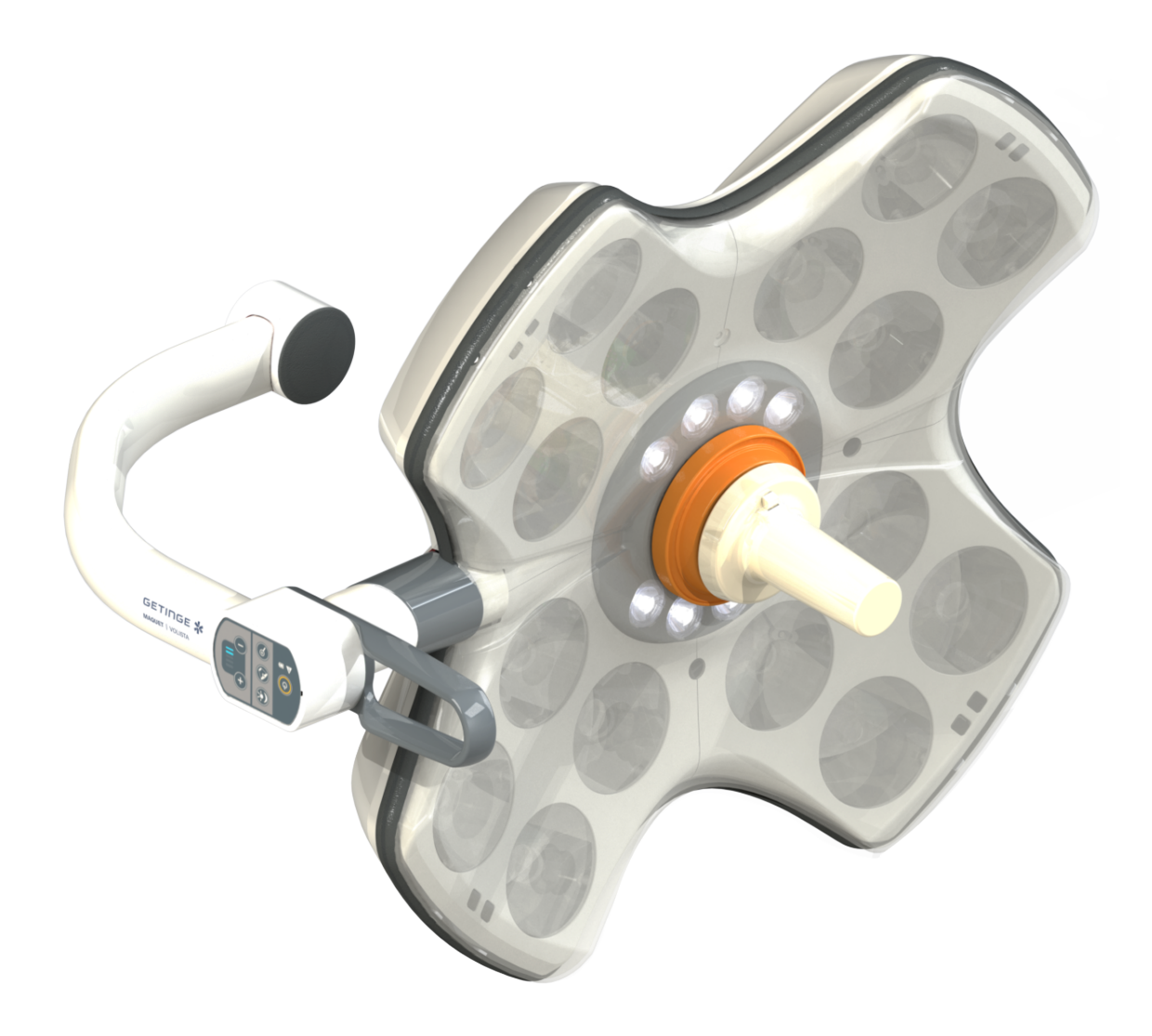

# Instrukcja obsługi

# Volista

IFU 01781 PL 23 2025-06-02

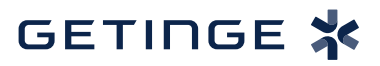

#### Prawa autorskie

Wszystkie prawa zastrzeżone. Kopiowanie, adaptacja lub tłumaczenie są zabronione bez pisemnej zgody, z wyjątkiem przypadków przewidzianych prawem autorskim. © Copyright 2024

Maquet SAS

#### Z zastrzeżeniem modyfikacji technicznych

Z uwagi na dalszy rozwój produktu, ilustracje i dane techniczne dostarczone/użyte w niniejszej instrukcji mogą nieznacznie różnić się od rzeczywistego produktu.

V23 02.06.2025

# Spis treści

| 1    | Wprow                   | wadzenie                             |                                            | 7  |  |  |  |
|------|-------------------------|--------------------------------------|--------------------------------------------|----|--|--|--|
| 1.1  | .1 Wstęp                |                                      |                                            |    |  |  |  |
| 1.2  | Odpowi                  | Ddpowiedzialność                     |                                            |    |  |  |  |
| 1.3  | Inne do                 | dokumenty zwiazane z tym produktem 7 |                                            |    |  |  |  |
| 14   | Informacie o dokumencie |                                      |                                            |    |  |  |  |
|      | 1.4.1 Skrótv            |                                      |                                            |    |  |  |  |
|      | 1.4.2                   | Symbole                              | używane w instrukcji                       | 8  |  |  |  |
|      |                         | 1.4.2.1                              | Odsvlacze                                  | 8  |  |  |  |
|      |                         | 1.4.2.2                              | Oznaczenia liczbowe                        | 8  |  |  |  |
|      |                         | 1.4.2.3                              | Czvnności i rezultaty                      | 8  |  |  |  |
|      |                         | 1.4.2.4                              | Menu i przyciski                           | 9  |  |  |  |
|      |                         | 1.4.2.5                              | Poziomy zagrożenia                         | 9  |  |  |  |
|      |                         | 1.4.2.6                              | Wskazówki                                  | 9  |  |  |  |
|      | 1.4.3                   | Definicje                            |                                            | 9  |  |  |  |
|      |                         | 1.4.3.1                              | Grupy osób                                 | 9  |  |  |  |
|      |                         | 1.4.3.2                              | Rodzaje oświetlenia                        | 10 |  |  |  |
| 1.5  | Symbol                  | e na produk                          | cie i opakowaniu                           | 10 |  |  |  |
| 1.6  | ,<br>Widok d            | Widek ogélny produktu                |                                            |    |  |  |  |
|      | 1.6.1                   | Kompone                              | ntv                                        | 13 |  |  |  |
|      | -                       | 1.6.1.1                              | y<br>Kopuły                                | 13 |  |  |  |
|      |                         | 1.6.1.2                              | Wspornik ekranu zintegrowany z urzadzeniem | 16 |  |  |  |
|      |                         | 1.6.1.3                              | Wspornik kamery zintegrowany z urządzeniem | 17 |  |  |  |
|      | 1.6.2                   | Opcje                                |                                            | 18 |  |  |  |
|      |                         | 1.6.2.1                              | Ścienne panele sterujące                   | 18 |  |  |  |
|      |                         | 1.6.2.2                              | Zmienna temperatura barwowa                | 19 |  |  |  |
|      |                         | 1.6.2.3                              | Volista VisioNIR (wyłącznie w VSTII)       | 20 |  |  |  |
|      |                         | 1.6.2.4                              | Opcje dla FHS0/MHS0                        | 21 |  |  |  |
|      |                         | 1.6.2.5                              | Opcje dla XHS0                             | 22 |  |  |  |
|      |                         | 1.6.2.6                              | Opcja w XHD1                               | 23 |  |  |  |
|      |                         | 1.6.2.7                              | Opcje do wsporników kamery                 | 24 |  |  |  |
|      | 1.6.3                   | Akcesoria                            | 1                                          | 25 |  |  |  |
|      |                         | 1.6.3.1                              | Kamery                                     | 25 |  |  |  |
|      |                         | 1.6.3.2                              | Wspornik uchwytu                           | 27 |  |  |  |
|      |                         | 1.6.3.3                              | LMD* (wyłącznie w Volista VSTII)           | 28 |  |  |  |
|      |                         | 1.6.3.4                              | Ekrany ołowiane                            | 28 |  |  |  |
| 1.7  | Etykieta                | a identyfikad                        | yjna urządzenia                            | 29 |  |  |  |
| 1.8  | Obowią                  | zujące norn                          | ny                                         | 30 |  |  |  |
| 1.9  | Informa                 | Informacie na temat przeznaczenia    |                                            |    |  |  |  |
|      | 1.9.1 Przeznaczenie     |                                      |                                            |    |  |  |  |
|      | 1.9.2                   | 1.9.2 Wskazówki                      |                                            |    |  |  |  |
|      | 1.9.3                   | 9.3 Docelowy użytkownik              |                                            |    |  |  |  |
|      | 1.9.4                   | Nieprawidłowe zastosowanie           |                                            |    |  |  |  |
|      | 1.9.5                   | 9.5 Przeciwwskazania                 |                                            |    |  |  |  |
| 1.10 | Zasadn                  | icze działan                         | ie                                         | 35 |  |  |  |

| 1.11 | Korzyść kliniczna                                      |                                                                                             |    |  |
|------|--------------------------------------------------------|---------------------------------------------------------------------------------------------|----|--|
| 1.12 | Gwarancja                                              |                                                                                             |    |  |
| 1.13 | Okres przydatności                                     |                                                                                             |    |  |
| 1.14 | Instrukcje dotyczące zmniejszania wpływu na środowisko |                                                                                             |    |  |
| 2    | Informacje związane z bezpieczeństwem 37               |                                                                                             |    |  |
| 2.1  | Warunki                                                | środowiskowe                                                                                | 37 |  |
| 2.2  | Przepisy                                               | bezpieczeństwa                                                                              | 37 |  |
|      | 2.2.1                                                  | Bezpieczne używanie produktu                                                                | 37 |  |
|      | 2.2.2                                                  | Elektryczne                                                                                 | 38 |  |
|      | 2.2.3                                                  | Optyczne                                                                                    | 38 |  |
|      | 2.2.4                                                  | Infekcja                                                                                    | 38 |  |
| 3    | Interfej                                               | isy sterowania                                                                              | 39 |  |
| 3.1  | Panele s                                               | terowania na kopule                                                                         | 40 |  |
| 3.2  | Ścienny                                                | panel sterowania (wyłącznie w VCSII)                                                        | 41 |  |
| 3.3  | Ekran do                                               | otykowy                                                                                     | 42 |  |
| 4    | Używa                                                  | nie                                                                                         | 45 |  |
| 4.1  | Codzien                                                | ne kontrole                                                                                 | 45 |  |
| 4.2  | Sprawdz                                                | ić sterowanie oświetleniem                                                                  | 50 |  |
|      | 4.2.1                                                  | Włączyć/wyłączyć oświetlenie                                                                | 50 |  |
|      |                                                        | 4.2.1.1 Z panelu sterującego na kopule lub ściennego                                        | 50 |  |
|      |                                                        | 4.2.1.2 Z ekranu dotykowego                                                                 | 51 |  |
|      | 4.2.2                                                  | Ustawić odpowiednio oświetlenie                                                             | 52 |  |
|      |                                                        | 4.2.2.1 Z panelu sterującego na kopule lub ściennego                                        | 52 |  |
|      |                                                        | 4.2.2.2 Z ekranu dotykowego                                                                 | 53 |  |
|      | 4.2.3                                                  | Oświetlenie pośrednie                                                                       | 54 |  |
|      |                                                        | 4.2.3.1 Z panelu sterującego na kopule lub ściennego                                        | 54 |  |
|      |                                                        | 4.2.3.2 Z ekranu dotykowego                                                                 | 55 |  |
|      | 4.2.4                                                  | AIM AUTOMATIC ILLUMINATION MANAGEMENT* (wyłącznie w Volista VSTII z ekra-<br>nem dotykowym) | 56 |  |
|      | 4.2.5                                                  | Volista VisioNIR* (wyłącznie w Volista VSTII z ekranem dotykowym)                           | 57 |  |
|      | 4.2.6                                                  | Zsynchronizować kopuły                                                                      | 58 |  |
|      |                                                        | 4.2.6.1 Na ściennym panelu sterującym                                                       | 58 |  |
|      |                                                        | 4.2.6.2 Z ekranu dotykowego                                                                 | 59 |  |
|      | 4.2.7                                                  | LMD (wyłącznie w Volista VSTII z ekranem dotykowym)                                         | 60 |  |
|      | 4.2.8                                                  | Ulubione (wyłącznie na ekranie dotykowym)                                                   | 61 |  |
|      |                                                        | 4.2.8.1 Wybrać/zapisać ulubione                                                             | 61 |  |
|      |                                                        | 4.2.8.2 Wstępne ustawienia fabryczne                                                        | 63 |  |
| 4.3  | Ustawić                                                | oświetlenie                                                                                 | 63 |  |
|      | 4.3.1                                                  | Montaż uchwytu sterylizowanego                                                              | 63 |  |
|      |                                                        | 4.3.1.1 Montaz i demontaz uchwytu sterylizowanego STG PSX                                   | 64 |  |
|      |                                                        | 4.3.1.2 Montaz I demontaz uchwytu sterylizowanego STG HLX                                   | 65 |  |
|      |                                                        | 4.3.1.3 Montaz I demontaz uchwytu typu DEVON®/DEROYAL®**                                    | 66 |  |
|      | 4.0.0                                                  | 4.3.1.4 Montaz i demontaz sterylizowanego uchwytu SIG PSX VZ na kopule                      | 67 |  |
|      | 4.3.2                                                  | Poruszac kopułą                                                                             | 68 |  |

|     | 4.3.3                                                                           | Przykłady wstępnych ustawień                                              | 72  |  |  |  |
|-----|---------------------------------------------------------------------------------|---------------------------------------------------------------------------|-----|--|--|--|
| 4.4 | Zamontować/zdemontować urządzenie Quick Lock (kamera, LMD lub wspornik uchwytu) |                                                                           |     |  |  |  |
|     | 4.4.1                                                                           | Ustawienie wstępne urządzenia                                             | 74  |  |  |  |
|     |                                                                                 | 4.4.1.1 W kamerze Quick Lock                                              | 74  |  |  |  |
|     |                                                                                 | 4.4.1.2 Na kopule                                                         | 75  |  |  |  |
|     | 4.4.2                                                                           | Montaż urządzenia na kopule                                               | 75  |  |  |  |
|     | 4.4.3                                                                           | Demontaż urządzenia                                                       | 76  |  |  |  |
|     | 4.4.4                                                                           | Wspornik uchwytu na Quick Lock                                            | 77  |  |  |  |
| 4.5 | Użyć kai                                                                        | mery                                                                      | 78  |  |  |  |
|     | 4.5.1                                                                           | Przewodowy system wideo                                                   | 78  |  |  |  |
|     | 4.5.2                                                                           | Bezprzewodowy system wideo                                                | 78  |  |  |  |
|     | 4.5.3                                                                           | Sterowanie kamerą                                                         | 81  |  |  |  |
|     |                                                                                 | 4.5.3.1 Z panelu sterującego na kopule lub ściennego (wyłącznie z zoomem) | 81  |  |  |  |
|     |                                                                                 | 4.5.3.2 Z ekranu dotykowego                                               | 82  |  |  |  |
|     | 4.5.4                                                                           | Ustawić kamerę                                                            | 85  |  |  |  |
| 4.6 | Ustawia                                                                         | nie wspornika ekranu                                                      | 85  |  |  |  |
|     | 4.6.1                                                                           | Obsługa i ustawianie wspornika ekranu                                     | 85  |  |  |  |
|     | 4.6.2                                                                           | Przykłady wstępnych ustawień wsporników ekranów                           | 88  |  |  |  |
|     | 4.6.3                                                                           | Interfejs sterowania ekranami                                             | 89  |  |  |  |
| 4.7 | Ustawia                                                                         | nie wspornika kamery                                                      | 89  |  |  |  |
|     | 4.7.1                                                                           | Zamocować kamerę na wsporniku SC.                                         | 89  |  |  |  |
|     | 4.7.2                                                                           | Obsługa wspornika kamery                                                  | 90  |  |  |  |
|     | 4.7.3                                                                           | Używanie kamery SC430-PTR                                                 | 91  |  |  |  |
| 4.8 | Ustawienia i funkcje                                                            |                                                                           |     |  |  |  |
|     | 4.8.1                                                                           | Jasność ekranu                                                            | 93  |  |  |  |
|     | 4.8.2                                                                           | Data, godzina i funkcje Stopera/Czasomierza                               | 94  |  |  |  |
|     | 4.8.3                                                                           | Funkcja Stoper/Minutnik (wyłącznie z ekranem dotykowym)                   | 95  |  |  |  |
|     |                                                                                 | 4.8.3.1 Stoper                                                            | 96  |  |  |  |
|     |                                                                                 | 4.8.3.2 Minutnik                                                          | 97  |  |  |  |
|     | 4.8.4                                                                           | Uchwyt Tilt                                                               | 98  |  |  |  |
|     | 4.8.5                                                                           | Informacja                                                                | 99  |  |  |  |
| 4.9 | System                                                                          | awaryjny baterii                                                          | 99  |  |  |  |
|     | 4.9.1                                                                           | Kontrolki                                                                 | 100 |  |  |  |
|     | 4.9.2                                                                           | Wykonać test baterii                                                      | 101 |  |  |  |
|     |                                                                                 | 4.9.2.1 Ze ściennego panelu sterującego (wyłącznie w VCSII)               | 101 |  |  |  |
|     |                                                                                 | 4.9.2.2 Z ekranu dotykowego                                               | 102 |  |  |  |
| 5   | Anoma                                                                           | alio i ustorki działania                                                  | 103 |  |  |  |
| 5 1 | Kontrolk                                                                        |                                                                           | 102 |  |  |  |
| 5.1 |                                                                                 | Kontrolki na papelach sterujacych konuły i ściennych                      | 103 |  |  |  |
|     | 512                                                                             | Kontrolki na ekranje dotvkowym                                            | 103 |  |  |  |
| 5.2 | J. I.Z<br>Możliwa                                                               |                                                                           | 104 |  |  |  |
| J.Z | IVIOZIIWE                                                                       | USICINI I AWAIIC                                                          | 104 |  |  |  |
| 6   | Czyszo                                                                          | czenie / Dezynfekcja / Sterylizacja                                       | 106 |  |  |  |
| 6.1 | Czyszczenie i dezynfekcja systemu                                               |                                                                           |     |  |  |  |
|     | 6.1.1                                                                           | Czyszczenie urządzenia                                                    | 106 |  |  |  |
|     | 6.1.2                                                                           | Dezynfekcja urządzenia                                                    | 107 |  |  |  |

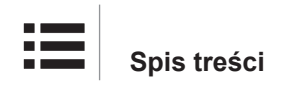

|     |                                       | 6.1.2.1      | Stosowane środki odkażające                       | 107 |
|-----|---------------------------------------|--------------|---------------------------------------------------|-----|
|     |                                       | 6.1.2.2      | Dopuszczone składniki aktywne                     | 107 |
| 6.2 | Czyszcz                               | enie i stery | lizacja sterylizowanych uchwytów Maquet Sterigrip | 108 |
|     | 6.2.1                                 | Przygotow    | vanie do czyszczenia                              | 108 |
|     | 6.2.2                                 | W przypa     | dku czyszczenia ręcznego                          | 108 |
|     | 6.2.3                                 | W przypa     | dku czyszczenia w myjni-dezynfektorze             | 108 |
|     | 6.2.4                                 | Sterylizac   | ja uchwytów Maquet Sterigrip                      | 109 |
| 7   | Konse                                 | rwacja       |                                                   | 110 |
| 8   | Dane t                                | echniczn     | Ie                                                | 111 |
| 8.1 | Właściwo                              | ości optycz  | ne kopuł VSTII                                    | 111 |
| 8.2 | Właściw                               | ości optycz  | ne kopuł VCSII                                    | 113 |
| 8.3 | Właściwo                              | ości elektry | czne                                              | 115 |
|     | 8.3.1                                 | Właściwos    | ści elektryczne VSTII                             | 115 |
|     | 8.3.2                                 | Właściwos    | ści elektryczne VCSII                             | 116 |
| 8.4 | Właściwo                              | ości mecha   | niczne                                            | 117 |
|     | 8.4.1                                 | Oświetlen    | ie                                                | 117 |
|     | 8.4.2                                 | Ramię zav    | wieszenia i ramię sprężynowe                      | 118 |
|     | 8.4.3                                 | Wsporniki    | ekranu(-ów)                                       | 118 |
|     | 8.4.4                                 | Kompatyb     | ilność mechaniczna                                | 118 |
| 8.5 | Właściwo                              | ości wideo.  |                                                   | 119 |
|     | 8.5.1                                 | Właściwos    | ści techniczne kamer i odbiorników                | 119 |
| 8.6 | Inne dan                              | e techniczr  | ne                                                | 120 |
| 8.7 | Oświadc                               | zenie EMC    | ;                                                 | 121 |
|     | 8.7.1                                 | FCC PAR      | T 15 (tylko dla USA)                              | 122 |
| 9   | Gospo                                 | darka od     | Ipadami                                           | 123 |
| 9.1 | Usuwani                               | e opakowa    | nia                                               | 123 |
| 9.2 | Produkt                               |              |                                                   | 123 |
| 9.3 | Części elektryczne i elektroniczne 12 |              |                                                   | 123 |

# 1 Wprowadzenie

## 1.1 Wstęp

Państwa szpital wybrał innowacyjną technologię medyczną Getinge. Dziękujemy za zaufanie, jakim nas Państwo obdarzyli.

Getinge jest jednym z wiodących na świecie dostawców sprzętu medycznego do sal operacyjnych, hybrydowych, indukcyjnych, oddziałów intensywnej terapii i transportu pacjentów. Opracowując swoje produkty, firma Getinge zawsze stawia na pierwszym miejscu potrzeby personelu medycznego i pacjentów. Bez względu na to, czy chodzi o bezpieczeństwo, efektywność czy oszczędność, Getinge dostarcza rozwiązania dostosowane do ograniczeń szpitali.

Dzięki doświadczeniu w zakresie oświetlenia chirurgicznego, sufitowych jednostek zasilających i rozwiązań multimedialnych, Getinge stawia jakość i innowacyjność na pierwszym miejscu, aby móc jak najlepiej odpowiedzieć na potrzeby pacjentów i personelu medycznego. Oświetlenie chirurgiczne Getinge jest znane na całym świecie ze swojej konstrukcji i innowacyjności.

# 1.2 Odpowiedzialność

#### Zmiany w produkcie

Żadne modyfikacje produktu nie mogą być przeprowadzone bez uprzedniej zgody Getinge

#### Prawidłowe użycie

Firma Getinge nie może zostać pociągnięta do odpowiedzialności za szkody, bezpośrednie lub pośrednie, wynikające z działań niezgodnych z niniejszą instrukcją obsługi.

#### Instalacja i konserwacja

Czynności związane z instalacją, konserwacją i demontażem muszą być przeprowadzone przez personel przeszkolony i upoważniony przez Getinge.

#### Szkolenie w zakresie obsługi urządzenia

Szkolenie powinno być przeprowadzone bezpośrednio na urządzeniu przez upoważniony przez Getinge personel.

#### Kompatybilność z innymi urządzeniami medycznymi

W systemie należy używać wyłącznie urządzeń medycznych zatwierdzonych zgodnie z normą IEC 60601-1.

Dane dotyczące kompatybilności zostały wyszczególnione w rozdziale Dane techniczne [ >> Strona 111].

Kompatybilne akcesoria został wyszczególnione w odpowiednim rozdziale.

#### W razie wypadku

Każdy poważny wypadek mający związek z urządzeniem powinien zostać zgłoszony producentowi oraz właściwemu organowi państwa członkowskiego, w którym przebywa użytkownik oraz/lub pacjent.

## 1.3 Inne dokumenty związane z tym produktem

- Zalecenia dotyczące instalacji Volista (nr ref. ARD01786)
- Instrukcja instalacji Volista (nr ref. ARD01784)
- Instrukcja serwisowania Volista (nr ref. ARD01780)
- Instrukcja naprawy Volista (nr ref. ARD01782)
- Instrukcja demontażu Volista (nr ref. ARD01785)

# 1.4 Informacje o dokumencie

Niniejsza instrukcja przeznaczona jest dla użytkowników obsługujących produkt każdego dnia, przełożonych personelu i administracji szpitala. Ma ona za zadanie zapoznać użytkowników z koncepcją, bezpieczeństwem i działaniem produktu. Dokument został odpowiednio opracowany i podzielony na kilka oddzielnych rozdziałów.

#### Ważne:

- Należy przeczytać uważnie całą instrukcję użytkowania przed pierwszym użyciem produktu.
- Należy zawsze przestrzegać wskazówek zawartych w instrukcji.
- Przechowywać dokument w pobliżu urządzenia.

#### 1.4.1 Skróty

### 1.4.2 Symbole używane w instrukcji

#### 1.4.2.1 Odsyłacze

Odsyłacze do innych stron w instrukcji oznaczone są symbolem "▶".

#### 1.4.2.2 Oznaczenia liczbowe

Cyfry na rysunkach i w tekstach umieszczone są w kwadratowych ramkach 1.

#### 1.4.2.3 Czynności i rezultaty

Czynności do wykonania przez użytkownika są oznaczone kolejnymi numerami, natomiast symbol " $\succ$ " oznacza rezultat działania.

#### Przykład:

#### Warunki wstępne:

- Sterylizowany uchwyt jest kompatybilny z produktem.
- 1. Zamontować uchwyt na wsporniku.
  - Słychać "kliknięcie".
- 2. Aby zablokować uchwyt, obracać go aż do drugiego kliknięcia.

#### 1.4.2.4 Menu i przyciski

Nazwy menu i przycisków są **wytłuszczone**. **Przykład:** 

1. Nacisnąć przycisk Zapisz.

> Zmiany zostają zapisane i wyświetla się menu Ulubione.

#### 1.4.2.5 Poziomy zagrożenia

W instrukcjach bezpieczeństwa w tekście opisany został rodzaj ryzyka i środki ostrożności, jakie należy zachować, aby go uniknąć. Instrukcje bezpieczeństwa uporządkowane są według trzech poziomów:

| Symbol | Stopień zagrożenia | Znaczenie                                                                                                    |
|--------|--------------------|----------------------------------------------------------------------------------------------------|
| Ń      | NIEBEZPIECZEŃSTWO! | Wskazuje bezpośrednie i natychmiastowe zagroże-<br>nie, które może spowodować śmierć lub bardzo po-<br>ważne obrażenia ciała, mogące doprowadzić do<br>śmierci.       |
|        | OSTRZEŻENIE!       | Wskazuje potencjalne zagrożenie, które może spo-<br>wodować obrażenia ciała, zagrożenie dla zdrowia<br>lub poważne uszkodzenie mienia prowadzące do<br>obrażeń ciała. |
|        | PRZESTROGA!        | Wskazuje potencjalne zagrożenie, które może spo-<br>wodować szkody materialne.                                                                                        |

Tab. 1: Poziomy zagrożeń w instrukcjach bezpieczeństwa

#### 1.4.2.6 Wskazówki

| Symbol | Rodzaj wskazówki | Znaczenie                                                                                                    |
|--------|------------------|----------------------------------------------------------------------------------------------------|
| 1      | WSKAZÓWKA        | Dodatkowa pomoc lub przydatne informacje, które<br>nie pociągają za sobą ryzyka obrażeń ciała lub<br>uszkodzenia mienia. |
|        | ŚRODOWISKO       | Informacje dotyczące recyklingu lub właściwego<br>usuwania odpadów.                                                      |

Tab. 2: Rodzaje wskazówek użytych w dokumencie

#### 1.4.3 Definicje

#### 1.4.3.1 Grupy osób

#### Użytkownicy

- Użytkownicy to osoby upoważnione do używania urządzenia, posiadające odpowiednie kwalifikacje lub przeszkolone przez uprawnioną osobę.
- Użytkownicy ponoszą odpowiedzialność za bezpieczne użytkowanie i przestrzeganie zakresu użycia urządzenia.

#### Wykwalifikowany personel:

- Wykwalifikowany personel to osoby, które zdobyły wiedzę dzięki specjalistycznym szkoleniom w sektorze technologii medycznej lub dzięki doświadczeniu zawodowemu i znajomości zasad bezpieczeństwa związanych z wykonywanymi zadaniami.
- W krajach, w których wykonywanie zawodu medyczno-technicznego podlega procedurze certyfikacji, wymagane jest zezwolenie, aby ubiegać się o tytuł wykwalifikowanego personelu.

#### 1.4.3.2 Rodzaje oświetlenia

Oświetlenie chirurgiczne to lampa emitująca wiązkę światła, która może być kierowana niezależnie od innych wiązek światła w celu zapewnienia oświetlenia podczas operacji chirurgicznych. Oświetlenie chirurgiczne nie może samo w sobie być zabezpieczone bezpośrednio na wypadek awarii. Niemniej jednak, gdy jest używane w połączeniu z innym oświetleniem chirurgicznym, powstający system lamp operacyjnych musi być zabezpieczony na wypadek awarii.

#### System oświetlenia chirurgicznego

Połączenie kilku oświetleń chirurgicznych, które jest zabezpieczone na wypadek awarii i przeznaczone do użycia w chirurgii w celu ułatwienia operacji leczniczych i diagnostycznych pacjenta.

#### Gama Volista\*

Firma Getinge oferuje kompletną i skalowalną gamę Volista - od małoinwazyjnej chirurgii po zabiegi ogólne. Gama obejmuje dwa modele:

- Volista seria VCSII (Volista Access 2. generacja)
- Volista seria VSTII (Volista StandOP 2. generacja)

# 1.5 Symbole na produkcie i opakowaniu

|                          | Przestrzegać instrukcji obsługi (IEC<br>60601-1:2012) | MD                                      | Oznakowanie Medical Device (MD)               |
|--------------------------|-------------------------------------------------------|-----------------------------------------|-----------------------------------------------|
| i                        | Przestrzegać instrukcji obsługi (IEC<br>60601-1:2005) | UDI                                     | Unique Device Identification                  |
| $\underline{\mathbb{V}}$ | Przestrzegać instrukcji obsługi (IEC<br>60601-1:1996) | CE                                      | Oznakowanie CE (Europa)                       |
|                          | Producent + data produkcji                            | c UL US                                 | Oznaczenie UL (Kanada i Stany<br>Zjednoczone) |
| REF                      | Numer katalogowy produktu                             | c <b>N</b> °us                          | Oznaczenie UR (Kanada i Stany<br>Zjednoczone) |
| SN                       | Numer seryjny produktu                                | XX REP                                  | Przedstawiciel prawny danego kraju            |
| $\sim$                   | Wejście AC                                            | <u>     11     1     1     1     1 </u> | Kierunek pakowania                            |
|                          | Wejście DC                                            | I                                       | Delikatne, obchodzić się ostrożnie            |
| $\bigcirc $              | Wyjście DC                                            | Ť                                       | Chronić przed deszczem                        |

1

|   | Stand-by                                      | X        | Zakres temperatury przechowywania                       |
|---|-----------------------------------------------|----------|---------------------------------------------------------|
| X | Nie wyrzucać ze zwykłymi odpadami<br>domowymi |          | Zakres stopnia wilgotności przy prze-<br>chowywaniu     |
|   | Ryzyko przytrzaśnięcia dłoni                  | <b>.</b> | Zakres ciśnienia atmosferycznego<br>przy przechowywaniu |

# 1.6 Widok ogólny produktu

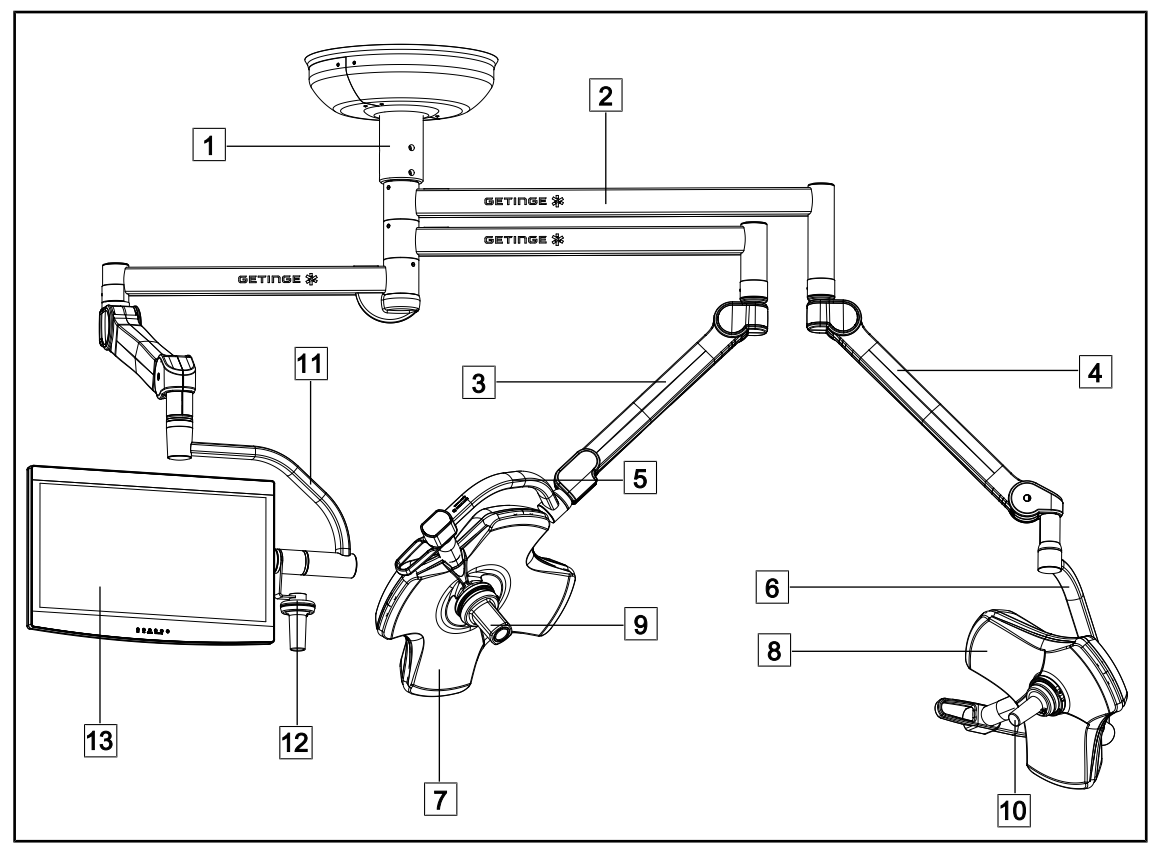

Rys. 1: Przykład konfiguracji: VSTII64SFDF

- Rura zawieszenia
   Ramię zawieszenia
   Ramię sprężynowe SF
- 4 Ramię sprężynowe DF
- 5 Pojedyncza obręcz
- 6 Podwójna obręcz 7 Kopuła VSTII 600

- 8 Kopuła VSTII 400
- 9 Kamera
- 10 Uchwyt sterylizowany
- 11 Wspornik ekranu
- 12 Opcja uchwytu do wspornika ekranu
- 13 Ekran

1

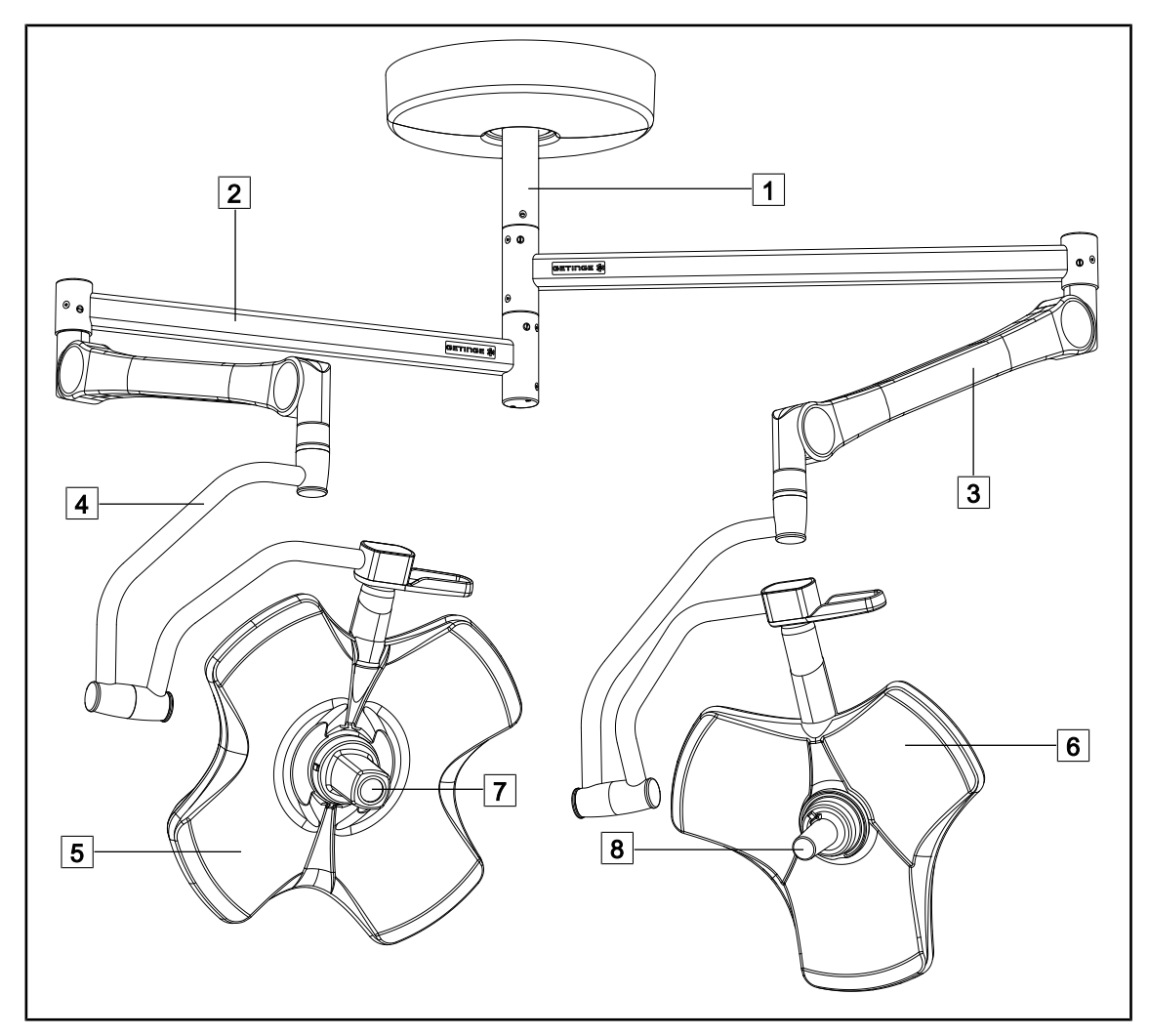

Rys. 2: Przykład konfiguracji: VCSII64DF

- 1 Rura zawieszenia
- 2 Ramię zawieszenia
- 3 Ramię sprężynowe

4 Pałąk

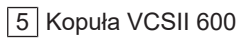

- 6 Kopuła VCSII 400
- 7 Kamera
- 8 Uchwyt sterylizowany

### 1.6.1 Komponenty

#### 1.6.1.1 Kopuły

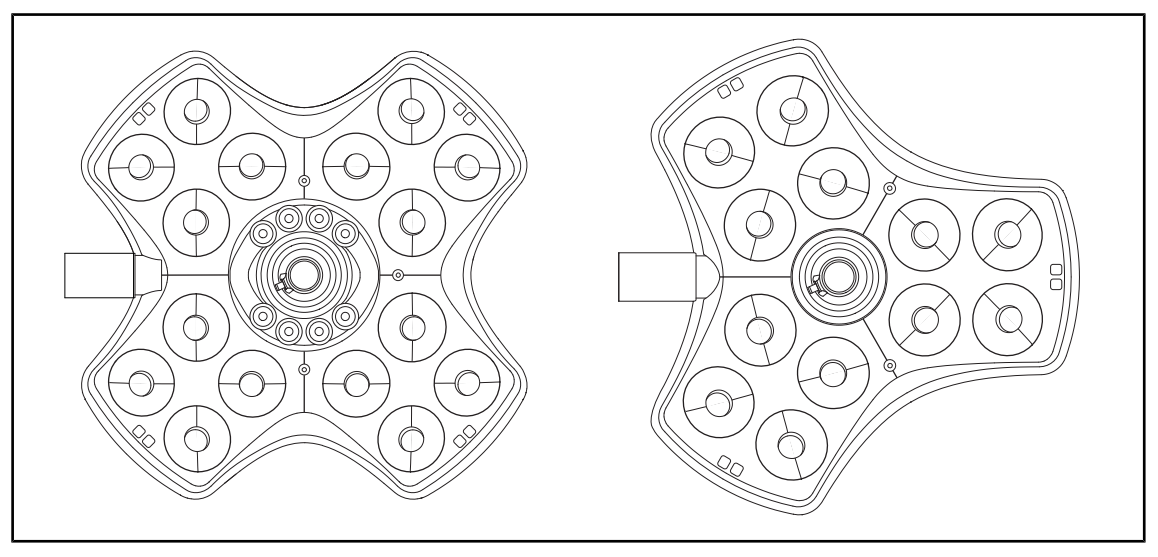

Rys. 3: Kopuła Volista 600 i Volista 400

Każda kopuła składa się z następujących elementów:

- Wspornika uchwytu wraz ze sterylizowanym uchwytem
- Panelu sterowania kopułą
- Uchwyt zewnętrzny

Każda kopuła posiada następujące funkcje:

- Tryb Boost
- Przycisk zmiany średnicy pola
- Zielone oświetlenie pośrednie
- AIM AUTOMATIC ILLUMINATION MANAGEMENT (jedynie w VSTII)
- Tryb LMD (opcjonalnie i wyłącznie w VSTII)
- Zmiana koloru temperatury barwowej (opcjonalnie)
- Funkcja Volista VisioNIR (opcjonalnie i tylko w VSTII)

#### **Tryb Boost**

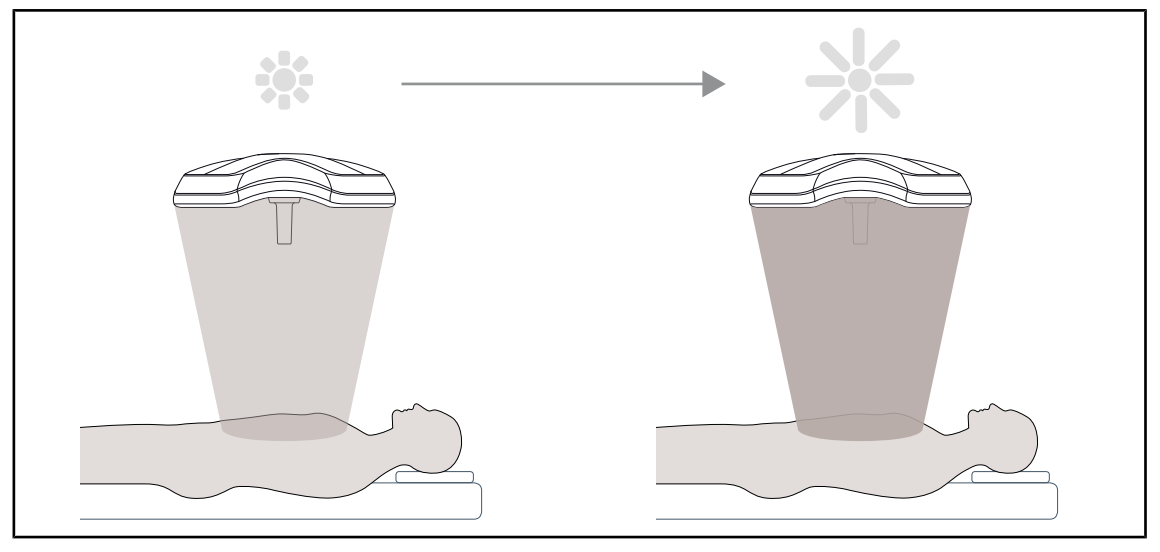

Rys. 4: Tryb Boost

Tryb Boost (oświetlenie rezerwowe) jest dostępny w gamie Volista i zapewnia maksymalne zwiększenie oświetlenia na sali operacyjnej w razie potrzeby. Zapewnia kontrolowane natężenie napromienienia ponieważ można go dobrowolnie aktywować i nie jest zapisywany, gdy oświetlenie jest wyłączone. Jego włączenie powoduje miganie ostatniego paska wskaźnika poziomu oświetlenia kopuły, co pozwala zwrócić uwagę użytkownika na możliwość przekroczenia natężenia promieniowania, gdy pola świetlne nakładają się na siebie.

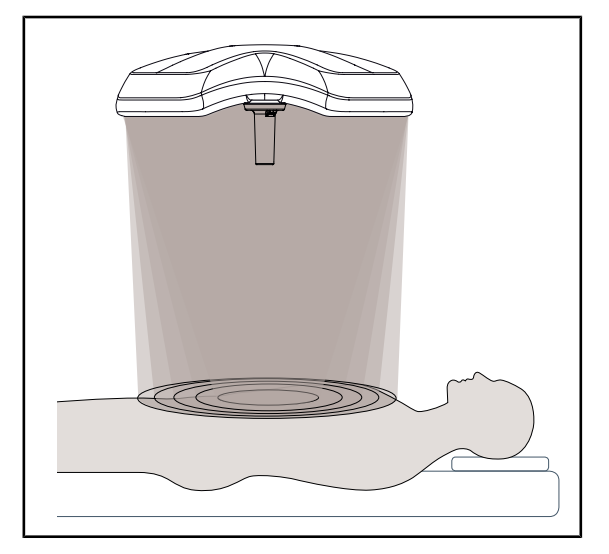

Zmiana średnicy pola

Rys. 5: Zmiana średnicy pola

Zmienna średnica pola umożliwia regulację wielkości oświetlanego obszaru i tym samym dostosowanie jej do wymiarów nacięcia. System oświetlenia Volista zawiera pięć poziomów regulacji średnicy.

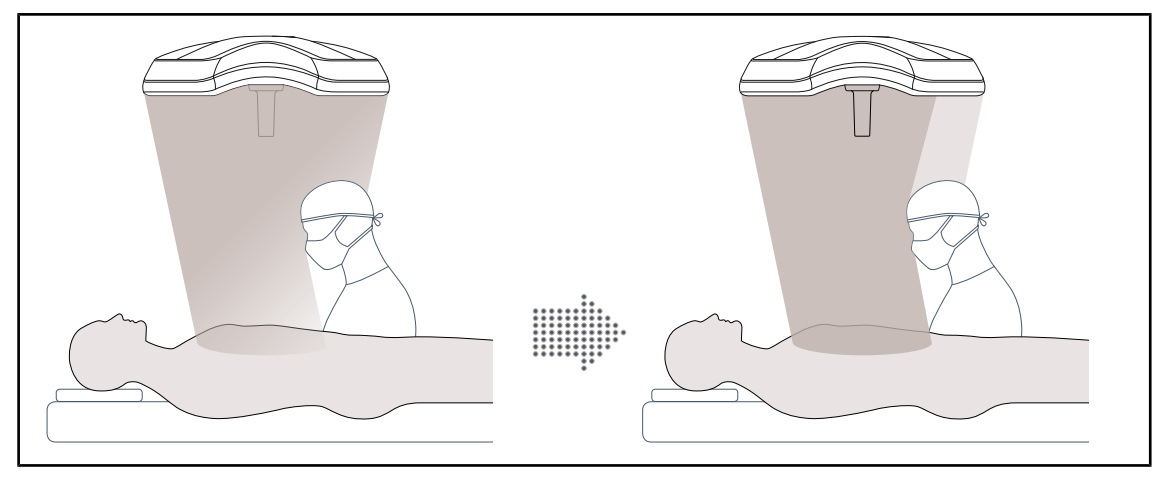

#### AIM AUTOMATIC ILLUMINATION MANAGEMENT (jedynie w VSTII)

Rys. 6: Wyrównywanie utraty oświetlenia spowodowanej obecnością chirurga

Ta funkcja automatycznie kompensuje utratę oświetlenia spowodowaną obecnością przeszkód (głowa lub ramiona chirurga) pomiędzy kopułą a polem operacyjnym. Odbywa się to poprzez zmniejszenie mocy światła zamaskowanych diod LED i zwiększenie mocy światła diod LED niezamaskowanych, aby:

- Oświetlenie pola operacyjnego było stabilne
- Chirurg miał zapewnioną pełną swobodę ruchów
- Poprawić warunki pracy chirurga

#### Oświetlenie pośrednie

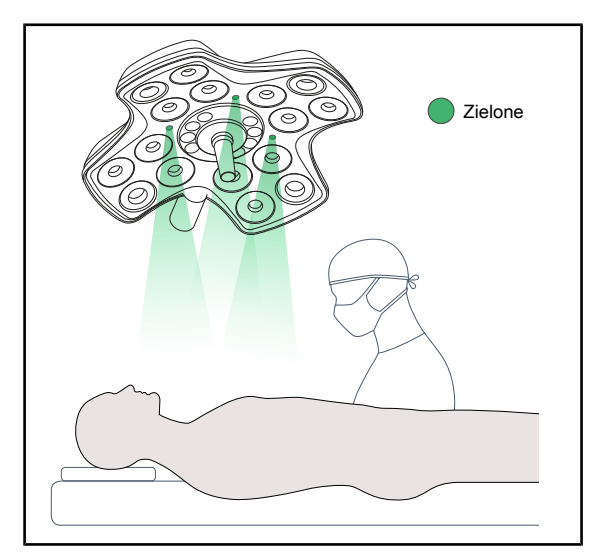

Oświetlenie pośrednie ma za zadanie zwiększyć kontrast, poprawiając widoczność monitorów podczas małoinwazyjnych zabiegów. Zapewnia minimalne oświetlenie dla zespołu chirurgów i anestezjologów oraz tworzy kojącą atmosferę podczas przyjęcia pacjenta ograniczając jego stres.

Rys. 7: Funkcja oświetlenia pośredniego

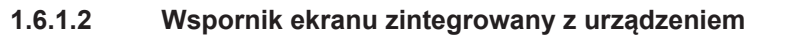

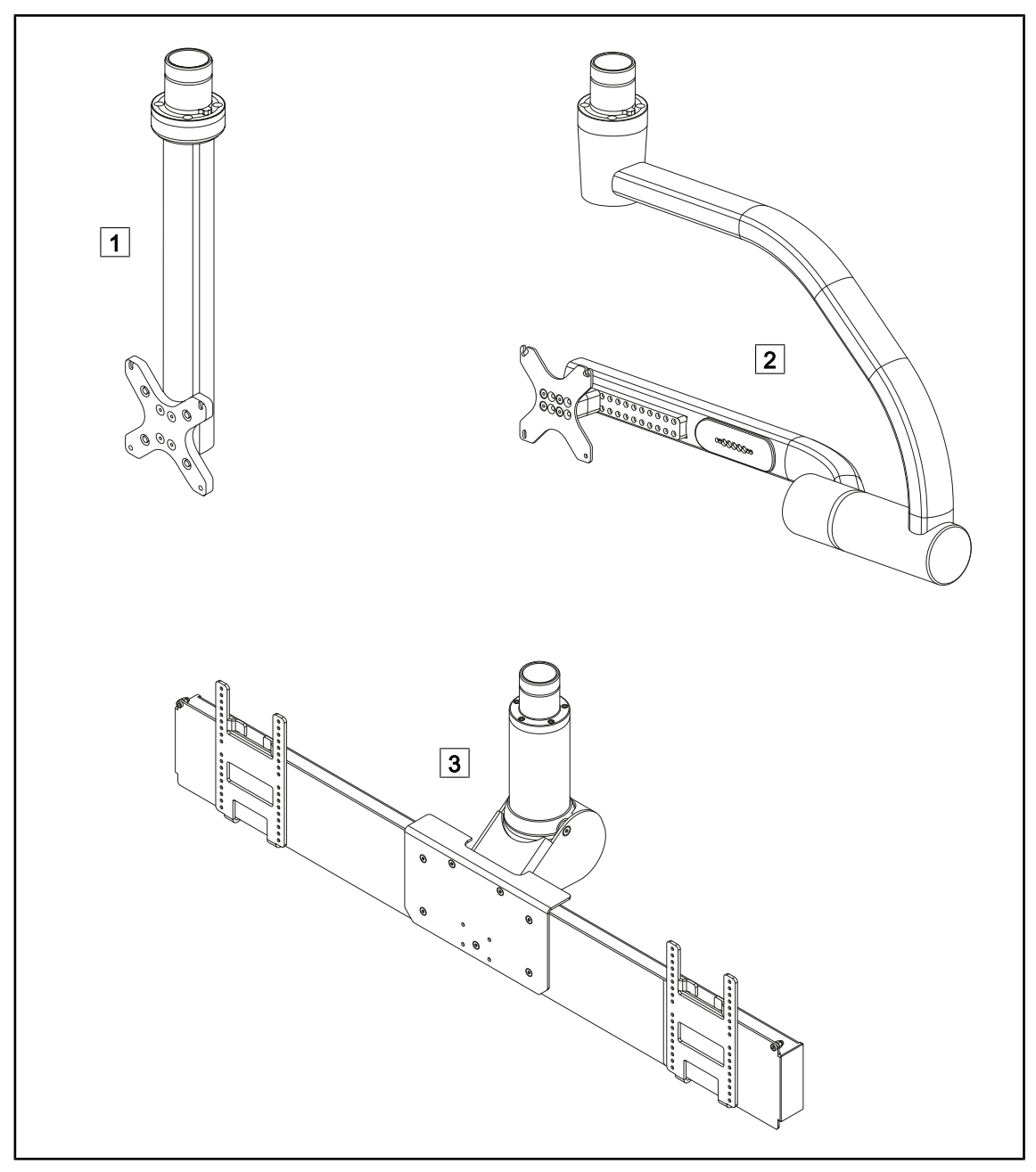

Rys. 8: Wsporniki ekranów dostępne w Volista

1 FHS0/MHS0 2 XHS0 3 XHD1

#### 1.6.1.3 Wspornik kamery zintegrowany z urządzeniem

#### Wspornik kamery SC05

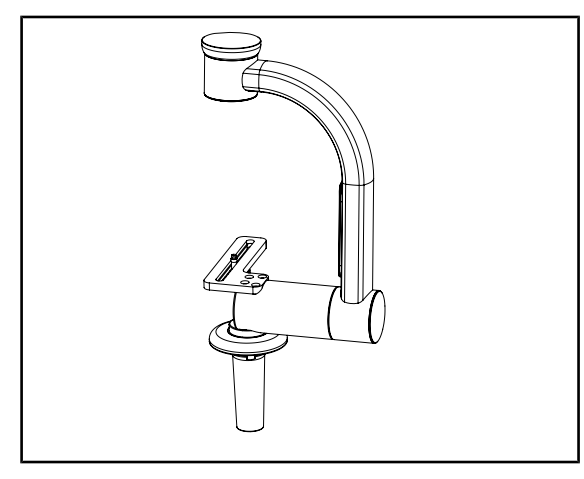

Rys. 9: Wspornik kamery SC05

#### CAMERA HOLDER PLATE

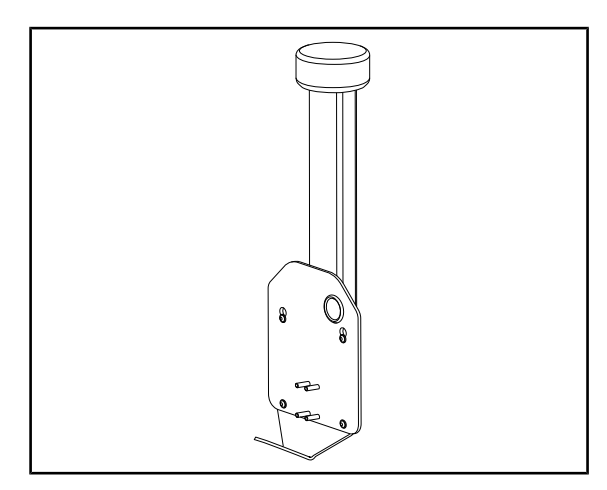

Rys. 10: CAMERA HOLDER PLATE

Ten wspornik kamery jest przeznaczony do montowania medycznych kamer wideo o wysokiej rozdzielczości oraz do przenoszenia złożonych sygnałów dzięki swojej dużej średnicy Kamera, zamontowana na tym wsporniku, za pomocą śruby firmy Kodak, porusza się we wszystkich kierunkach, aby uzyskać obrazy miejsca operacyjnego pod różnymi kątami.

Istnieje możliwość instalacji CAMERA HOL-DER PLATE PSX/HLX/DAX FH na konstrukcji uchwytu ekranu FHS0 lub MHS0. Ten wspornik kamery jest przeznaczony do obsługi medycznych kamer wideo o wysokiej rozdzielczości, które mogą być montowane na interfejsie VESA 100x100. Kamera zamontowana na tym wsporniku może być optymalnie ustawiona i umożliwia uzyskanie obrazów pola operacyjnego pod różnymi kątami.

### 1.6.2 Opcje

#### 1.6.2.1 Ścienne panele sterujące

Ścienny panel sterowania (wyłącznie w VCSII)

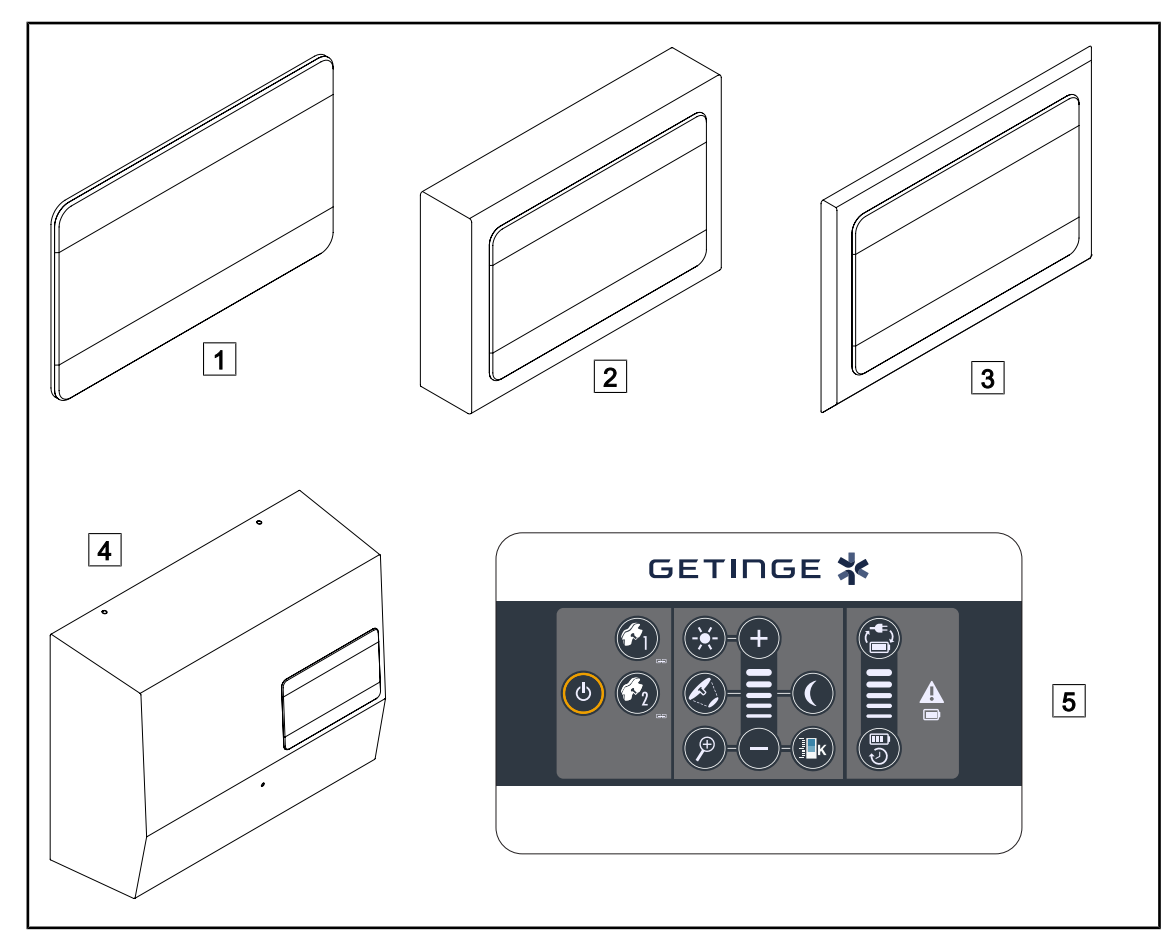

Rys. 11: Dostępne ścienne panele sterowania (wyłącznie w VCSII)

- 1 Wersja zabudowana
- 2 Wersja wystająca
- 3 Wersja zabudowana z panelem przednim

![](_page_17_Figure_9.jpeg)

5 Panel sterowania

#### Ekran dotykowy

![](_page_18_Figure_2.jpeg)

Rys. 12: Dostępne ekrany dotykowe

![](_page_18_Figure_4.jpeg)

| 3 | Wersja zasilania |
|---|------------------|
| 4 | Ekran dotykowy   |

#### 1.6.2.2 Zmienna temperatura barwowa

Lampy operacyjne VSTII posiadają trzy temperatury barwowe: 3 900 K, 4 500 K i 5 100 K. Lampy operacyjne VCSII dysponują 3 temperaturami barwowymi: 3 900 K, 4 200 K i 4 500 K.

![](_page_18_Figure_8.jpeg)

Rys. 13: Temperatura barwowa

#### 1.6.2.3 Volista VisioNIR (wyłącznie w VSTII)

![](_page_19_Figure_2.jpeg)

#### Rys. 14: Funkcja Volista VisioNIR

Funkcja Volista VisioNIR polega na odfiltrowaniu resztkowych promieni bliskiej podczerwieni pochodzących ze spektrum diody LED, w celu utrzymania ich na bardzo niskim poziomie. Volista VisioNIR jest przystosowana do użytku z kamerami na bliską podczerwień, bez zakłócania sygnału przesyłanego na ekranie. Volista VisioNIR może być stosowana zarówno podczas operacji ICG (zieleń indocyjaninowa), jak i wykorzystując naturalną właściwość niektórych tkanek do emisji światła fluorescencyjnego wskutek stymulacji (autofluorescencja). W tym celu obszar wykrycia kamery fluorescencyjnej powinien znajdować się w zakresie długości fali powyżej 740 nm (patrz tabela 35).

![](_page_19_Picture_5.jpeg)

### Wskazówka

Zaleca się wcześniejsze przetestowanie systemu obrazowania NIR i barwnika fluorescencyjnego za pomocą funkcji Volista VisioNIR w celu zoptymalizowania ustawień.

#### 1.6.2.4 Opcje dla FHS0/MHS0

![](_page_20_Figure_2.jpeg)

Rys. 15: Opcje dla FHS0/MHS0

1Rear Box2Screen Holder Plate MH3Opcje uchwytu (3 możliwości do wyboru, montażu po lewej lub prawej stronie ekranu)3aHandle Holder PSX FH/MH3bHandle Holder HLX FH/MH3cHandle Holder DAX FH/MHHandle Holder HLX FH/MH

#### 1.6.2.5 Opcje dla XHS0

![](_page_21_Figure_2.jpeg)

Rys. 16: Opcje dla XHS0

- 1 Rear Box
- 3 Opcje uchwytu (3 możliwości do wyboru)
- 3a Handle Holder PSX XH
- 3c Handle Holder DAX XH

- 2 Screen Holder Plate XH
- 3b Handle Holder HLX XH

![](_page_22_Figure_1.jpeg)

![](_page_22_Figure_2.jpeg)

Rys. 17: Opcja w XHD1

![](_page_22_Figure_4.jpeg)

3 Screen Holder Plate DAX XHD1

#### 1.6.2.7 Opcje do wsporników kamery

![](_page_23_Figure_2.jpeg)

Rys. 18: Opcje dostępne z uchwytami do kamer

![](_page_23_Figure_4.jpeg)

- 3 CAMERA HOLDER PLATE DAX FH
- 4 Wspornik do uchwytu PSX dla SC05
- 5 Wspornik do uchwytu HLX dla SC05
- 6 Wspornik do uchwytu DEVON/DEROYAL® dla SC05

### 1.6.3 Akcesoria

#### 1.6.3.1 Kamery

![](_page_24_Picture_3.jpeg)

Kamerę można zamontować pośrodku kopuły za pomocą systemu Quick Lock.

Rys. 19: Volista z kamerą

Wskazówka

W każdej konfiguracji należy używać tylko jednej kamery.

#### Kamera przewodowa: OHDII FHD QL VP01 (wyłącznie w VSTII)

![](_page_24_Picture_9.jpeg)

sali operacyjnej do drugiej i jest bardzo przydatna dla zespołu chirurgicznego. Zapewnia płynny przebieg zabiegu, nie ograniczając obszaru chirurgicznego w fazach szkoleniowych i zapewniając lepszą kontrolę działań chirurga oraz lepsze przewidywanie jego potrzeb. Instaluje się ją wyłącznie na kopule, która jest wstępnie podłączona do wideo.

Ta kamera wyposażona jest w system Quick Lock umożliwiający przenoszenie jej z jednej

Rys. 20: Kamera OHDII FHD QL VP01

![](_page_24_Picture_12.jpeg)

#### WSKAZÓWKA

Przed instalacją kamery przewodowej należy upewnić się, że kopuła jest wstępnie podłączona do wideo, zgodnie z etykietą kopuły. Powinna ona zawierać napis "H6". Jeśli kamera jest zainstalowana na kopule, która nie jest wstępnie podłączona do wideo, kamera zostanie wykryta, ale obraz wideo nie będzie dostępny.

#### Kamera z systemem bezprzewodowym: OHDII FHD QL AIR05

![](_page_25_Picture_2.jpeg)

Rys. 21: Kamera OHDII FHD QL AIR05

Kamera SC430-PTR

![](_page_25_Figure_5.jpeg)

Rys. 22: Kamera SC430-PTR

Ta kamera wyposażona jest w system Quick Lock umożliwiający przenoszenie jej z jednej sali operacyjnej do drugiej i jest bardzo przydatna dla zespołu chirurgicznego. Zapewnia płynny przebieg zabiegu, nie ograniczając obszaru chirurgicznego w fazach szkoleniowych i zapewniając lepszą kontrolę działań chirurga oraz lepsze przewidywanie jego potrzeb.

Kamera może być zamontowana na CAMERA HOLDER PLATE. Umożliwia lepsze monitorowanie ruchów chirurga i przewidywanie jego potrzeb. Poprawia płynność operacyjną w fazach szkoleniowych, ponieważ odsłania pole operacyjne.

#### 1.6.3.2 Wspornik uchwytu

![](_page_26_Figure_2.jpeg)

Rys. 23: Wspornik do uchwytu sterylizowanego STG PSX

![](_page_26_Picture_4.jpeg)

Można go zamontować pośrodku kopuły za pomocą systemu Quick Lock. Jest przeznaczony do zamocowania sterylizowanego uchwytu STG HLX.

Można go zamontować pośrodku kopuły za pomocą systemu Quick Lock. Jest przeznaczony do zamocowania sterylizowanego

uchwytu STG PSX.

Rys. 24: Wspornik do uchwytu sterylizowanego STG HLX

![](_page_26_Picture_7.jpeg)

Rys. 25: Adapter do uchwytu jednorazowego

Adapter do uchwytu jednorazowego mocowany jest pośrodku kopuły za pomocą systemu Quick Lock. Jest przeznaczony do zamocowania jednorazowego uchwytu typu Devon® lub Deroyal®.

#### 1.6.3.3 LMD\* (wyłącznie w Volista VSTII)

![](_page_27_Picture_2.jpeg)

System LMD (Luminance Management Device) reguluje oświetlenie postrzegane przez oko chirurga. Ta nowoczesny system ma na celu utrzymanie optymalnej ostrości widzenia, eliminując problem związany z dostosowaniem wzroku do zmiany natężenia oświetlenia. . Chirurg ma wtedy pewność, że ma taki sam poziom oświetlenia, gdy ogląda zarówno ciemne wgłębienia, jak i przejrzyste tkanki.

Rys. 26: Moduł LMD

#### 1.6.3.4 Ekrany ołowiane

![](_page_27_Figure_6.jpeg)

Rys. 27: Ekrany ołowiane

1 Ekran ołowiany bez pasów chroniących przed promieniowaniem 2 Ekran ołowiany z pasami chroniącymi przed promieniowaniem

![](_page_28_Figure_1.jpeg)

# 1.7 Etykieta identyfikacyjna urządzenia

Rys. 28: Etykieta identyfikacyjna

![](_page_28_Figure_4.jpeg)

# 1.8 Obowiązujące normy

Urządzenie spełnia wymogi bezpieczeństwa następujących norm i dyrektyw:

| Nr ref.                                                                                                    | Tytuł                                                                                                    |
|----------------------------------------------------------------------------------------------------|----------------------------------------------------------------------------------------------------|
| IEC<br>60601-1:2005+AMD1:2012+AMD2:2020<br>ANSI/AAMI ES60601-1:2005/A2:2021<br>CAN/CSA-C22.2 No. 60601-1:14/A2:2022                     | Medyczne urządzenia elektryczne - Część 1: Wy-<br>magania ogólne dotyczące podstawowego bez-<br>pieczeństwa i zasadniczych parametrów                                                                                               |
| IEC 60601-2-41:2021                                                                                                    | Medyczne urządzenia elektryczne - Część 2-41:<br>Wymagania szczegółowe dotyczące bezpieczeń-<br>stwa opraw chirurgicznych i opraw diagnostycz-<br>nych                                                                              |
| IEC 60601-1-2:2014+AMD1:2020<br>EN 60601-1-2:2015/A1:2021<br>ANSI/AAMI/IEC 60601-1-2:2014/A1:2021<br>CSA C22.2 No. 60601-1-2:16 (R2021) | Medyczne urządzenia elektryczne - Część 1-2:<br>Wymagania ogólne dotyczące bezpieczeństwa -<br>Norma uzupełniająca: Zaburzenia elektromagne-<br>tyczne – Wymogi i testy                                                             |
| IEC<br>60601-1-6:2010+AMD1:2013+AMD2:2020                                                                                               | Medyczne urządzenia elektryczne - Część 1-6:<br>Wymagania ogólne dotyczące bezpieczeństwa<br>podstawowego oraz funkcjonowania zasadnicze-<br>go - Norma uzupełniająca: Użyteczność                                                  |
| IEC 60601-1-9:2007+AMD1:<br>2013+AMD2:2020                                                                                              | Medyczne urządzenia elektryczne – Część 1-9:<br>Wymagania ogólne dotyczące bezpieczeństwa<br>podstawowego oraz funkcjonowania zasadnicze-<br>go – Norma uzupełniająca: Wymagania dotyczą-<br>ce projektu przyjaznego dla środowiska |
| IEC 62366-1:2015+AMD1:2020                                                                                                    | Wyroby medyczne – Część 1: Zastosowanie in-<br>żynierii użyteczności do wyrobów medycznych                                                                                                    |
| IEC 62304:2006+AMD1:2015                                                                                                    | Oprogramowanie urządzeń medycznych - Proce-<br>sy cyklu życia oprogramowania                                                                                                    |
| ISO 20417:2020                                                                                                    | Wyroby medyczne – informacje dostarczane<br>przez wytwórcę                                                                                                    |
| ISO 15223-1:2021                                                                                                    | Wyroby medyczne – Symbole do stosowania<br>wraz z informacjami dostarczanymi przez wytwór-<br>cę – Część 1: Wymagania ogólne                                                                                                    |
| EN 62471:2008                                                                                                    | Bezpieczeństwo fotobiologiczne lamp i systemów<br>lampowych                                                                                                    |
| IEC 62311:2019                                                                                                    | Ocena urządzeń elektronicznych i elektrycznych<br>w odniesieniu do ograniczeń dotyczących nara-<br>żenia człowieka na działanie pól elektromagne-<br>tycznych (0 Hz – 300 GHz)                                                      |

Tab. 3:Zgodność z normami dotyczącymi produktu

#### Zarządzanie jakością:

| Nr ref.          | Rok  | Tytuł                                                                                                    |
|------------------|------|----------------------------------------------------------------------------------------------------|
| ISO 13485        | 2016 | ISO 13485:2016<br>Medical devices – Quality management systems – Require-<br>ments for regulatory purposes                                                                                                    |
| ISO 14971        | 2019 | ISO 14971:2019<br>Medical devices – Application of risk management to medi-<br>cal devices                                                                                                    |
| ISO 14001        | 2024 | ISO 14001:2015/A1:2024<br>Environmental management systems - Requirements with guidan-<br>ce for use                                                                                                    |
| 21 CFR Część 11  | 2023 | Tytuł 21 – Żywność i Leki<br>Rozdział I – Food And Drug Administration Department of<br>Health And Human Services<br>Podrozdział A – Postanowienia ogólne<br>CZĘŚĆ 11 – Dokumentacja elektroniczna, podpisy elektro-<br>niczne |
| 21 CFR Część 820 | 2020 | Tytuł 21 – Żywność i Leki<br>Rozdział I – Food And Drug Administration Department of<br>Health And Human Services<br>Podrozdział H – Wyroby medyczne<br>CZĘŚĆ 820 – Przepisy dotyczące systemu jakości                         |

Tab. 4: Zgodność z normami zarządzania jakością

1

| Kraj                  | Nr ref.                               | Wersja | Tytuł                                                                                                    |
|-----------------------|---------------------------------------|--------|----------------------------------------------------------------------------------------------------|
| UE                    | Dyrektywy ROHS                        | 2011   | DIRECTIVE 2011/65/EU OF THE EUROPEAN<br>PARLIAMENT AND OF THE COUNCIL of 8 June<br>2011on the restriction of the use of certain hazar-<br>dous substances in electrical and electronic equ-<br>ipment                                                                                                    |
|                       |                                       | 2015   | COMMISSION DELEGATED DIRECTIVE (EU) 2015/863 of 31 March 2015, amending Annex II to Directive 2011/65/EU of the European Parliament and of the Council as regards the list of restricted substances                                                                                                    |
|                       |                                       | 2016   | COMMISSION DELEGATED DIRECTIVE (EU)<br>2016/585 of 12 February 2016 amending, for the<br>purposes of adapting to technical progress, An-<br>nex IV to Directive 2011/65/EU of the European<br>Parliament and of the Council as regards an<br>exemption for lead, cadmium, hexavalent chro-<br>mium, and polybrominated diphenyl ethers<br>(PBDE) in spare parts recovered from and used<br>for the repair or refurbishment of medical devices<br>or electron microscopes        |
|                       |                                       | 2017   | DIRECTIVE (EU) 2017/2102 OF THE EUROPE-<br>AN PARLIAMENT AND OF THE COUNCIL of 15<br>November 2017 amending Directive 2011/65/EU<br>on the restriction of the use of certain hazardous<br>substances in electrical and electronic equipment                                                                                                    |
| Worldwide             | IEC 63000                             | 2022   | IEC 63000:2016/A1:2022<br>Technical documentation for the assessment of<br>electrical and electronic products with respect to<br>the restriction of hazardous substances                                                                                                    |
| UE                    | REACH Regula-<br>tion                 | 2006   | REGULATION (EC) No 1907/2006 OF THE EURO-<br>PEAN PARLIAMENT AND OF THE COUNCIL of 18<br>December 2006 concerning the Registration, Evalu-<br>ation, Authorisation and REACH - Restriction of<br>Chemicals (REACH), amending Directive 1999/45/<br>EC and repealing Council Regulation (EEC) No<br>793/93 and Commission Regulation (EC) No<br>1488/94 as well as Council Directive 76/769/EEC<br>and Commission Directives 91/155/EEC, 93/67/<br>EEC, 93/105/EC and 2000/21/EC |
| USA _ Cali-<br>fornia | US California pro-<br>position 65 Act | 1986   | HEALTH AND SAFETY CODE - HSC DIVISION<br>20. MISCELLANEOUS HEALTH AND SAFETY<br>PROVISIONS CHAPTER 6.6. Safe Drinking Wa-<br>ter and Toxic Enforcement Act of 1986                                                                                                    |
| Chiny                 | SJ/T 11365-2006                       | 2006   | Administrative Measure on the Control of Pollu-<br>tion caused by Electronic Information Products<br>Chines RoHS (Restriction of Hazardous Substan-<br>ces)                                                                                                    |

Normy i przepisy dotyczące ochrony środowiska:

Tab. 5: Normy i przepisy dotyczące ochrony środowiska

| Krai                      | Nr ref.                       | Rok  | Tvtuł                                                                                                    |
|---------------------------|-------------------------------|------|----------------------------------------------------------------------------------------------------|
| Argentyna                 | Dispocision<br>2318/2002      | 2002 | Administración Nacional de Medicamentos, Ali-<br>mentos y Tecnología Médica - Registro de pro-<br>ductos Medicas - Reglamento                                                                                                    |
| Australia                 | TGA 236-2002                  | 2021 | Therapeutic Goods (Medical Devices) Regula-<br>tions 2002. Statutory Rules No. 236, 2002 made<br>under the Therapeutic Goods Act 1989                                                                                                    |
| Bosnia and<br>Herzegovina | Akt                           | 2008 | Medicinal products and medical devices act of<br>Bosnia and Herzegovina ("Official Gazette of BiH,<br>No. 58/08)                                                                                                    |
| Brazylia                  | RDC 665/2022                  | 2022 | Resolution RDC n°665, 30 March 2022, Provides<br>for the Good Manufacturing Practices for Medical<br>Devices and Medical devices for In Vitro Diagnostis                                                                                                    |
| Brazylia                  | RDC 751/2022                  | 2022 | RDC No. 751, of September 15, 2022, which pro-<br>vides for risk classification, notification and regi-<br>stration regimes, and labeling requirements and<br>instructions for use of medical devices.                                                                              |
| Brazylia                  | Rozporządzenie<br>384/2020    | 2020 | INMETRO Certification - Compliance Assessment<br>Requirements for Equipment under Health Surve-<br>illance Regimen - Consolidated.                                                                                                    |
| Kanada                    | SOR/98-282                    | 2024 | Przepisy dotyczące wyrobów medycznych                                                                                                    |
| Chiny                     | Rozporządzenie nr<br>739      | 2021 | Rozporządzenie w sprawie nadzoru oraz zarzą-<br>dzania wyrobami medycznymi                                                                                                    |
| Colombia                  | Decree 4725                   | 2005 | DECRETO NÚMERO 4725 DE 2005 (Diciembre 26) por el cual se reglamenta el régimen de regi-<br>stros sanitarios, permiso de comercialización y vi-<br>gilancia sanitaria de los dispositivos médicos para<br>uso humano.                                                               |
| UE                        | Rozporządzenie<br>2017/745/UE | 2017 | REGULATION (EU) 2017/745 OF THE EUROPE-<br>AN PARLIAMENT AND OF THE COUNCIL of 5<br>April 2017 on medical devices, amending Directi-<br>ve 2001/83/EC, Regulation (EC) No 178/2002<br>and Regulation (EC) No 1223/2009 and repealing<br>Council Directives 90/385/EEC and 93/42/EEC |
| India                     | Rule                          | 2017 | Medical Device Rules, 2017                                                                                                    |
| Indonesia                 | Regulation 62                 | 2017 | Regulation of the minister of health of the republic<br>of Indonesia number 62 of 2017 on product licen-<br>se of medical devices, in vitro diagnostic medical<br>devices and household health products                                                                             |
| Israel                    | Law 5772-2012                 | 2012 | The Medical Equipment Law, 5772-2012                                                                                                    |
| Japonia                   | Zarządzenie MHLW:<br>MO n°169 | 2021 | Rozporządzenie ministerialne w sprawie standar-<br>dów kontroli wytwarzania i kontroli jakości wyro-<br>bów medycznych i diagnostyki in vitro                                                                                                    |
| Kenya                     | Akt                           | 2002 | The Pharmacy and Poisons Act, Cap 244 of the Laws of Kenya                                                                                                    |
| Malaysia                  | Act 737                       | 2012 | Medical Device Act 2012 (Act 737)                                                                                                    |
| Montenegro                | Law 53/09                     | 2009 | Law of Montenegro on Medical Devices (2009)                                                                                                    |
| Morocco                   | Law 84-12                     | 2012 | Law n°84-12 relative to medical devices                                                                                                    |

Tab. 6: Zgodność z normami rynkowymi

| Kraj                  | Nr ref.                | Rok  | Tytuł                                                                                                    |
|-----------------------|------------------------|------|----------------------------------------------------------------------------------------------------|
| New Ze-<br>aland      | Regulation 2003/325    | 2003 | Medicines (Database of Medical Devices) Regula-<br>tions 2003 (SR 2003/325)                                                                                                    |
| Saudi Arabia          | Regulation             | 2017 | "Medical Device Interim Regulation" issued by the<br>Board of Directors of the Food and Drug Authority<br>(1-8-1429) dated 29/12/1429 H and amended by<br>Saudi Food and Drug Authority Board of Directors<br>decree No. (4-16-1439) dated 27/12/2017 |
| Serbia                | Law 105/2017           | 2017 | Law on Medicinal Products and Medical Devices, "Of-<br>ficial Gazette of the Republic of Serbia," No. 105/2017                                                                                                    |
| Korea Połu-<br>dniowa | Ustawa 14330           | 2016 | Ustawa o wyrobach medycznych                                                                                                    |
| Korea Połu-<br>dniowa | Dekret 27209           | 2016 | Dekret wykonawczy ustawy medycznej                                                                                                    |
| Korea Połu-<br>dniowa | Rozporządzenie<br>1354 | 2017 | Przepisy wykonawcze do ustawy medycznej                                                                                                    |
| Szwajcaria            | RS (Odim) 812.213      | 2020 | Rozporządzenie w sprawie wyrobów medycznych (MedDO) z dnia 1 lipca 2020 r.                                                                                                    |
| Tajwan                | Akt                    | 2020 | Taiwanese Medical Device Act                                                                                                    |
| Thailand              | Act 2562               | 2019 | Medical Device Act (No. 2) B.E. 2562(2019)                                                                                                    |
| UK                    | Akt                    | 2021 | Przepisy dotyczące wyrobów medycznych z 2002<br>r. nr 618                                                                                                    |
| USA                   | 21 CFR Część 7         | 2023 | Tytuł 21 – Żywność i Leki<br>Rozdział I – Food And Drug Administration De-<br>partment of Health And Human Services<br>Podrozdział A – Postanowienia ogólne<br>CZĘŚĆ 7 – Polityka egzekwowania                                                        |
| USA                   | 21CFR Podrozdział H    | -    | Tytuł 21 – Żywność i Leki<br>Rozdział I – Food And Drug Administration De-<br>partment of Health And Human Services<br>Podrozdział H – Wyroby medyczne                                                                                                |
| Vietnam               | Decree 98/2021         | 2021 | Decree No. 98/2021/ND-CP November 8, 2021 of<br>the Government on the management of medical<br>equipment                                                                                                    |

Tab. 6: Zgodność z normami rynkowymi

#### Inne informacje (wyłącznie w odniesieniu do Chińskiej Republiki Ludowej)

产品名称:手术无影灯 规格型号:STANDOP VOLISTA 600, STANDOP VOLISTA 400 SN 序列号:见英文标签 生产日期:见英文标签 使用期限:10年 注册证号:国械注进 20142015956 产品技术要求编号:国械注进 20142015956 注册人/生产企业名称: Maquet SAS 迈柯唯股份有限公司 注册人/生产企业住所:Parc de Limère Avenue de la Pomme de Pin CS 10008 Ardon 45074 Orléans Cedex 2- FRANCE 生产地址: Parc de Limère Avenue de la Pomme de Pin CS 10008 Ardon 45074 Orléans Cedex 2- FRAN-CE 注册人/生产企业联系方式:+33(0)238258888 代理人:迈柯唯(上海)医疗设备有限公司 代理人住所:中国(上海)自由贸易试验区美盛路 56 号 2 层 227 室 代理人电话:800 820 0207 其他内容详见说明书

## 1.9 Informacje na temat przeznaczenia

#### 1.9.1 Przeznaczenie

Gama VOLISTA jest przeznaczona do oświetlania ciała pacjenta podczas zabiegów chirurgicznych, diagnostyki oraz leczenia.

#### 1.9.2 Wskazówki

Seria VOLISTA została zaprojektowana do wszelkiego rodzaju operacji, zabiegach lub badaniach wymagających specjalnego oświetlenia.

#### 1.9.3 Docelowy użytkownik

- To urządzenie może zostać użyte wyłącznie przez personel medyczny po zapoznaniu się z niniejszą instrukcją.
- Czyszczenie wyposażenia musi być wykonywane przez wyspecjalizowany personel.

#### 1.9.4 Nieprawidłowe zastosowanie

- Stosowanie jako oświetlenia chirurgicznego (kopuły), gdy przerwanie operacji może spowodować zagrożenie życia pacjenta.
- Używanie uszkodzonego produktu (np.: brak konserwacji).
- W środowisku innym niż profesjonalne środowisko opieki zdrowotnej (np. opieka domowa).
- Użycie kamery w formie pomocy podczas operacji lub w celu postawienia diagnozy.
- Używanie uchwytu ekranu lub uchwytu kamery do przenoszenia przedmiotów innych niż ekran lub kamera.
- Instalacja ekranu, który jest zbyt ciężki lub zbyt szeroki w stosunku do zaleceń.

#### 1.9.5 Przeciwwskazania

Ten produkt nie ma żadnych przeciwwskazań.

## 1.10 Zasadnicze działanie

Zasadnicze działanie lamp operacyjnych Volista polega na oświetleniu pola operacyjnego z jednoczesnym ograniczenie emisji energii cieplnej.

## 1.11 Korzyść kliniczna

Oświetlenia chirurgiczne i kontrolne są uważane za uzupełnienie do inwazyjnych i nieinwazyjnych zabiegów. Są niezbędne dla chirurgów i personelu medycznego, ponieważ zapewniają im optymalne widzenie.

Sposób, w jaki ułatwiają operacje chirurgiczne i badania, jest dowodem na ich pośrednią korzyść kliniczną. Oświetlenia chirurgiczna z diodami oferują szereg zalet w porównaniu do innych technologii (np. żarówek).

Przy prawidłowym użytkowaniu:

- Poprawiają komfort pracy i wizualną wydajność poprzez rozproszenie światła w miejscu, gdzie jest ono potrzebne chirurgom i personelowi medycznemu, jednocześnie ograniczając wytwarzane ciepło.
- Zapewniają odpowiednie zarządzanie cieniami umożliwiające personelowi medycznemu koncentrację na operacji chirurgicznej lub diagnostycznej.
- Zapewniają wydłużony okres eksploatacji zmniejszając ryzyko częściowej awarii podczas operacji.
- Zapewniają stałe oświetlenie przez cały okres użytkowania.
- Zapewniają dokładne oddawanie barw różnych oświetlonych tkanek.

# 1.12 Gwarancja

Aby uzyskać informacje o warunkach gwarancji produktu , należy skontaktować się z lokalnym przedstawicielem firmy Getinge.

# 1.13 Okres przydatności

Przewidywana żywotność produktu wynosi 10 lat.

Nie dotyczy ona materiałów eksploatacyjnych, takich jak sterylizowane uchwyty.

 10-letni okres użytkowania jest możliwy pod warunkiem corocznych okresowych kontroli przeprowadzanych przez przeszkolony i upoważniony przez Getinge personel - patrz Konserwacja
 Strona 110]. Jeżeli po upływie tego okresu urządzenie będzie nadal działać, konieczna będzie kontrola przez przeszkolony i zatwierdzony przez Getinge personel, w celu zapewnienia dalszego bezpieczeństwa.

# 1.14 Instrukcje dotyczące zmniejszania wpływu na środowisko

W celu optymalnego wykorzystania urządzenia przy jednoczesnym ograniczeniu jego wpływu na środowisko, poniżej wymienionych jest kilka zasad, których należy przestrzegać:

- Aby zmniejszyć zużycie energii, należy wyłączyć urządzenie, gdy nie jest używane.
- Ustawić urządzenie prawidłowo, aby złe ustawienie nie powodowało zwiększenia natężenia światła.
- Należy przestrzegać określonych terminów serwisowania, aby utrzymać poziom wpływu na środowisko na minimalnym poziomie.
- Odpowiedzi na pytania dotyczące przetwarzania odpadów i recyklingu urządzenia można znaleźć na stronie Gospodarka odpadami [>> Strona 123].
- Używać rozsądnie różnych opcji, aby nie zużywać niepotrzebnie energii:

![](_page_35_Figure_14.jpeg)

Rys. 29: Zużycie energii przez urządzenie podczas użytkowania

![](_page_35_Picture_16.jpeg)

#### WSKAZÓWKA

Zużycie energii urządzenia jest podane w rozdziale 9.2: Właściwości elektryczne. Urządzenie nie zawiera żadnych substancji niebezpiecznych zgodnie z dyrektywą RoHS (patrz Tab. 5) oraz rozporządzeniem REACH.
# 2 Informacje związane z bezpieczeństwem

## 2.1 Warunki środowiskowe

#### Warunki otoczenia dla transportu i składowania

| Temperatura otoczenia   | 10 °C +60 °C           |
|-------------------------|------------------------|
| Wilgotność względna     | Od 20% do 75%          |
| Ciśnienie atmosferyczne | Od 500 hPa do 1060 hPa |

Tab. 7: Warunki otoczenia dla transportu/składowania

#### Warunki użycia

| Temperatura otoczenia   | 10 °C +40 °C           |
|-------------------------|------------------------|
| Wilgotność względna     | Od 20% do 75%          |
| Ciśnienie atmosferyczne | Od 500 hPa do 1060 hPa |

Tab. 8: Warunki użycia

# WSKAZÓWKA

Aby uzyskać informacje na temat działania w środowisku elektromagnetycznym, patrz Oświadczenie EMC

# 2.2 Przepisy bezpieczeństwa

#### 2.2.1 Bezpieczne używanie produktu

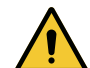

#### Ostrzeżenie!

Niebezpieczeństwo obrażeń

Zbyt szybko rozładowująca się bateria może spowodować zgaśnięcie kopuły w trakcie operacji.

Raz w miesiącu należy wykonywać test żywotności baterii. Skontaktować się z działem technicznym firmy Getinge w przypadku stwierdzenia nieprawidłowego działania.

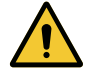

#### Ostrzeżenie!

Ryzyko reakcji tkankowych

Światło jest energią, która ze względu na emisję niektórych długości fal może być nieodpowiednia dla niektórych schorzeń.

Użytkownik musi zdawać sobie sprawę z ryzyka związanego z używaniem lamp u osób z nietolerancją promieniowania UV i/lub podczerwieni, a także u osób, u których występuje nadwrażliwość na światło.

Przed zabiegiem upewnić się, że oświetlenie nadaje się do danego typu choroby.

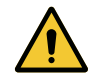

#### Ostrzeżenie!

Ryzyko wysuszenia lub poparzenia tkanek

Światło jest energią, która potencjalnie może spowodować obrażenia u pacjentów (np. wysuszenie tkanek, oparzenia siatkówki), w szczególności w przypadku nakładających się na siebie wiązek światła z kilku kopuł lub długotrwałego zabiegu.

Użytkownik powinien znać ryzyko związane z wystawieniem otwartych ran na zbyt intensywne źródło światła. Użytkownik powinien zachować czujność dostosowując poziom oświetlenia do rodzaju operacji oraz pacjenta, w szczególności podczas długotrwałych zabiegów.

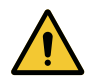

### Ostrzeżenie!

Ryzyko poparzenia Urządzenie nie jest zabezpieczone przed wybuchem. Iskry, które w normalnych warunkach nie są niebezpieczne, mogą powodować pożar w powietrzu wzbogacanym tlenem.

Nie używać urządzenia w środowisku bogatym w łatwopalne gazy lub tlen.

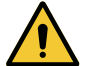

#### Ostrzeżenie!

Ryzyko zranienia/zakażenia

Używanie uszkodzonego urządzenia może spowodować obrażenia u użytkownika lub ryzyko zakażenia u pacjenta.

Nie używać uszkodzonego urządzenia.

#### 2.2.2 Elektryczne

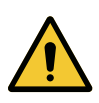

#### Ostrzeżenie!

Ryzyko porażenia prądem Osoba nieprzeszkolona w zakresie instalacji, konserwacji, naprawy lub demontażu jest narażona na ryzyko odniesienia obrażeń lub porażenia prądem.

Instalacja, konserwacja, naprawa i demontaż urządzenia lub jego komponentów powinny być wykonane przez technika z firmy Getinge lub technika przeszkolonego przez firmę Getinge.

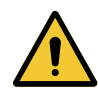

#### Ostrzeżenie!

Niebezpieczeństwo obrażeń

W przypadku awarii zasilania w trakcie operacji kopuły zgasną przy braku awaryjnego systemu zasilania.

Szpital musi spełniać obowiązujące normy dotyczące korzystania z pomieszczeń do użytku medycznego i dysponować awaryjnym systemem zasilania.

#### 2.2.3 Optyczne

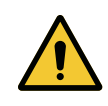

#### **OSTRZEŻENIE!**

Niebezpieczeństwo odniesienia obrażeń Ten produkt emituje potencjalnie niebezpieczne promieniowanie optyczne. Może dojść do uszkodzenia oczu.

Użytkownik nie powinien patrzeć w światło emitowane przez lampę chirurgiczną. Oczy pacjenta muszą być chronione podczas operacji twarzy.

#### 2.2.4 Infekcja

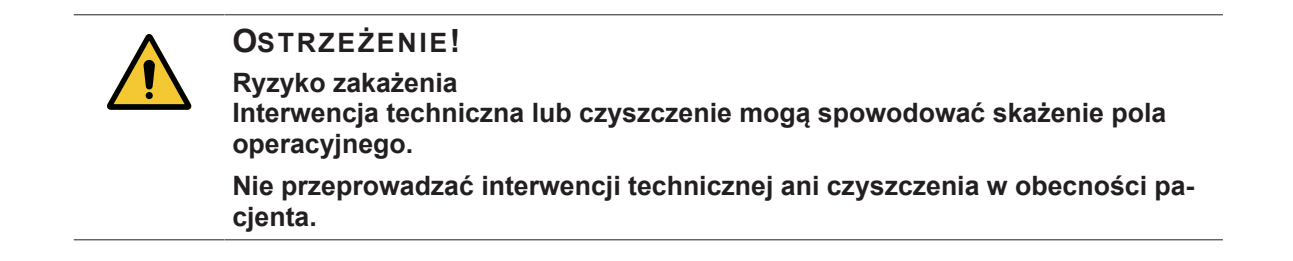

3

# 3 Interfejsy sterowania

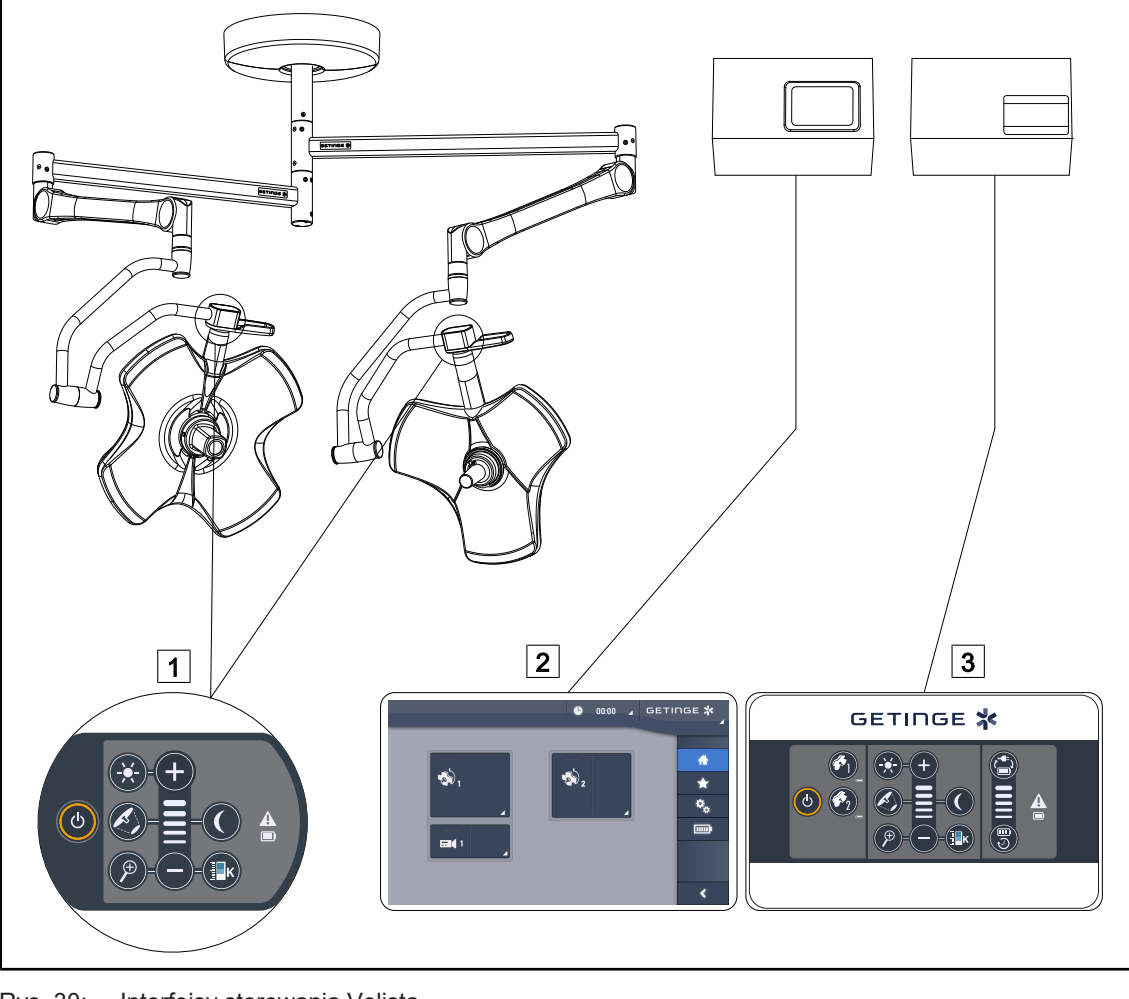

Rys. 30: Interfejsy sterowania Volista

Panel sterujący kopułą
 Ekran dotykowy (w opcji)

3 Ścienny panel sterowania (wyłącznie w VCSII, opcjonalnie)

#### Wskazówka

Możliwe jest również sterowanie oświetleniem za pomocą zewnętrznych urządzeń sterujących, takich jak integrator, jak również sprzężenie działania oświetlenia z innymi urządzeniami zewnętrznymi (strumień światła itp.). Aby uzyskać więcej informacji, skontaktuj się z przedstawicielem Getinge.

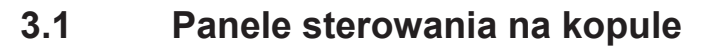

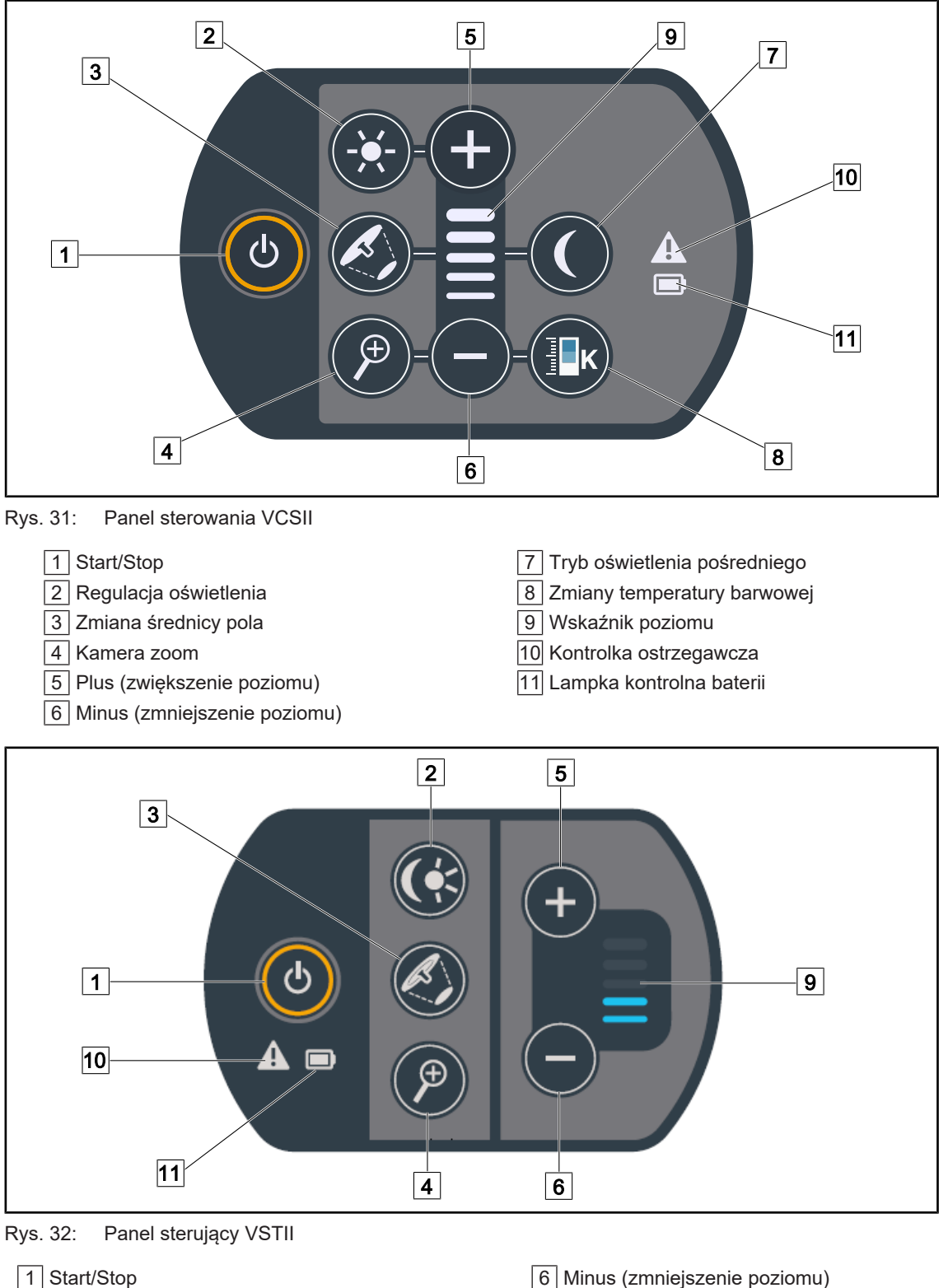

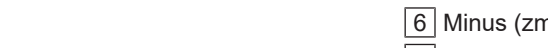

- 2 Regulacja oświetlenia / tryb oświetlenia pośredniego
- 3 Zmiana średnicy pola 4 Kamera zoom
- 5 Plus (zwiększenie poziomu)

- 6 Minus (zmniejszenie poziomu)
- 9 Wskaźnik poziomu
- 10 Kontrolka ostrzegawcza
- 11 Lampka kontrolna baterii

3

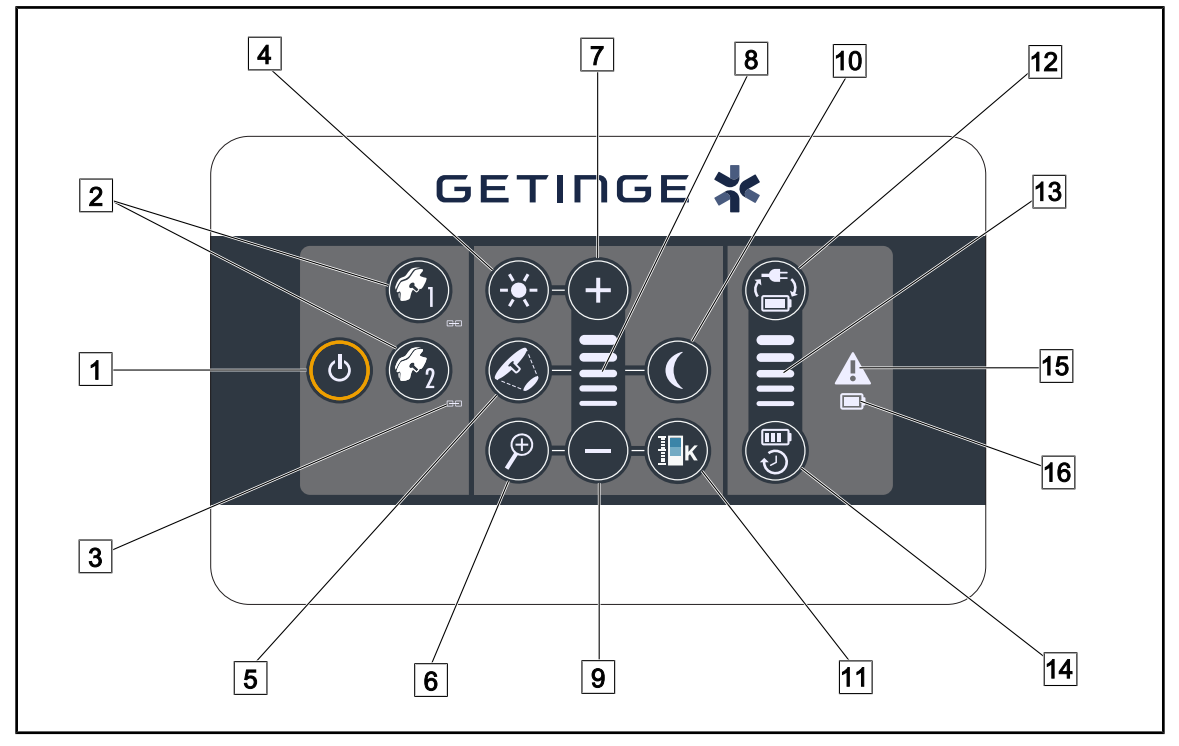

# 3.2 Ścienny panel sterowania (wyłącznie w VCSII)

Rys. 33: Ścienny panel sterowania

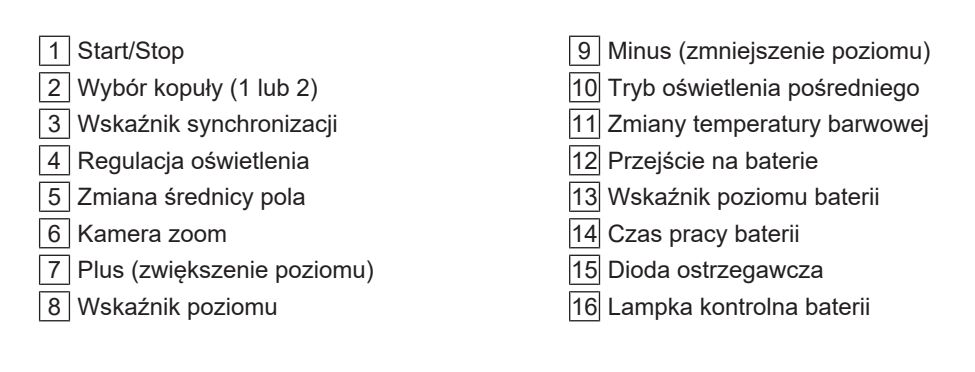

# 3.3 Ekran dotykowy

|      | 1<br>● 00:00 ⊿ GETINGE 🛠<br>⊿                                                                                       |
|------|----------------------------------------------------------------------------------------------------|
|      |                                                                                                    |
|      | 3                                                                                                    |
| Rys. | 4: Ekran dotykowy                                                                                                   |
| 1    | Pasek stanu 3 Strefa aktywna   Pasek menu 3                                                                         |
| Nr   | Dpis                                                                                                    |
| 1    | Dbszar ekranu, w którym wyświetlany jest wskaźnik awarii, wskaźnik baterii, godzina, logo<br>Maquet i logo klienta. |

| 2 | Obszar ekranu umożliwiający dostęp do różnych menu, takich jak: strona główna, ulubio-<br>ne, funkcje i ustawienia. |
|---|----------------------------------------------------------------------------------------------------|
|   |                                                                                                    |

3 Obszar ekranu umożliwiający sterowanie urządzeniem.

Tab. 9: Informacje o ekranie dotykowym

#### Pasek stanu

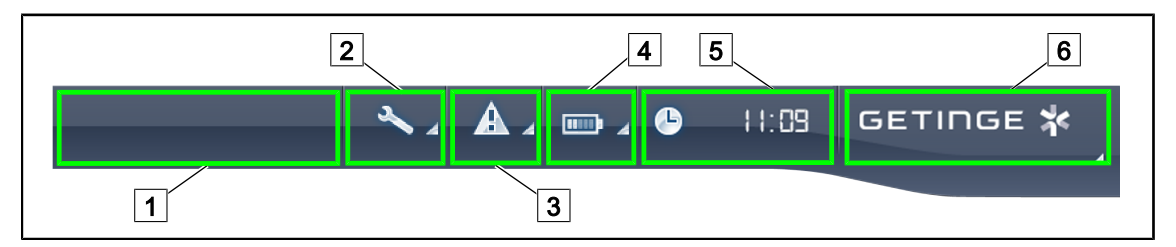

Rys. 35: Pasek stanu na ekranie dotykowym

| 1 Logo klienta (opcjonalnie) | 2 Wskaźnik serwisowy           |
|------------------------------|--------------------------------|
| 3 Wskaźnik błędu             | 4 Wskaźnik naładowania baterii |
| 5 Zegar                      | 6 Logo Getinge                 |

| Nr | Opis                                                                                                    | Możliwe działania                                                                                                    |
|----|----------------------------------------------------------------------------------------------------|----------------------------------------------------------------------------------------------------|
| 1  | Logo klienta (opcjonalnie)                                                                                                    | /                                                                                                    |
| 2  | Wskazuje konieczność przeglądu<br>Wyświetla się tylko w przypadku konserwacji                                                                         | Nacisnąć <b>Wskaźnik serwisowy</b> , aby wy-<br>świetlić okno potwierdzenia przeglądu.                                                                    |
| 3  | Wskazuje błąd systemu.<br>Wyświetla się tylko w przypadku błędu syste-<br>mu.                                                                         | Nacisnąć <b>Wskaźnik błędu</b> , aby wyświe-<br>tlić błędy.                                                                                               |
| 4  | Wskazuje stan naładowania baterii, aby uzy-<br>skać więcej informacji, patrz rozdział dotyczący<br>Kontrolki na ekranie dotykowym [▶ Stro-<br>na 103] | Nacisnąć <b>Wskaźnik baterii</b> , aby wyświe-<br>tlić stan poszczególnych baterii.                                                                       |
|    | Wyświetla się wyłącznie w przypadku obecno-<br>ści systemów awaryjnych.                                                                               |                                                                                                    |
| 5  | Wskazuje godzinę                                                                                                    | Naciśnięcie przycisku <b>Zegar</b> umożliwia przejście do regulacji daty i godziny.                                                                       |
| 6  | Logo Getinge                                                                                                    | Nacisnąć <b>Logo Getinge</b> , aby przejść do<br>informacji na temat konserwacji produktu.                                                                |
|    |                                                                                                    | Nacisnąć ponownie <b>Logo Getinge</b> , aby<br>przejść do menu zarezerwowanego dla<br>techników z firmy Getinge lub dla wykwali-<br>fikowanego personelu. |

Tab. 10: Informacje na pasku stanu na ekranie dotykowym

#### Pasek menu

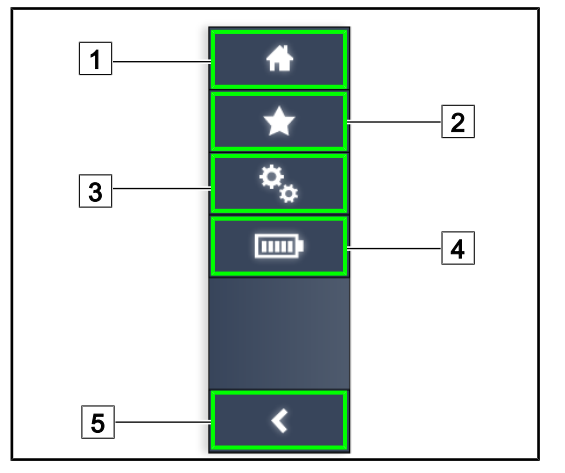

- 1 Strona główna
- 2 Ulubione
- 3 Parametry
- 4 Testy baterii
- 5 Powrót

Rys. 36: Pasek menu na ekranie dotykowym

| Nr | Opis                                                                 | Możliwe działania                                                                                                    |
|----|----------------------------------------------------------------------|----------------------------------------------------------------------------------------------------|
| 1  | Strona umożliwiająca dostęp do wszystkich po-<br>leceń i informacji. | Naciśnięcie przycisku <b>Strona główna</b> po-<br>woduje powrót do strony głównej.                                         |
| 2  | Ulubione wybrane przez użytkownika.                                  | Naciśnięcie przycisku <b>Ulubione</b> powoduje przejście do strony wyświetlającej wszystkie wcześniej zapisane ustawienia. |
| 3  | Możliwe ustawienia i informacje dotyczące<br>konfiguracji            | Naciśnięcie <b>Ustawienia</b> pozwala przejść<br>do strony ustawień oraz informacji doty-<br>czących konfiguracji.         |
| 4  | Testy baterii                                                        | Nacisnąć <b>Test baterii</b> , aby przejść do stro-<br>ny testów awaryjnych.                                               |
| 5  | Powrót                                                               | Naciśnięcie przycisku <b>Powrót</b> powoduje powrót do poprzedniej strony.                                                 |

Tab. 11: Informacje na pasku stanu na ekranie dotykowym

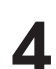

# 4 Używanie

# 4.1 Codzienne kontrole

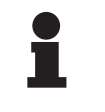

#### Wskazówka

Aby zapewnić prawidłowe użytkowanie produktu, jego stan i funkcje powinny być sprawdzane codziennie przez przeszkoloną osobę. Zaleca się zapisywać wyniki kontroli, wraz z datą i podpisem osoby, która je wykonała.

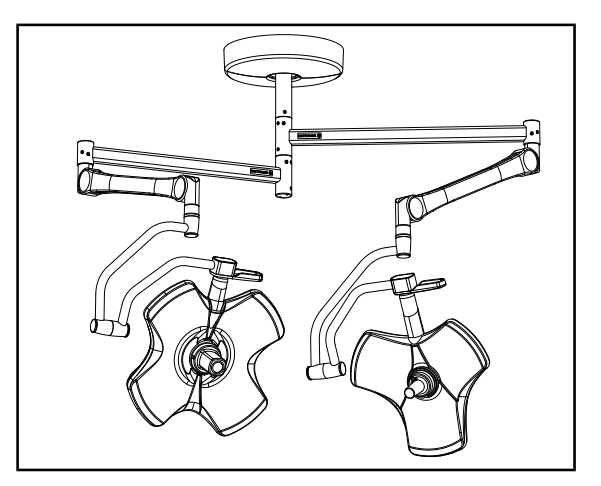

Rys. 37: Stan urządzenia

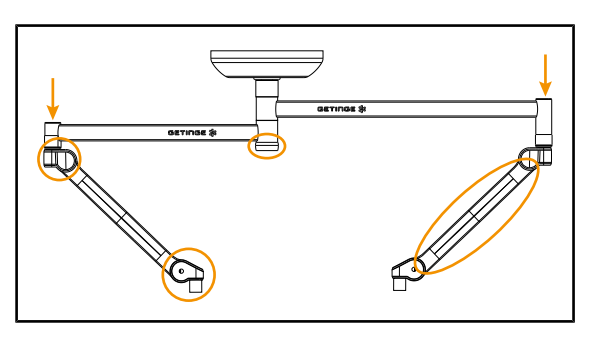

Rys. 38: Osłony zawieszenia

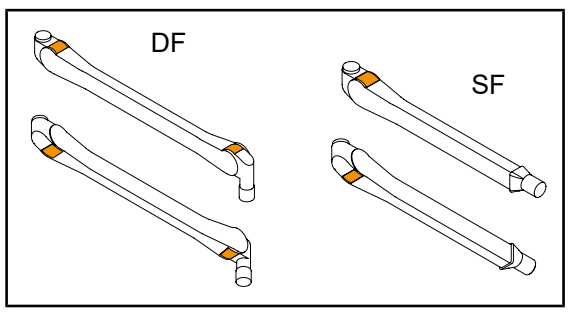

Rys. 39: Półpierścienie ramion sprężynowych

#### Stan urządzenia

- 1. Sprawdzić, czy urządzenie nie ma żadnych śladów uderzeń ani uszkodzeń.
- 2. Sprawdzić brak odprysków lub farby.
- W przypadku stwierdzenia nieprawidłowości skontaktować się z pomocą techniczną.

#### Osłony zawieszenia

- 1. Sprawdzić prawidłowe ustawienie i stan osłon ramion sprężynowych
- Sprawdzić prawidłowe ułożenie osłon zawieszenia, w tym również osłony znajdującej się pod osią centralną.
- W przypadku stwierdzenia nieprawidłowości skontaktować się z pomocą techniczną.

#### Półpierścienie ramion sprężynowych

- Sprawdzić, czy półpierścienie ramion sprężynowych znajdują się w odpowiednim miejscu.
- W przypadku stwierdzenia nieprawidłowości skontaktować się z pomocą techniczną.

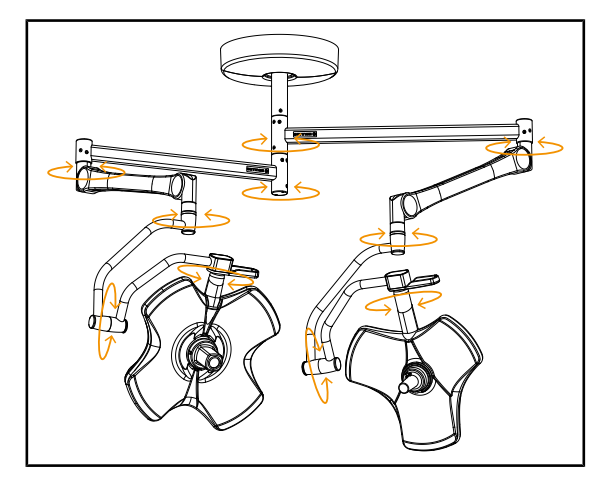

Rys. 40: Stabilność/odchylenie urządzenia

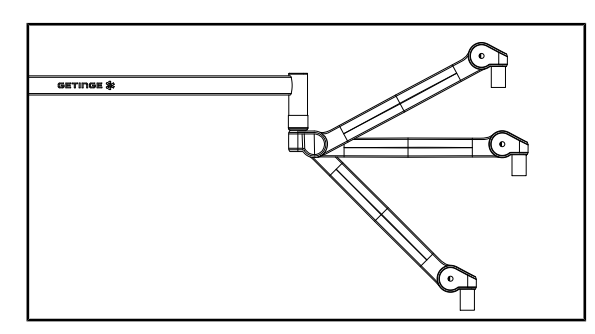

Rys. 41: Pozycje ramienia sprężynowego

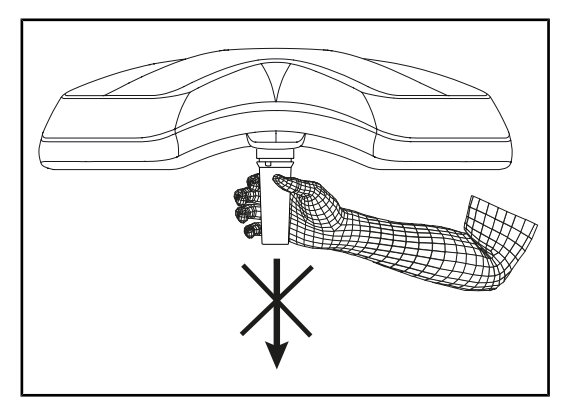

Rys. 42: Wsporniki uchwytów sterylizowanych

#### Stabilność/odchylenie urządzenia

- Wykonać kilka ruchów urządzeniem, aby przesunąć ramiona zawieszenia, ramiona sprężynowe i kopuły.
  - Całe urządzenie powinno poruszać się łatwo i płynnie.
- 2. Ustawić urządzenie w kilku pozycjach.
  - Całe urządzenie powinno pozostać w wybranej pozycji bez odchyleń.
- W przypadku stwierdzenia nieprawidłowości skontaktować się z pomocą techniczną.

#### Pozycje ramienia sprężynowego

- Ustawić ramię sprężynowe poziomo w najniższym położeniu, a na koniec w najwyższym położeniu.
- Sprawdzić, czy w każdym położeniu ramię sprężynowe utrzymuje wybraną pozycję.
- W przypadku stwierdzenia nieprawidłowości skontaktować się z pomocą techniczną.

#### Wsporniki uchwytów sterylizowanych

- 1. Zdemontować wspornik wraz z uchwytem.
  - Sprawdzić, czy demontaż może zostać przeprowadzony bezproblemowo.
- 2. Ponownie zamontować wspornik uchwytu na kopule.
  - Sprawdzić, czy montaż może zostać przeprowadzony bezproblemowo, a wspornik uchwytu jest prawidłowo zamocowany.

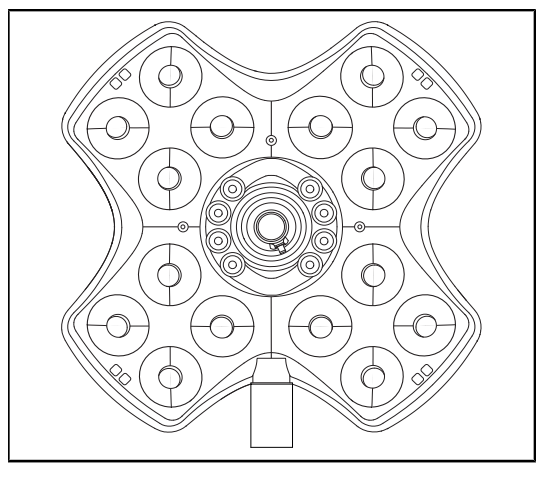

Rys. 43: Działanie diod LED

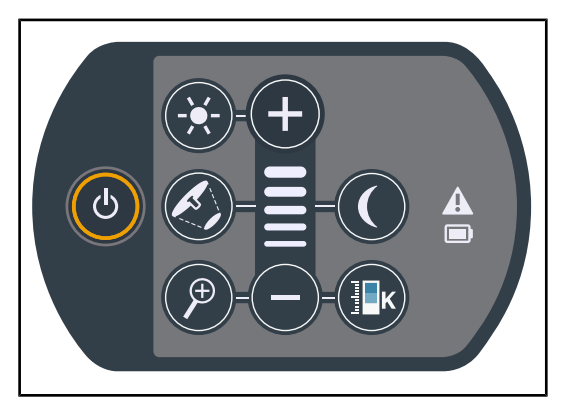

Rys. 44: Stan panelu sterującego

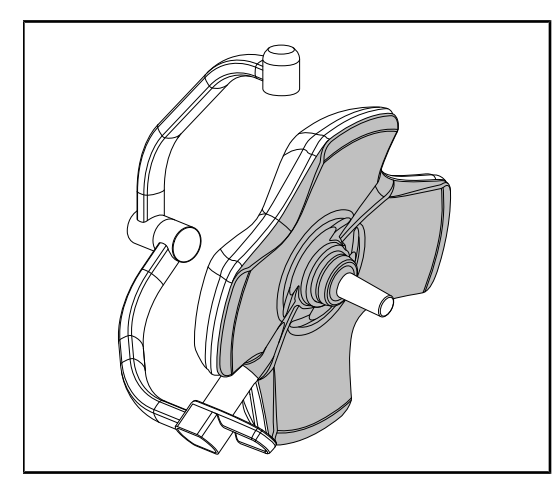

Rys. 45: Spodnia strona kopuły

#### Działanie diod LED

- 1. Nacisnąć przycisk On/Off na panelu sterującym kopułą, aby włączyć oświetlenie.
- Sprawdzić, czy kopuła prawidłowo reaguje na polecenia wykonywane na panelu, ustawiając natężenie światła kopuły z minimalnego do maksymalnego.
  - Natężenie światła zmienia się w zależności od wybranego poziomu.
- Włączyć lampy, wybierając największą średnicę pola (tak, aby wszystkie diody LED świeciły się) Ustawić odpowiednio oświetlenie [>> Strona 52].
- 4. Sprawdzić działanie wszystkich diod LED.

#### Stan panelu sterującego

- 1. Sprawdzić prawidłowe ułożenie panelu sterującego na kopule.
- 2. Sprawdzić stan panelu sterującego poprzez kontrolę wzrokową.
- W przypadku stwierdzenia nieprawidłowości skontaktować się z pomocą techniczną.

#### Spodnia strona kopuły

- 1. Sprawdzić, czy spód kopuły nie jest uszkodzony (zadrapania, plamy itd.)
- W przypadku stwierdzenia nieprawidłowości skontaktować się z pomocą techniczną.

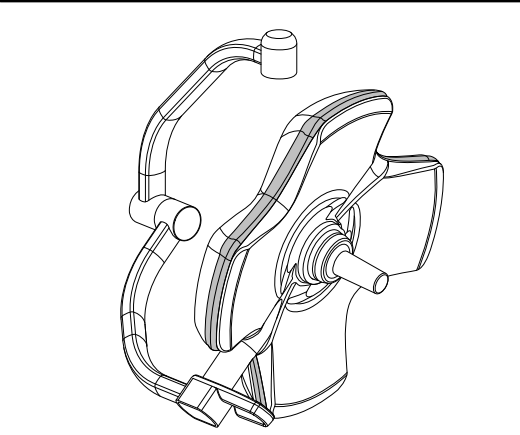

Rys. 46: Stan uszczelki obwodowej

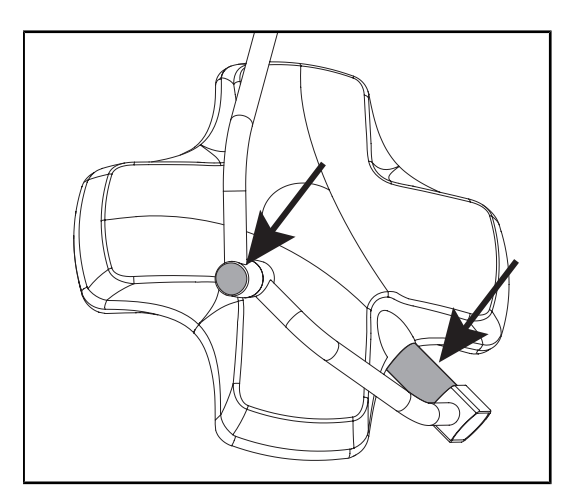

Rys. 47: Stan uszczelki osi kopuły i osłony obręczy

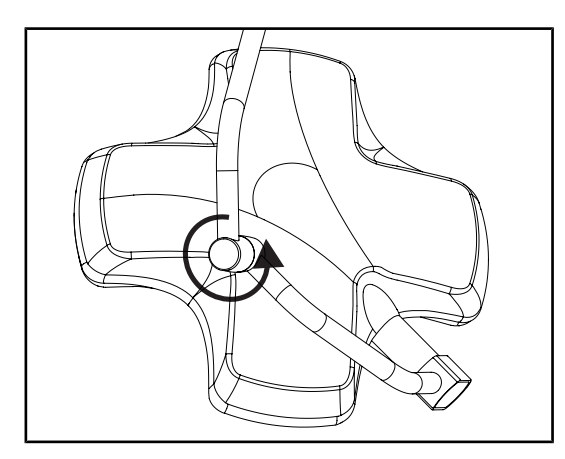

Rys. 48: Stan obręczy pośredniej

#### Stan uszczelki obwodowej

- 1. Sprawdzić stan i umiejscowienie obwodowej uszczelki.
- Sprawdzić stan uszczelki obwodowej poprzez kontrolę wzrokową.
- W przypadku stwierdzenia nieprawidłowości skontaktować się z pomocą techniczną.

#### Stan uszczelki osi kopuły i osłony obręczy

- 1. Sprawdzić prawidłowe ułożenie uszczelki osi kopuły i osłony obręczy.
- Sprawdzić stan uszczelki osi kopuły i osłony obręczy poprzez kontrolę wzrokową.
- W przypadku stwierdzenia nieprawidłowości skontaktować się z pomocą techniczną.

#### Stan obręczy pośredniej

- 1. Sprawdzić prawidłowy obrót obręczy pośredniej.
- Sprawdzić brak odchylenia obręczy pośredniej.
- W przypadku stwierdzenia nieprawidłowości skontaktować się z pomocą techniczną.

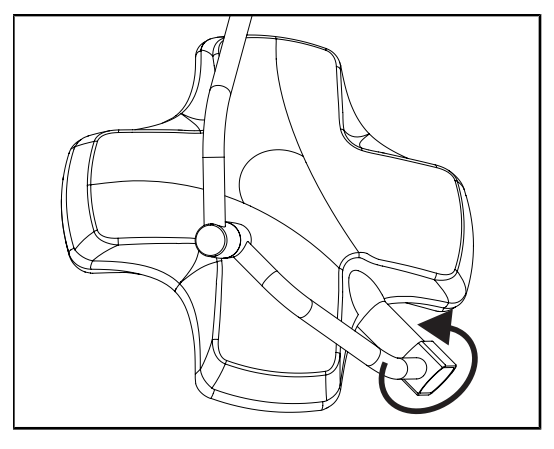

Rys. 49: Stan kopuły

Rys. 50: Osłonki wspornika ekranu

# Stan kopuły

- 1. Sprawdzić stan kopuł (lakier, uderzenia, uszkodzenia itp).
- 2. Sprawdzić prawidłowy obrót kopuły.
- 3. Sprawdzić brak odchylenia kopuły.
- W przypadku stwierdzenia nieprawidłowości skontaktować się z pomocą techniczną.

# Silikonowe osłony i przelotki od wspornika ekranu

- 1. Sprawdzić prawidłowe ułożenie i stan silikonowych osłonek na wsporniku ekranu.
- 2. Sprawdzić prawidłowe ułożenie i stan silikonowych przelotek na wsporniku ekranu.

Do wiadomości personelu dokonującego sterylizacji

Rys. 51: Uchwyty sterylizowane

#### Integralność uchwytów sterylizowanych

- Po sterylizacji należy sprawdzić, czy uchwyt nie zawiera pęknięć ani zabrudzeń.
- W przypadku uchwytów typu PSX po sterylizacji należy sprawdzić, czy mechanizm działa.

### Wskazówka

Jeżeli urządzenie posiada system awaryjny, sprawdzić przełączenie na system awaryjny. W przypadku ściennego panelu sterującego, kopuły muszą być wyłączone, a przycisk uruchomienia testu musi być podświetlony, aby móc rozpocząć test. W przypadku ekranu dotykowego, ikona baterii powinna wyświetlić się na pasku stanu.

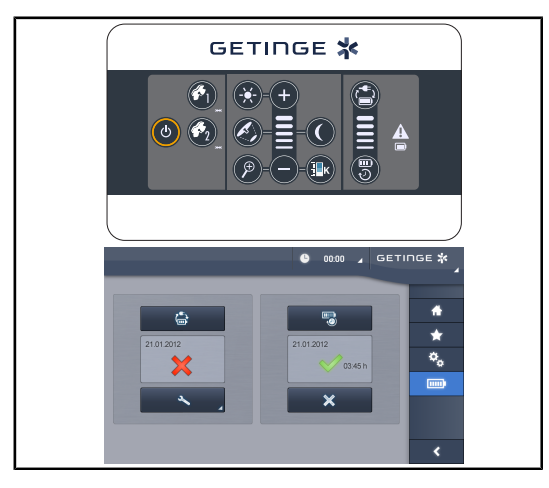

Rys. 52: Test przełączenia na system awaryjny

#### Test przełączenia na zasilanie awaryjne (wyłącznie w przypadku obecności systemu awaryjnego)

- Wykonać test przełączania na system awaryjny, używając ściennego panelu sterującego (Ze ściennego panelu sterującego (wyłącznie w VCSII) [>> Strona 101]) lub dotykowego ekranu sterującego (Z ekranu dotykowego [>> Strona 102]).
- Jeśli test nie powiedzie się, skontaktować się z pomocą techniczną.

## 4.2 Sprawdzić sterowanie oświetleniem

#### 4.2.1 Włączyć/wyłączyć oświetlenie

# 

Rys. 53: Włączyć/wyłączyć oświetlenie z paneli sterujących

#### Włączyć oświetlenie kopuła po kopule.

- 1. W przypadku ściennego panelu sterującego nacisnąć przycisk kopuły 2, aż do momentu podświetlenia przycisku.
- 2. Nacisnąć **Start/Stop** 1, aby włączyć daną kopułę.
  - Sektory diod LED zapalają się po kolei, a poziom oświetlenia odpowiada ostatniej wartości zapisanej przy wyłączeniu.

4.2.1.1

#### Włączyć cały system oświetlenia (wyłącznie za pomocą ściennego panelu sterującego)

- 1. Nacisnąć Start/Stop 1.
  - Sektory diod LED wszystkich kopuł zapalają się po kolei, a poziom oświetlenia odpowiada ostatniej wartości zapisanej przy wyłączeniu.

#### Wyłączyć oświetlenie za pomocą panelu kopuły

- 1. Nacisnąć **Start/Stop** 1, aż klawiatura się wyłączy.
  - > Sektory diod LED kopuły gasną po kolei po zwolnieniu przycisku.

#### Wyłączyć oświetlenie za pomocą ściennego panelu

- 1. Nacisnąć przycisk na kopule 2, aż do jego podświetlenia.
- 2. Nacisnąć **Start/Stop** 1, aż przycisk kopuły zgaśnie.
  - > Sektory diod LED kopuły gasną po kolei po zwolnieniu przycisku.

#### 4.2.1.2 Z ekranu dotykowego

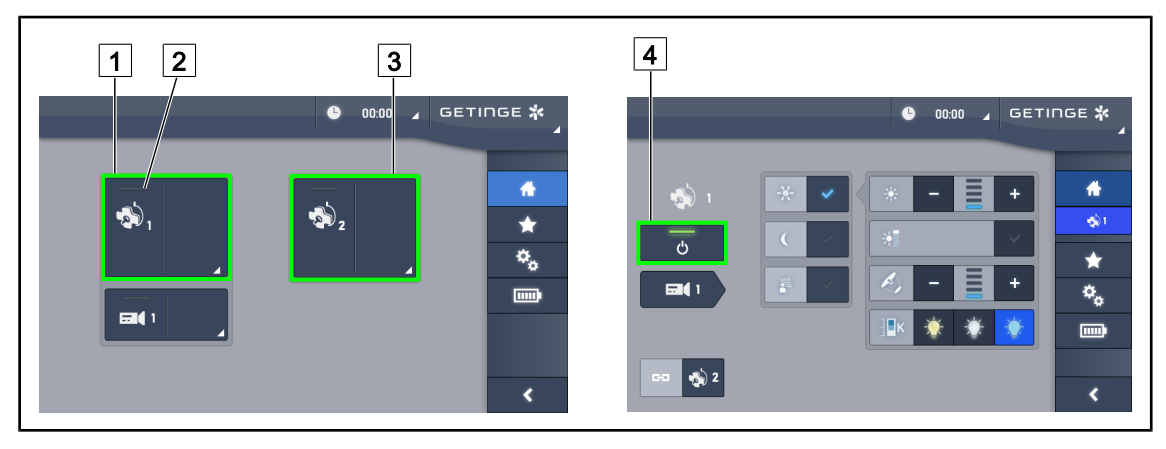

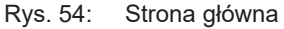

#### Włączyć oświetlenie

- 1. Nacisnąć Aktywną strefę kopuły 1 1.
  - > Wskaźnik pracy 2 włącza się, a kopuła 1 zapala się.
- 2. Nacisnąć Aktywną strefę kopuły 2 3, jeśli jest dostępna.
  - > Wszystkie oświetlenia są włączone.

#### Wyłączyć oświetlenie

- 1. Nacisnąć Aktywną strefę kopuły 1 1.
  - > Wyświetla się strona kontroli kopuły
- 2. Nacisnąć przycisk ON/OFF Kopuły 4
  - Kopuła 1 gaśnie, podobnie jak kontrolka włączenia kopuły 1.
- 3. Powtórzyć czynność dla wszystkich włączonych kopuł.
  - Wszystkie oświetlenia są wyłączone.

### 4.2.2 Ustawić odpowiednio oświetlenie

#### 4.2.2.1 Z panelu sterującego na kopule lub ściennego

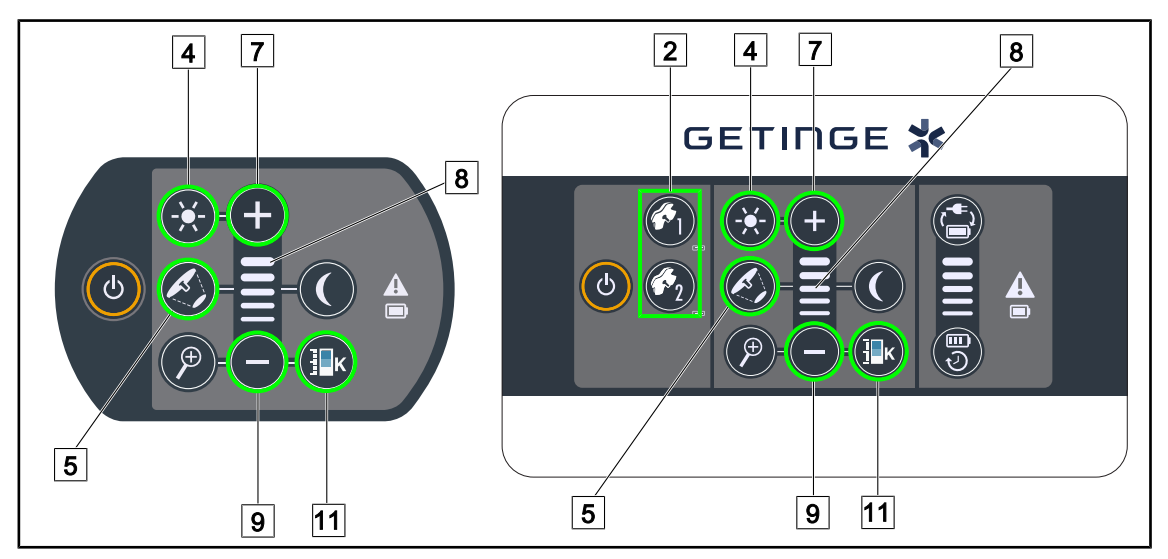

Rys. 55: Dostosować oświetlenie za pomocą paneli sterowania

W przypadku ściennego panelu sterowania wybrać kopułę 2, którą będzie się manewrować.

#### Ustawianie natężenia światła

- 1. Nacisnąć Oświetlenie standardowe/pośrednie 4.
  - Przycisk na panelu jest podświetlony.
- 2. Nacisnąć Plus 7, aby zwiększyć natężenie światła kopuły.
- 3. Nacisnąć Minus 9, aby zmniejszyć natężenie światła kopuły.

#### Włączyć/wyłączyć Tryb Boost

- Po ustawieniu natężenia światła na 100% nacisnąć i przytrzymać Plus 7 aż ostatnia dioda LED kontrolki poziomu 8 zacznie migać.
  - Tryb Boost jest teraz aktywny.
- 2. Aby wyłączyć tryb Boost, wcisnąć Minus 9.
  - Tryb Boost jest teraz nieaktywny.

#### Ustawianie średnicy pola

1. Nacisnąć **Zmiana średnicy pola** 5.

Przycisk na panelu jest podświetlony.

- 2. Nacisnąć na **Plus** 7, aby zwiększyć średnicę roboczą kopuły.
- 3. Nacisnąć Minus 9, aby zmniejszyć średnicę roboczą kopuły.

#### Ustawianie temperatury barwowej

- 1. Nacisnąć przycisk Temperatura barwowa [11].
  - > Przycisk na panelu jest podświetlony.
- 2. Nacisnąć przycisk **Plus** 7, aby wybrać chłodniejszą temperaturę barwową.
- 3. Nacisnąć przycisk **Plus** 9, aby wybrać cieplejszą temperaturę barwową.

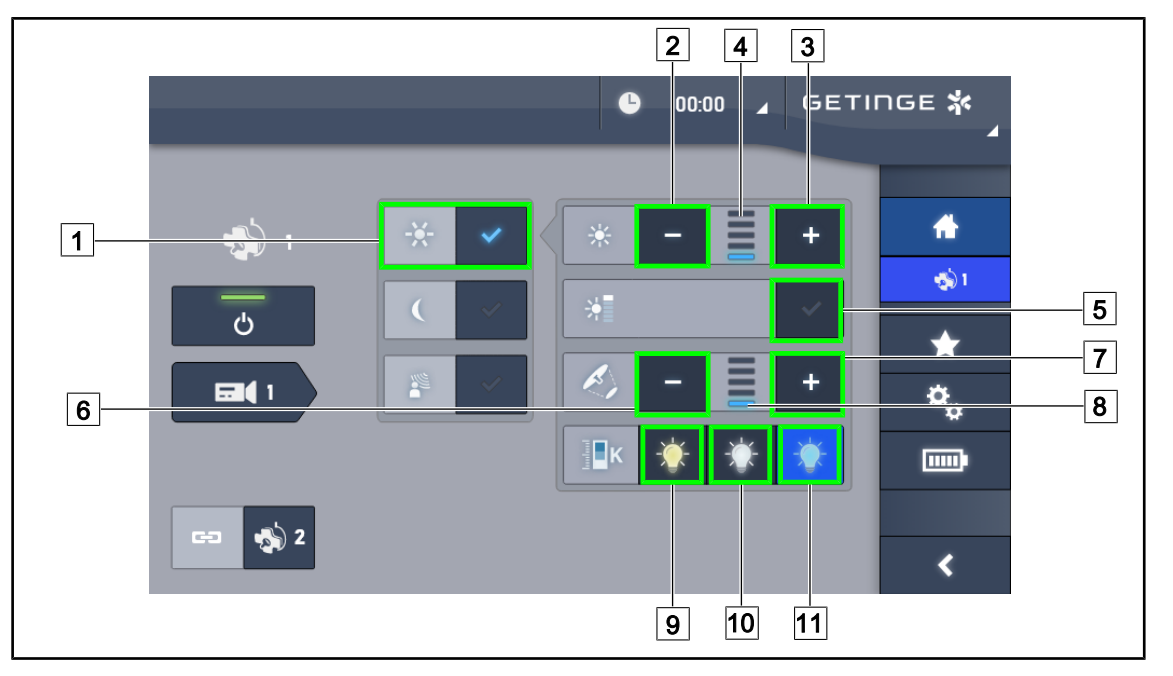

#### 4.2.2.2 Z ekranu dotykowego

Rys. 56: Ustawianie oświetlenia za pomocą ekranu dotykowego

#### Dostosować natężenie światła kopuły/kopuł

- 1. Na stronie kopuły nacisnąć Tryb oświetlenia standardowego 1.
  - Przycisk świeci się na niebiesko.
- 2. Nacisnąć Zwiększ natężenie 3, aby zwiększyć natężenie światła 4.
- 3. Nacisnąć Zmniejsz natężenie 2, aby zmniejszyć natężenie światła 4.

#### Włączyć tryb Boost

- 1. Na stronie kopuły nacisnąć Tryb oświetlenia standardowego 1.
  - Przycisk świeci się na niebiesko.
- 2. Nacisnąć Tryb Boost 5.
  - Przycisk świeci się na niebiesko, a ostatni pasek wskaźnika poziomu 4 miga. Tryb Boost aktywuje się w danej kopule lub kopułach.

#### Dostosować średnica roboczą kopuły lub kopuł

- 1. Na stronie kopuły nacisnąć Tryb oświetlenia standardowego 1.
  - Przycisk świeci się na niebiesko.
- 2. Nacisnąć Zwiększ średnicę 7, aby zwiększyć średnicę pola 8.
- 3. Nacisnąć **Zmniejsz średnicę** 6, aby zmniejszyć średnicę pola 8.

#### Ustawianie temperatury barwowej

- 1. Po wejściu na stronę kopuły, nacisnąć 9, 10 lub 11, aby wybrać temperaturę barwową.
  - Przycisk świeci się na niebiesko, a wybrana temperatura barwowa zostaje zastosowana w kopule.

### 4.2.3 Oświetlenie pośrednie

#### 4.2.3.1 Z panelu sterującego na kopule lub ściennego

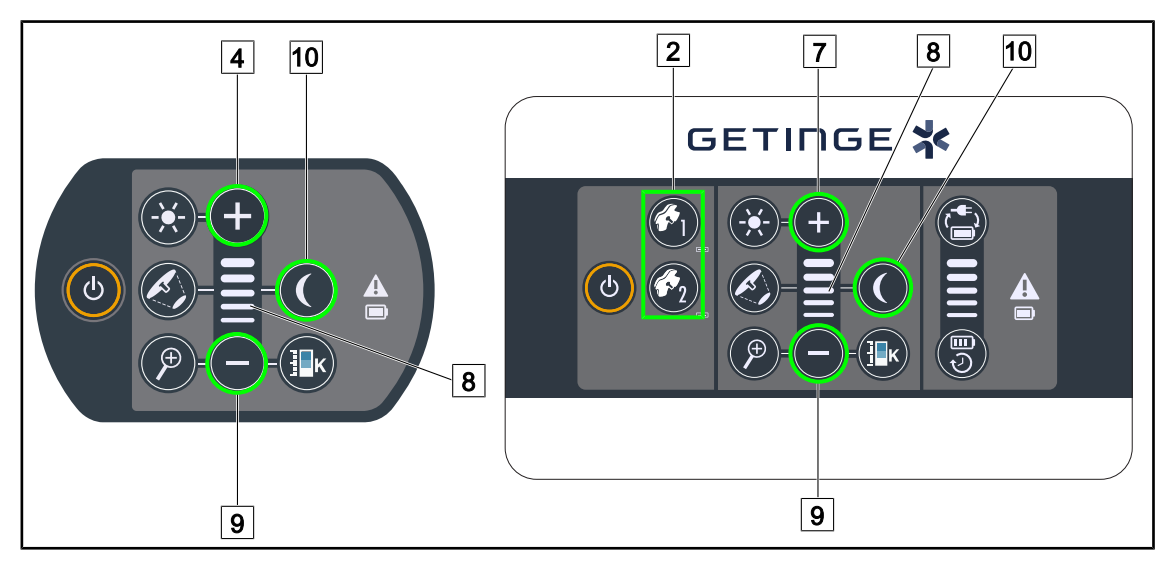

Rys. 57: Oświetlenie pośrednie z paneli sterowania

W przypadku ściennego panelu sterowania wybrać kopułę 2, którą będzie się manewrować.

#### Włączyć i ustawić poziom natężenia oświetlenia pośredniego

- 1. Wybrać żądaną kopułę 2.
- 2. Nacisnąć Oświetlenie pośrednie 10.

> Oświetlenie pośrednie jest włączone, a przycisk na panelu jest podświetlony.

- 3. Nacisnąć Plus 7, aby zwiększyć natężenie oświetlenia kopuły/kopuł 8.
- 4. Nacisnąć Minus 9, aby zwiększyć natężenie oświetlenia kopuły/kopuł 8.

# 4

#### 4.2.3.2 Z ekranu dotykowego

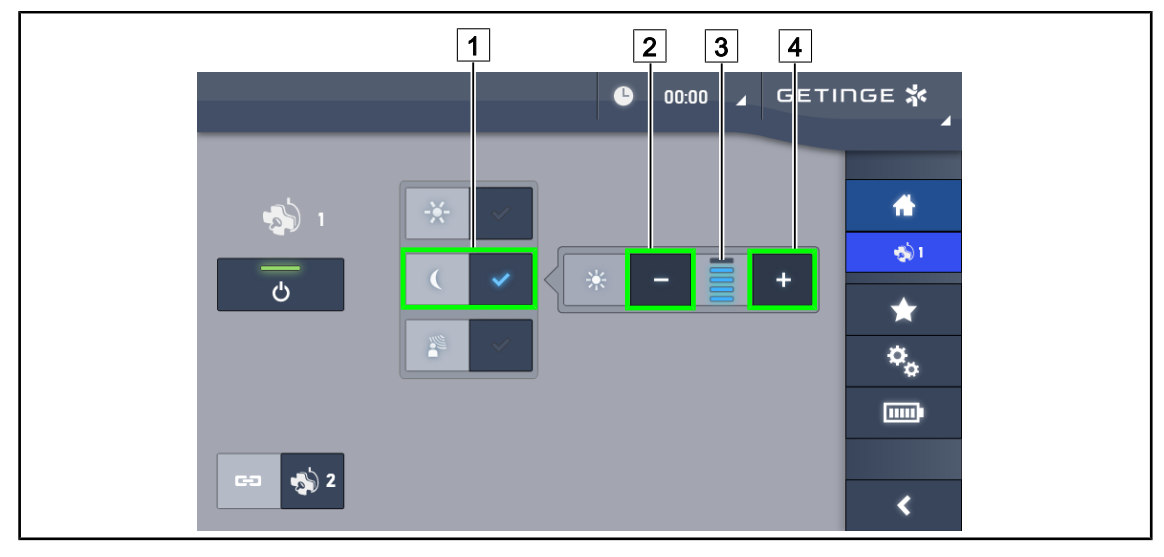

Rys. 58: Oświetlenie pośrednie na ekranie dotykowym

#### Włączyć tryb oświetlenia pośredniego

- 1. Na stronie kopuły nacisnąć Oświetlenie standardowe/pośrednie 1.
  - Przycisk świeci się na niebiesko.

#### Dostosować natężenie oświetlenia pośredniego

- 1. Na stronie kopuły nacisnąć Oświetlenie standardowe/pośrednie 1.
  - Przycisk świeci się na niebiesko.
- 2. Nacisnąć **Plus** 4, aby zwiększyć natężenie oświetlenia kopuły/kopuł 3.
- 3. Nacisnąć Minus 2, aby zwiększyć natężenie oświetlenia kopuły/kopuł 3.

#### 4.2.4 AIM AUTOMATIC ILLUMINATION MANAGEMENT\* (wyłącznie w Volista VSTII z ekranem dotykowym)

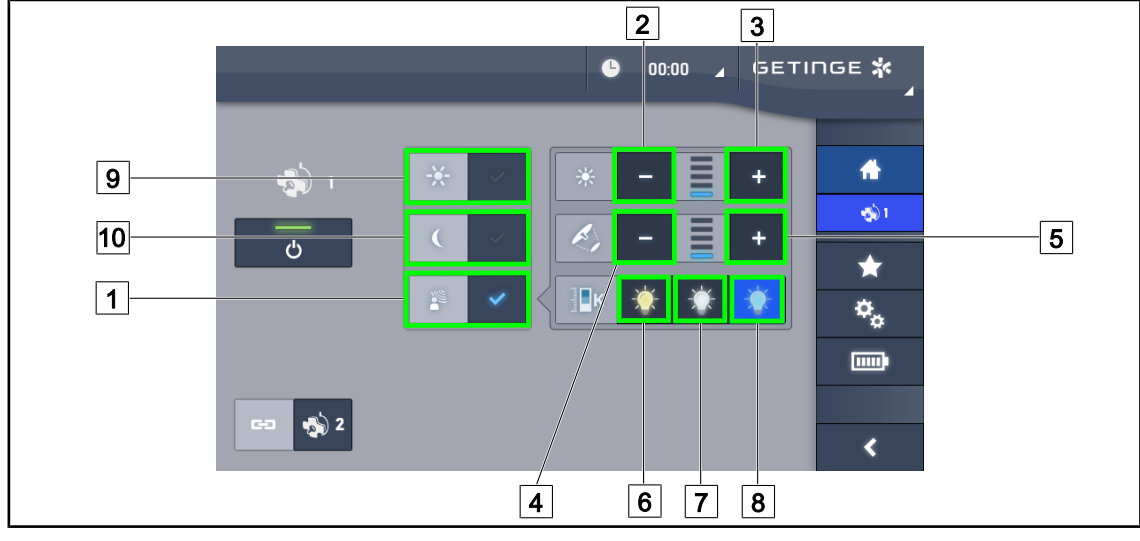

Wyłącznie na ekranie dotykowym

Rys. 59: Strona AIM

#### Włączyć/wyłączyć tryb AIM

- 1. Na stronie kopuły nacisnąć **Tryb AIM** 1.
  - > Przycisk świeci się na niebiesko, a tryb AIM zostaje uruchomiony w kopule lub kopułach.
- 2. Wyłączyć funkcję AIM, naciskając **Tryb Oświetlenia standardowego** 9 lub **Tryb Oświetlenia pośredniego** 10.
  - > Przycisk gaśnie, a tryb AIM zostaje wyłączony w kopule lub kopułach.

#### Dostosować natężenie światła za pomocą AIM

- 1. Nacisnąć **Zwiększyć natężenie** 3, aby zwiększyć natężenie światła kopuły lub kopuł.
- 2. Nacisnąć Zmniejsz natężenie 2, aby zmniejszyć natężenie światła kopuły lub kopuł.

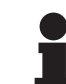

#### Wskazówka

Tryb Boost nie jest dostępny, gdy tryb AIM jest włączony, oświetlenie posiada wówczas 5 poziomów oświetlenia.

#### Dostosować średnicę roboczą, używając AIM

- 1. Nacisnąć Zwiększyć średnicę 5, aby zwiększyć średnicę pola kopuły lub kopuł.
- 2. Nacisnąć Zmniejszyć średnicę 4, aby zmniejszyć średnicę pola kopuły lub kopuł.

#### Ustawić temperaturę barwową w AIM (dla VSTII wyposażonych w tę opcję)

- 1. Po wejściu na stronę kopuły nacisnąć przycisk 6, 7 lub 8, aby wybrać temperaturę barwową.
  - Przycisk świeci się na niebiesko, a wybrana temperatura barwowa zostaje zastosowana w kopule lub kopułach.

4

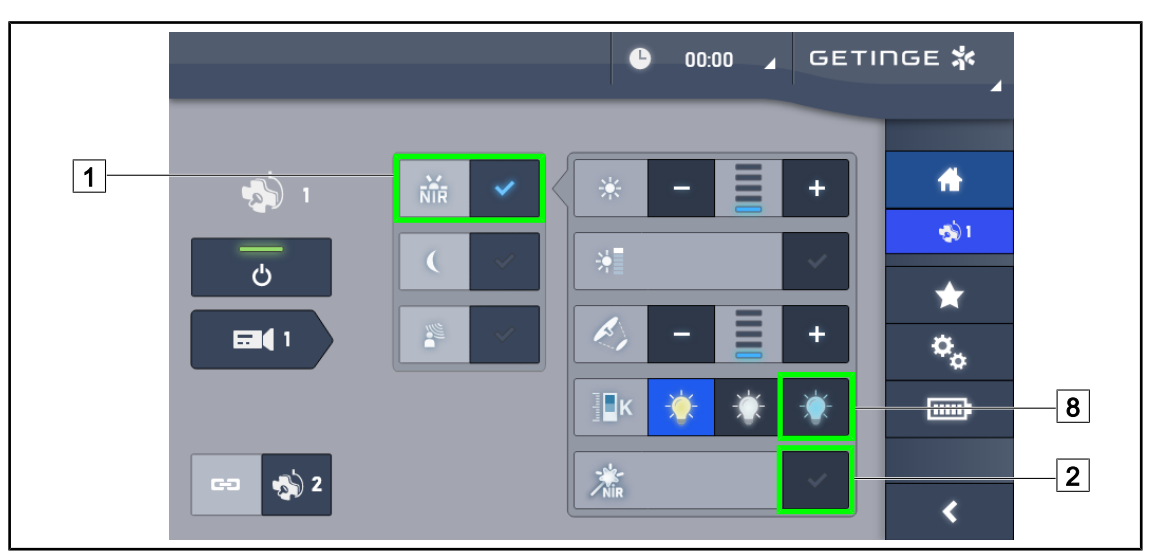

#### 4.2.5 Volista VisioNIR\* (wyłącznie w Volista VSTII z ekranem dotykowym)

Rys. 60: VisioNIR

#### Aktywacja/dezaktywacja funkcji VisioNIR

- 1. Nacisnąć Tryb oświetlenia 1.
- 2. Nacisnąć VisioNIR 2, aby aktywować funkcję VisioNIR.
  - Przycisk świeci się na niebiesko.
- 3. Nacisnąć VisioNIR 2, aby dezaktywować funkcję VisioNIR.

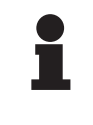

#### Wskazówka

Funkcja Volista VisioNIR jest automatycznie stosowana we wszystkich kopułach w konfiguracji. Kopuły są automatycznie ustawiane na 5 100 K 8, a diody LED w centralnym pierścieniu lampy Volista 600 są wyłączane.

#### 4.2.6 Zsynchronizować kopuły

#### 4.2.6.1 Na ściennym panelu sterującym

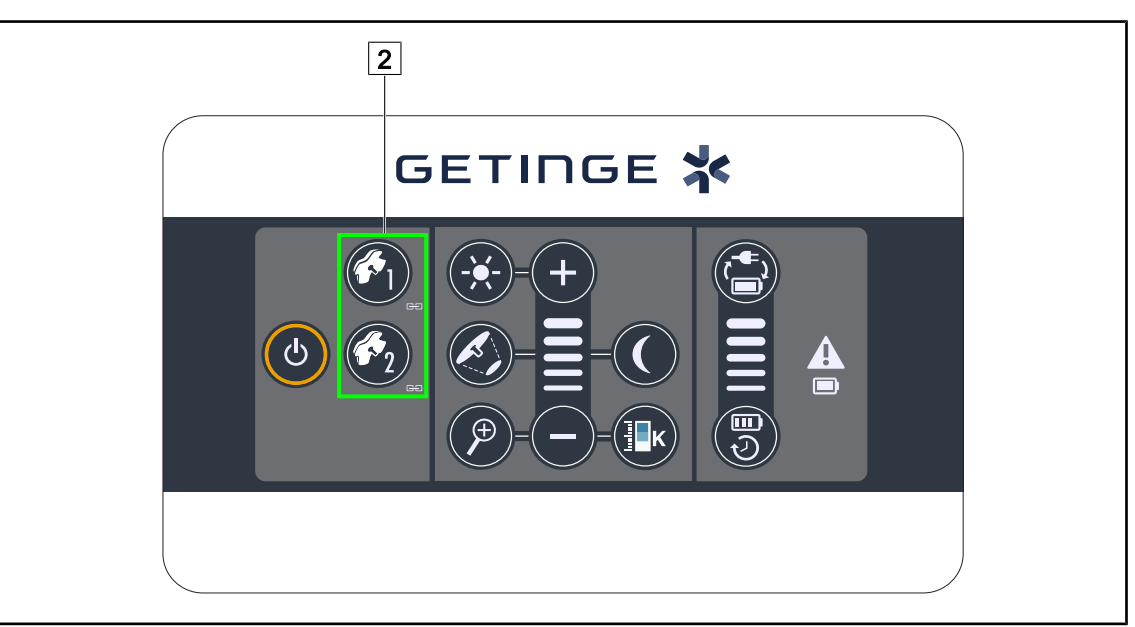

Rys. 61: Synchronizacja kopuł za pomocą ściennego panelu sterującego

#### Zsynchronizować/Zdesynchronizować kopuły

- 1. Ustawić jedną z kopuł zgodnie z wybranymi parametrami.
- 2. Nacisnąć przycisk na kopule 2, która ma zostać zsynchronizowana i przytrzymać aż do momentu podświetlenia przycisku.
  - Kopuły są zsynchronizowane, a wszelkie zmiany wprowadzone w jednej z nich spowodują takie same zmiany w drugiej kopule.
- 3. Nacisnąć przycisk kopuły 2, która ma zostać zdesynchronizowana i przytrzymać do momentu, aż przycisk przestanie być podświetlony, lub zmienić status kopuły za pomocą panelu sterowania, aby zdesynchronizować żądaną kopułę.
  - Kopuły nie są już zsynchronizowane.

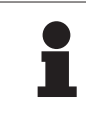

#### WSKAZÓWKA

Szczególny przypadek: Aby zsynchronizować kopuły z trybem Oświetlenia pośredniego, przed synchronizacją należy włączyć tryb w tych kopułach.

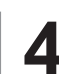

#### 4.2.6.2 Z ekranu dotykowego

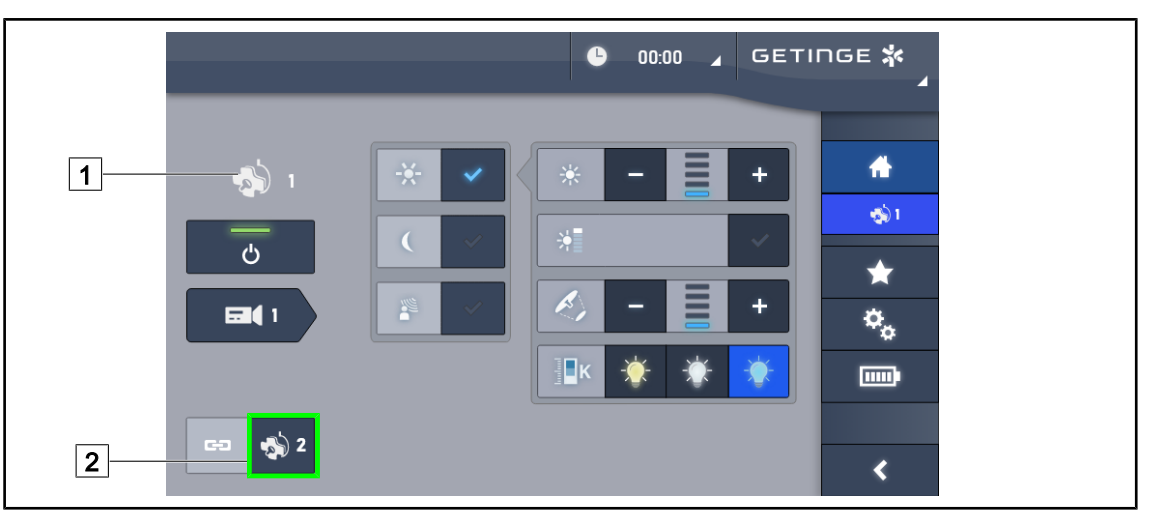

Rys. 62: Zsynchronizować kopuły

- 1. Skonfigurować jedną z kopuł 1 zgodnie z wybranymi parametrami.
- 2. Nacisnąć Synchronizacja 2.
  - Kopuły są zsynchronizowane, a wszelkie zmiany wprowadzone w jednej z nich spowodują takie same zmiany w pozostałych kopułach.
- 3. Nacisnąć ponownie **Synchronizacja** 2, aby zdesynchronizować kopuły.
  - > Kopuły zostały zdesynchronizowane.

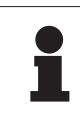

#### WSKAZÓWKA

Szczególny przypadek: Aby zsynchronizować kopuły z trybem Oświetlenia pośredniego, przed synchronizacją należy włączyć tryb w tych kopułach.

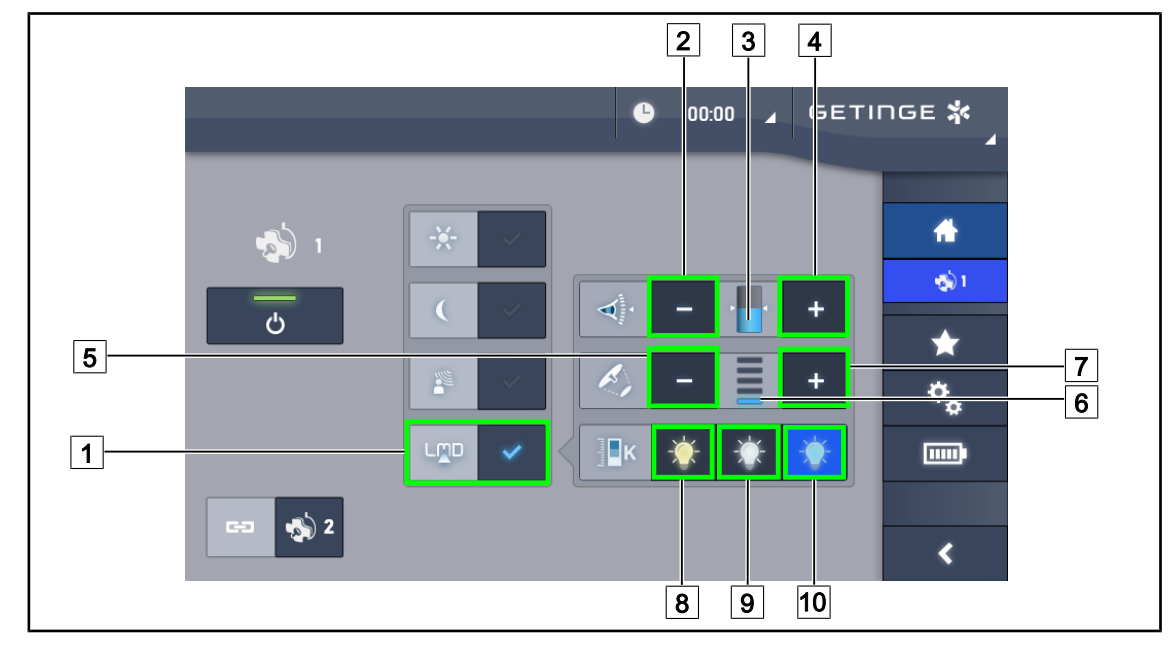

#### 4.2.7 LMD (wyłącznie w Volista VSTII z ekranem dotykowym)

Rys. 63: Strona LMD

#### Włączyć/wyłączyć tryb LMD

- 1. Ustawianie żądanego natężenia światła, aby było komfortowe dla chirurga.
- 2. Nacisnąć LMD 1.
  - Przycisk świeci się na niebiesko, LMD uruchamia się w kopule, a kopuły są automatycznie zsynchronizowane.
- 3. Po uruchomieniu LMD nacisnąć LMD 1, aby go wyłączyć.

> Przycisk gaśnie LMD zostaje wyłączony w danej kopule lub kopułach.

#### Wybrać wartość zadaną luminancji

- 1. Nacisnąć **Zwiększ luminancję** [4], aby zwiększyć luminancję kopuły lub kopuł [3].
- 2. Nacisnąć **Zmniejsz luminancję** 2, aby zmniejszyć luminancję kopuły lub kopuł 3.

#### Dostosować średnicę pola świetlnego z LMD

- Nacisnąć Zwiększ średnicę 7, aby zwiększyć średnicę pola świetlnego kopuły lub kopuł
   6.
- 2. Nacisnąć **Zmniejsz średnicę** 5, aby zmniejszyć średnicę pola świetlnego kopuły lub kopuł 6.

#### Ustawić temperaturę barwową przy włączonym LMD

- 1. Po wejściu na stronę kopuły nacisnąć przycisk 8, 9 lub 10, aby wybrać temperaturę barwową.
  - Przycisk świeci się na niebiesko, a wybrana temperatura barwowa zostaje zastosowana w kopule.

Δ

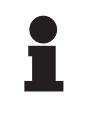

#### Wskazówka

Jeżeli kopuła ma wartość maksymalną, nie można zwiększyć poziomu luminancji, a przycisk **Plus** 4 jest szary i nieaktywny.

Jeżeli kopuła ma wartość minimalną, nie można zmniejszyć poziomu luminancji, a przycisk **Minus** 2 jest szary i nieaktywny.

Wskaźnik poziomu luminancji 3 pozwala na wizualne kontrolowanie utrzymania zapisanego poziomu luminancji:

| Wartość zadana została osiągnięta.                                                                                                    |
|----------------------------------------------------------------------------------------------------|
| Kopuła ma wartość minimalną i poziom luminancji jest wyższy od wartości zadanej (wskaźnik pomarańczowy powyżej wartości referencyjnej).  |
| Kopuła ma wartość maksymalną i poziom luminancji jest niższy od wartości zadanej (wskaźnik pomarańczowy poniżej wartości referencyjnej). |

Tab. 12: Poziomy luminancji

#### 4.2.8 Ulubione (wyłącznie na ekranie dotykowym)

#### 4.2.8.1 Wybrać/zapisać ulubione

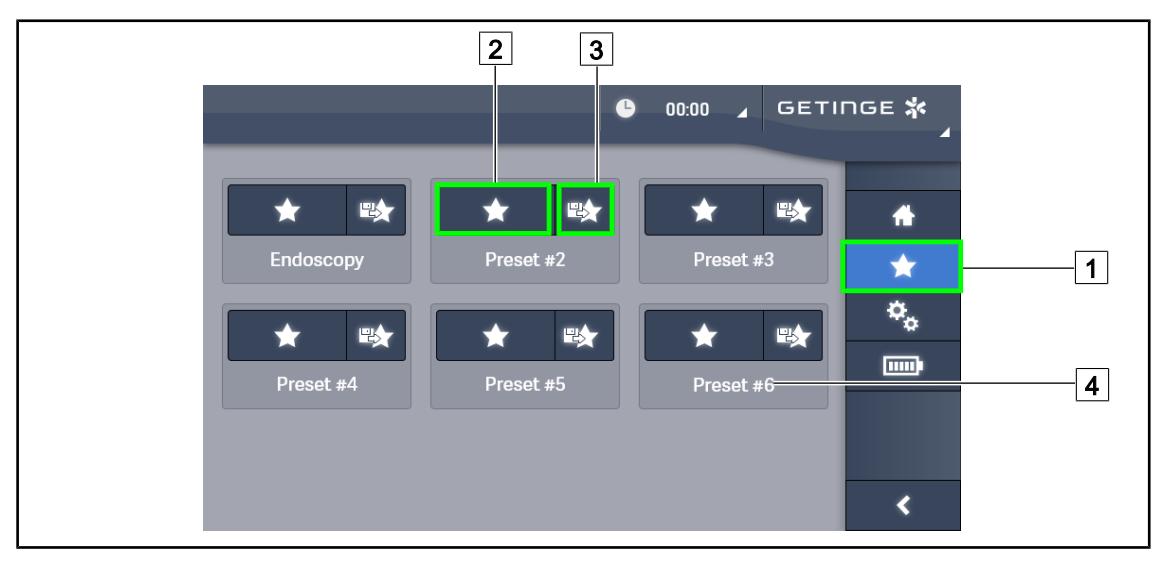

Rys. 64: Strona ulubione

#### Zastosować ulubione

- 1. Nacisnąć Ulubione 1, aby przejść do strony Ulubione.
  - Strona Ulubione wyświetla się na ekranie.
- 2. Wśród sześciu zapisanych ulubionych nacisnąć **Zastosować ulubione** 2 według nazwy wybranych 4 ulubionych.
  - Wybrane ulubione zostają zastosowane.

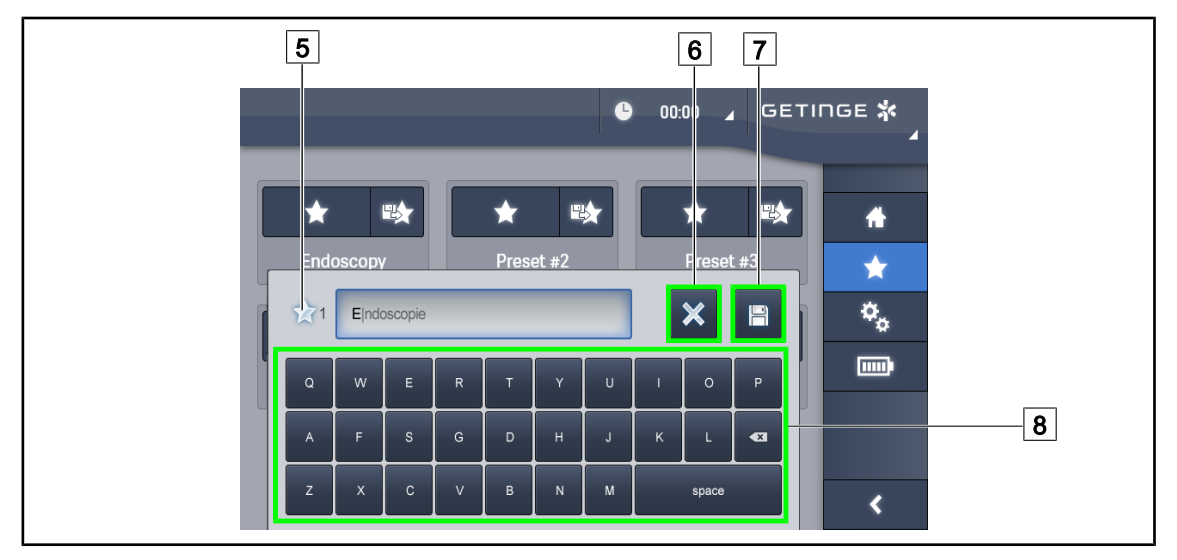

Rys. 65: Zapisać ulubione

#### Zapisać ulubione

- 1. Ustawić parametry oświetlenia zgodnie z wybraną konfiguracją dla ulubionych.
- 2. Nacisnąć Zapisz Ulubione 3.
  - Otworzy się okno wprowadzania ulubionych (patrz wyżej), wskazując wybrane ulubione 5.
- 3. Wpisać nazwę ulubionych, używając klawiatury 8.
- 4. Nacisnąć **Zapisz Ulubione** 7, aby zapisać ulubione. Zawsze można anulować zmiany, naciskając **Anuluj Zmianę** 6.
  - Otworzy się okienko pop-up potwierdzające rejestrację wstępnych ustawień, a potem nastąpi powrót do strony ulubionych.

#### 4.2.8.2 Wstępne ustawienia fabryczne

#### Domyślne profile fabryczne są następujące:

| Zastosowanie         | Oświetlenie | Średnica pola | Temperatura<br>barwowa |
|----------------------|-------------|---------------|------------------------|
| Urologia/Ginekologia | 80%         | Mała          | Średnia                |
| Laparotomia          | 100%        | Duża          | Niska                  |
| Ortopedia            | 60%         | Średnia       | Wysoka                 |
| Otorynolaryngologia  | 60%         | Mała          | Średnia                |
| Chirurgia plastyczna | 100%        | Mała          | Wysoka                 |
| Kardiologia          | 100%        | Mała          | Niska                  |

Tab. 13:Fabrycznie ustawione ulubione w kopule

| Zastosowanie         | Zoom | WB   | Kontrast    |
|----------------------|------|------|-------------|
| Laparotomia          | 50%  | Auto | Wysoki      |
| Ortopedia            | 50%  | Auto | Średni      |
| Chirurgia plastyczna | 20%  | Auto | Standardowy |
| Kardiologia          | 50%  | Auto | Wysoki      |

Tab. 14: Fabrycznie ustawione ulubione kamery

### 4.3 Ustawić oświetlenie

#### 4.3.1 Montaż uchwytu sterylizowanego

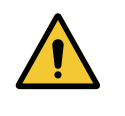

#### OSTRZEŻENIE!

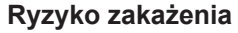

Jeśli sterylizowany uchwyt nie jest w dobrym stanie, może skazić sterylne środowisko.

Po każdej sterylizacji i przed każdym użyciem sterylizowanego uchwytu sprawdzić, czy nie jest on popękany.

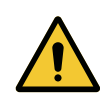

#### OSTRZEŻENIE! Ryzyko zakażenia

Uchwyty są jedynymi elementami urządzenia, które mogą być sterylizowane. Wszelki kontakt sterylnego zespołu z inną powierzchnią niesie ryzyko zakażenia. Wszelki kontakt niesterylnego personelu ze sterylizowanymi uchwytami niesie ryzyko zakażenia.

Podczas operacji sterylny zespół powinien obsługiwać urządzenie, używając sterylizowanych uchwytów. W przypadku uchwytu HLX przycisk blokowania nie jest sterylny. Niesterylny personel nie powinien dotykać sterylizowanych uchwytów.

#### 4.3.1.1 Montaż i demontaż uchwytu sterylizowanego STG PSX

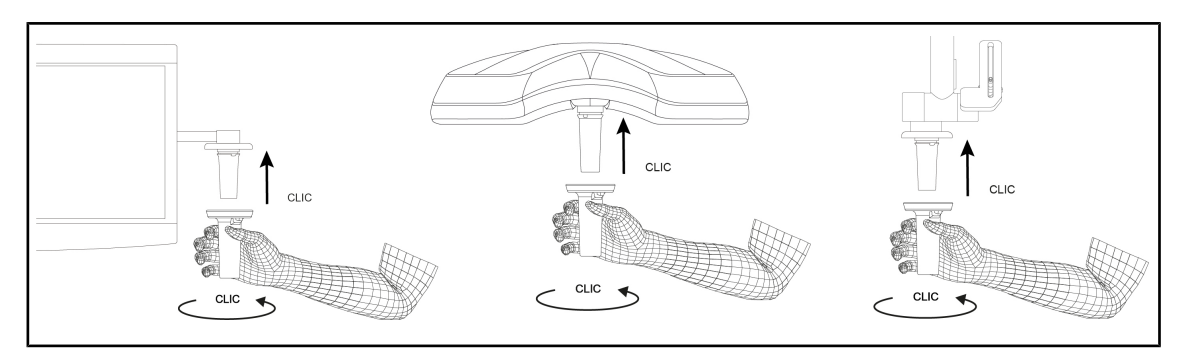

Rys. 66: Montaż uchwytu sterylizowanego STG PSX

#### Montaż uchwytu sterylizowanego STG PSX

- 1. Sprawdzić, czy uchwyt nie jest popękany ani zabrudzony.
- 2. Wsunąć uchwyt we wspornik.
  - Słychać "kliknięcie".
- 3. Przekręcić uchwyt, aż usłyszy się drugie "kliknięcie".
- 4. Sprawdzić, czy uchwyt jest mocno osadzony.
  - > Uchwyt jest teraz zablokowany i gotowy do użycia.

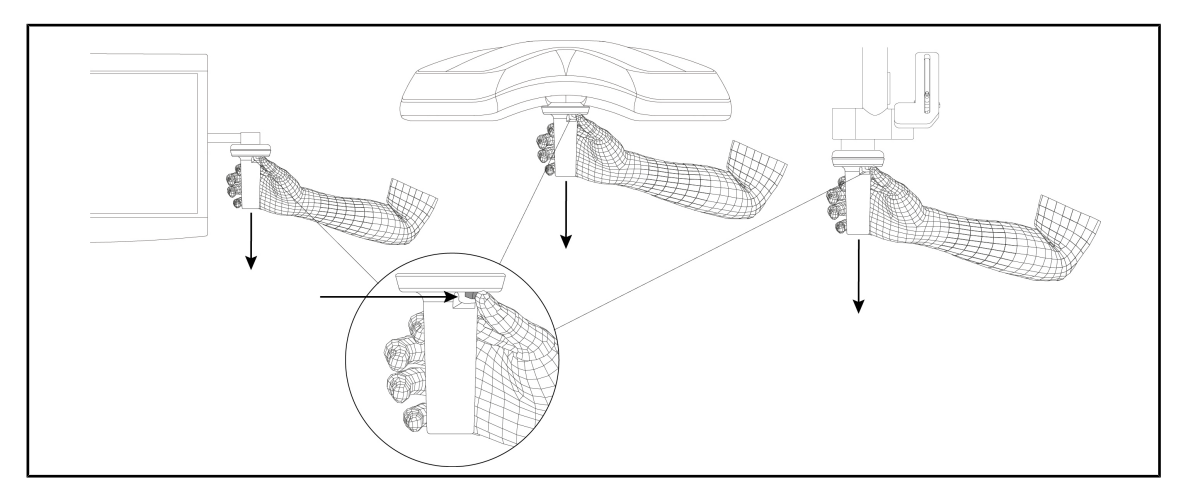

Rys. 67: Demontaż uchwytu sterylizowanego STG PSX

#### Demontaż uchwytu sterylizowanego STG PSX

- 1. Nacisnąć przycisk blokowania.
- 2. Zdjąć uchwyt.

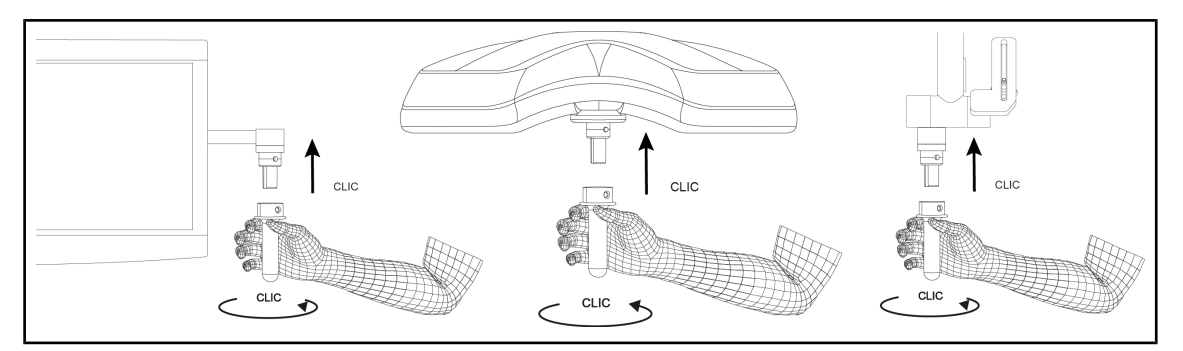

#### 4.3.1.2 Montaż i demontaż uchwytu sterylizowanego STG HLX

Rys. 68: Montaż uchwytu sterylizowanego STG HLX

#### Montaż uchwytu sterylizowanego STG HLX

- 1. Sprawdzić, czy uchwyt nie jest popękany ani zabrudzony.
- 2. Wsunąć uchwyt we wspornik.
- 3. Przekręcić uchwyt aż do zablokowania obrotu.
  - Przycisk blokujący wyskakuje z obudowy.
- 4. Sprawdzić, czy uchwyt jest mocno osadzony.
  - > Uchwyt jest teraz zablokowany i gotowy do użycia.

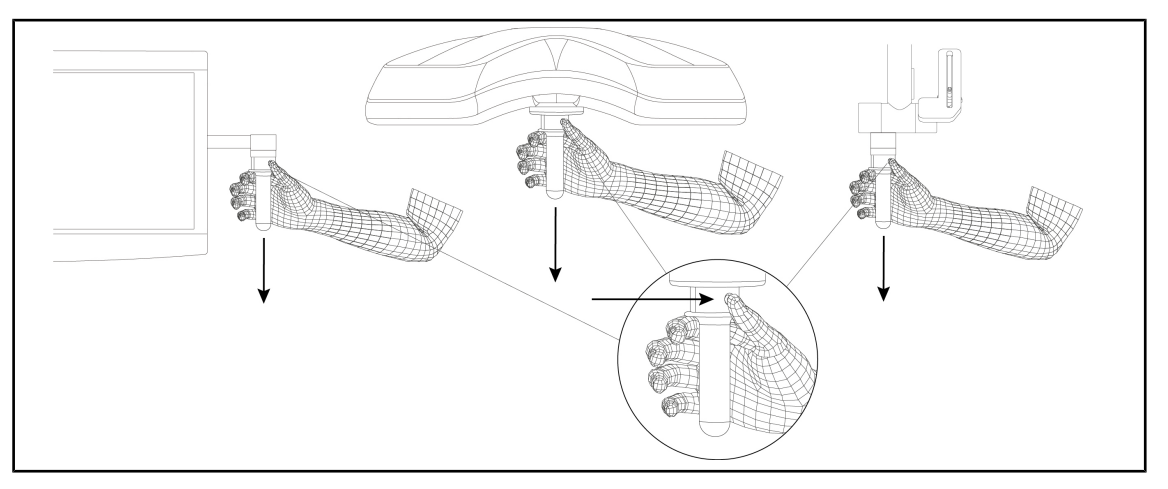

Rys. 69: Demontaż uchwytu sterylizowanego STG HLX

#### Demontaż uchwytu sterylizowanego STG HLX

- 1. Nacisnąć przycisk blokowania.
- 2. Zdjąć uchwyt.

#### 4.3.1.3 Montaż i demontaż uchwytu typu DEVON®/DEROYAL®\*\*

#### WSKAZÓWKA

Przeczytać instrukcję dołączoną do uchwytu typu DEVON/DEROYAL.

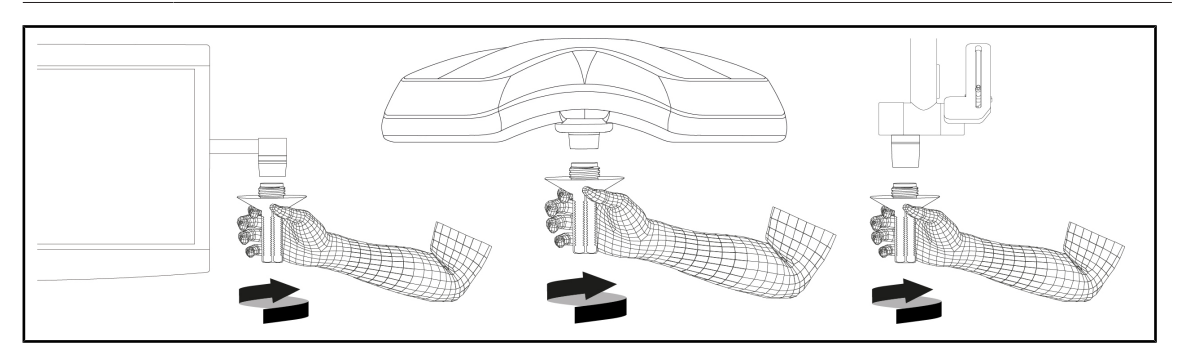

Rys. 70: Montaż uchwytu typu DEVON/DEROYAL

#### Montaż uchwytu typu DEVON/DEROYAL

- 1. Włożyć uchwyt we wspornik tak, aby usłyszeć kliknięcie.
  - > Uchwyt jest teraz gotowy do użycia.

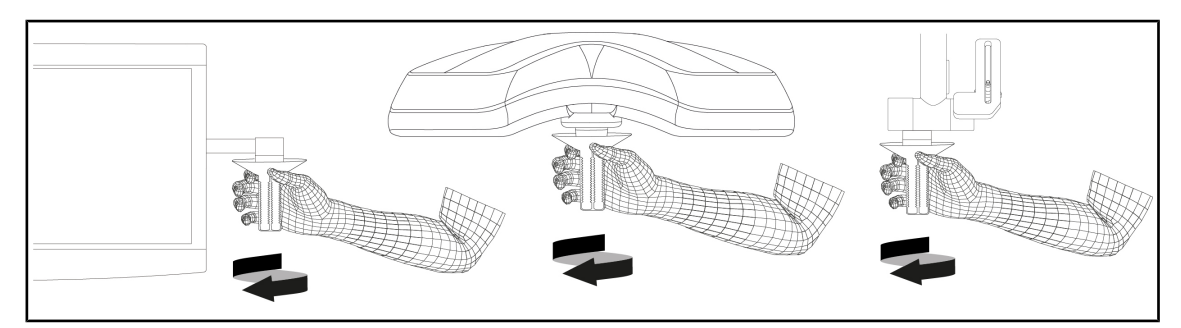

Rys. 71: Demontaż uchwytu typu DEVON/DEROYAL

#### Demontaż uchwytu typu DEVON/DEROYAL

1. Odkręcić uchwyt od wspornika uchwytu.

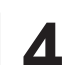

# 4.3.1.4 Montaż i demontaż sterylizowanego uchwytu STG PSX VZ na kopule

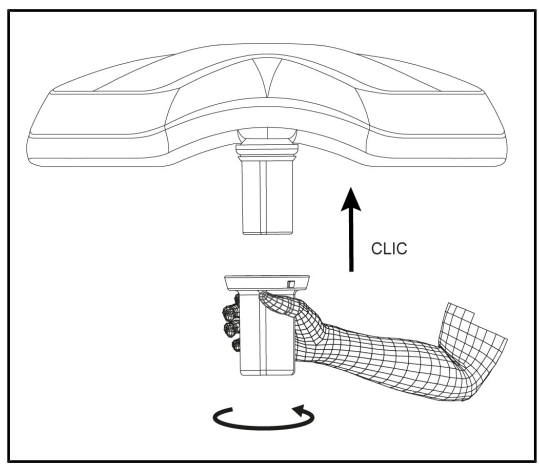

Rys. 72: Montaż uchwytu sterylizowanego STG PSX VZ

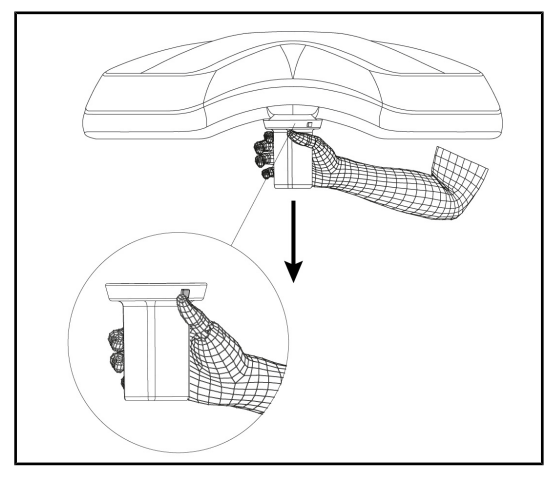

Rys. 73: Demontaż uchwytu sterylizowanego STG PSX VZ

# Zamontować uchwyt sterylizowany kamery na kopule

- 1. Sprawdzić, czy uchwyt nie jest popękany ani zabrudzony.
- 2. Nałożyć uchwyt na kamerę.
  - Słychać "kliknięcie".
  - Uchwyt jest teraz zablokowany i gotowy do użycia.

#### Demontaż uchwytu sterylizowanego do kamery na kopule

- 1. Nacisnąć przycisk blokowania.
- 2. Zdjąć uchwyt.

#### 4.3.2 Poruszać kopułą

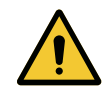

#### **OSTRZEŻENIE!**

Ryzyko zakażenia/ reakcji tkankowych Kolizja między urządzeniem a innym urządzeniem może spowodować opadnięcie cząstek w pole operacyjne.

Ustawić wstępnie urządzenie przed przywiezieniem pacjenta. Przesunąć ostrożnie urządzenie, aby uniknąć kolizji.

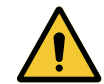

# OSTRZEŻENIE!

Ryzyko zakażenia

Uchwyty są jedynymi elementami urządzenia, które mogą być sterylizowane. Wszelki kontakt sterylnego zespołu z inną powierzchnią niesie ryzyko zakażenia. Wszelki kontakt niesterylnego personelu ze sterylizowanymi uchwytami niesie ryzyko zakażenia.

Podczas operacji sterylny zespół powinien obsługiwać urządzenie, używając sterylizowanych uchwytów. W przypadku uchwytu HLX przycisk blokowania nie jest sterylny. Niesterylny personel nie powinien dotykać sterylizowanych uchwytów.

#### Manewrowanie kopułą

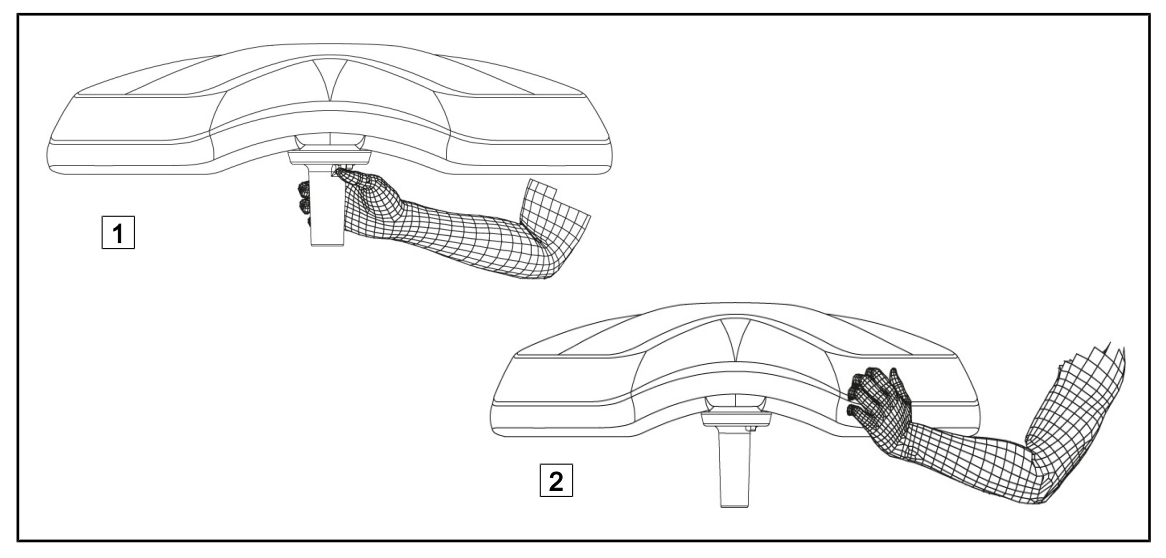

Rys. 74: Manewrowanie kopułą

- Kopułą można manewrować na różne sposoby:
  - W przypadku personelu sterylnego: za pomocą przeznaczonego do tego sterylnego uchwytu pośrodku kopuły 1.
  - W przypadku personelu niesterylnego: chwytając bezpośrednio kopułę 2 lub zewnętrzny uchwyt pałąka.

#### Kąty obrotu oświetlenia

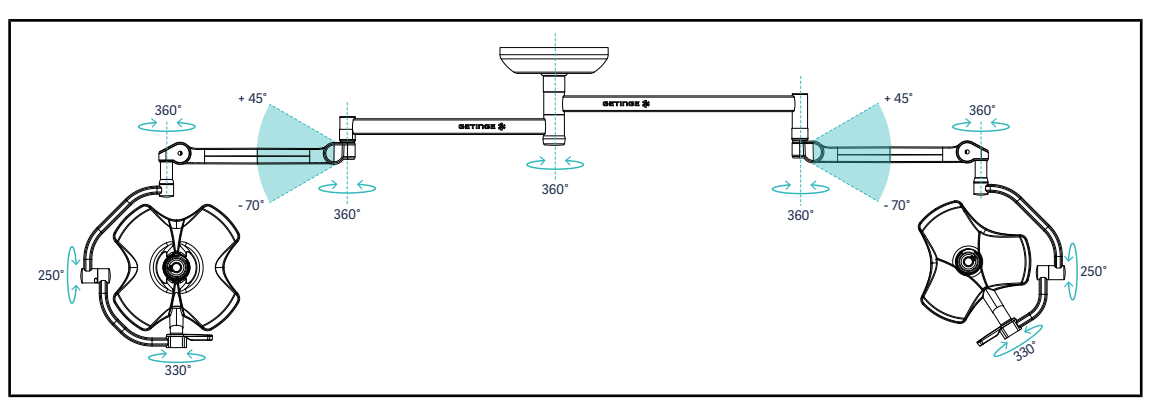

Rys. 75: Możliwe obroty podwójnej konfiguracji VSTII64DF na zawieszeniu SAX

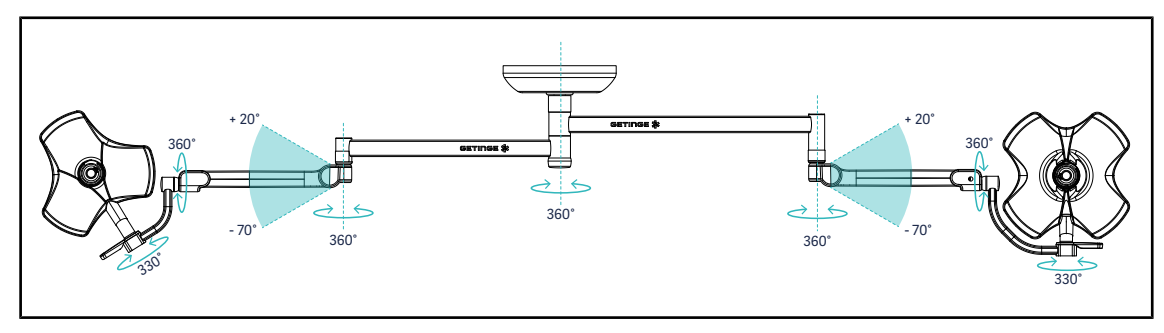

Rys. 76: Możliwe obroty podwójnej konfiguracji VSTII64SF na zawieszeniu SAX

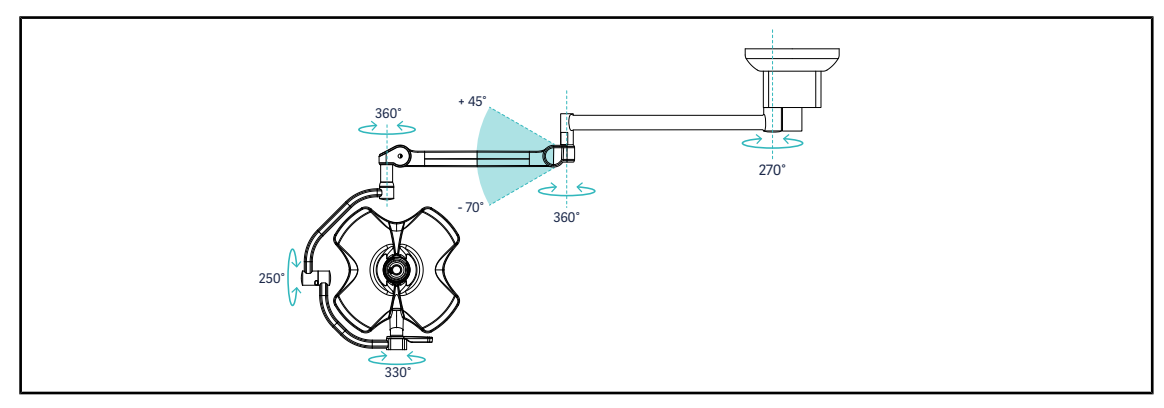

Rys. 77: Możliwe obroty pojedynczej konfiguracji VSTII60DF na zawieszeniu SATX

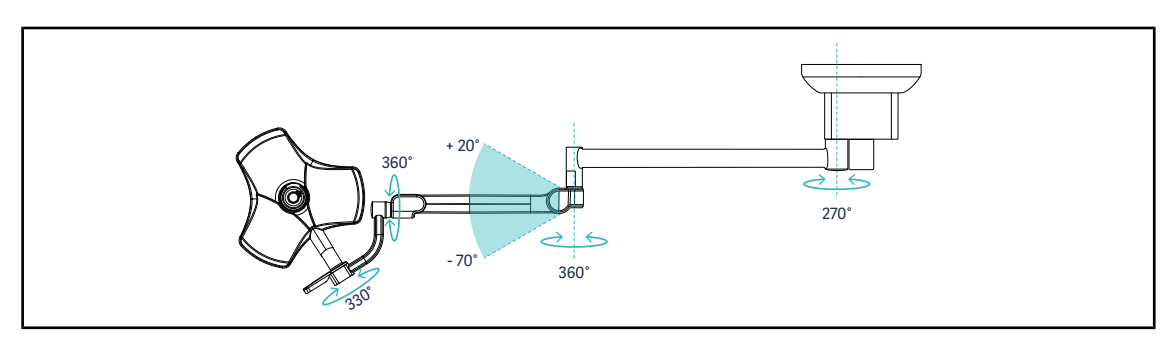

Rys. 78: Możliwe obroty pojedynczej konfiguracji VSTII40SF na zawieszeniu SATX

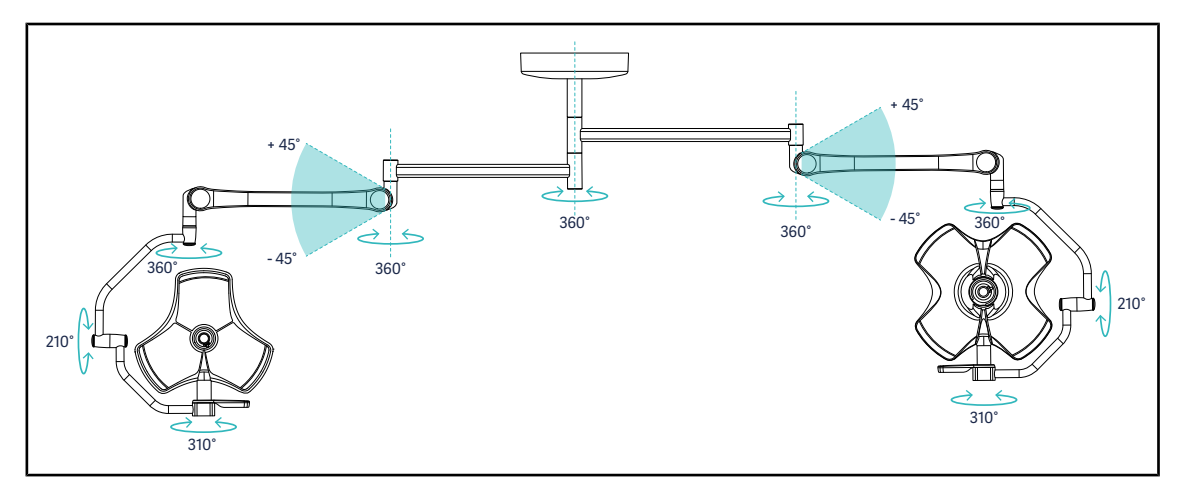

Rys. 79: Możliwe obroty podwójnej konfiguracji VCSII64DF na zawieszeniu SB

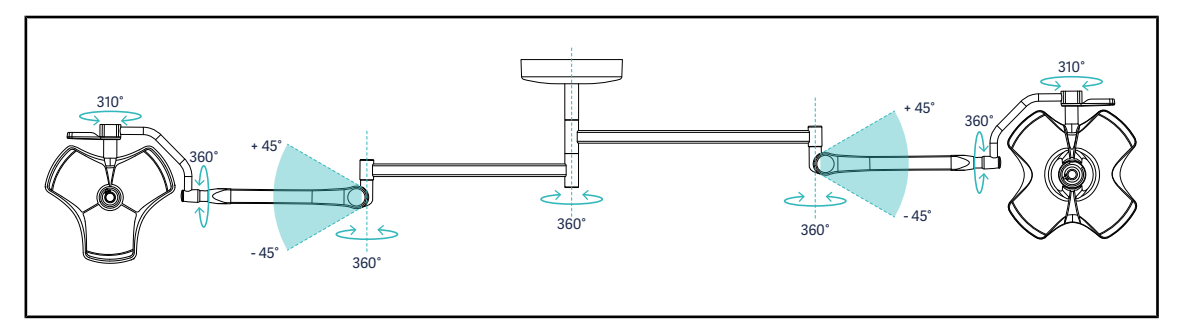

Rys. 80: Możliwe obroty podwójnej konfiguracji VCSII64SF na zawieszeniu SB

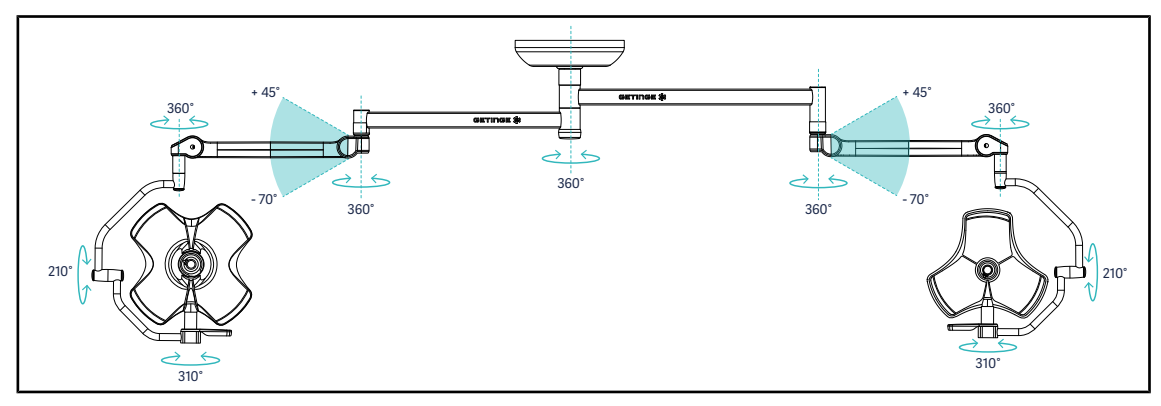

Rys. 81: Możliwe obroty podwójnej konfiguracji VCSII64DF na zawieszeniu SAX

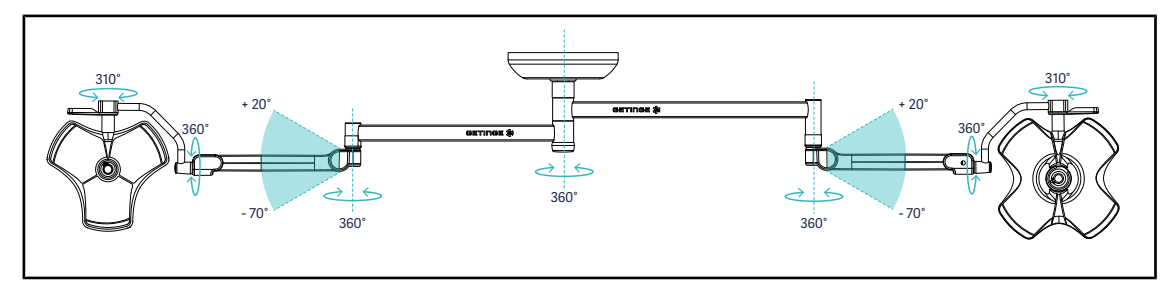

Rys. 82: Możliwe obroty podwójnej konfiguracji VCSII64SF na zawieszeniu SAX

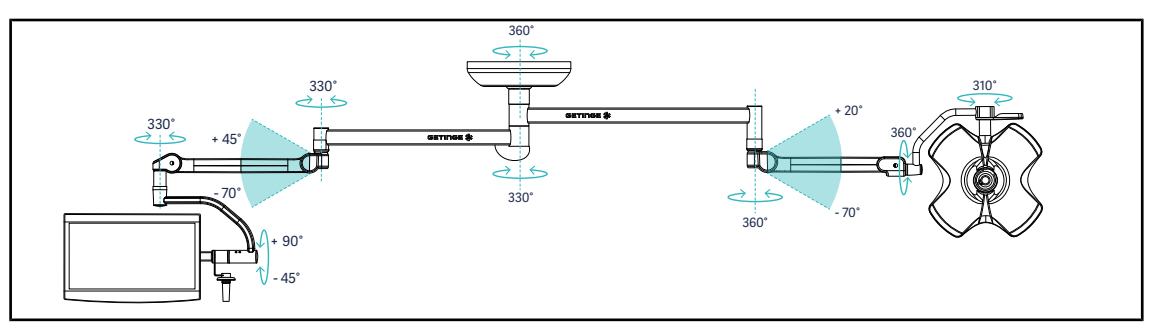

Rys. 83: Możliwe obroty podwójnej konfiguracji VCSII60SF ze wspornikiem ekranu XHS0 na zawieszeniu SAX

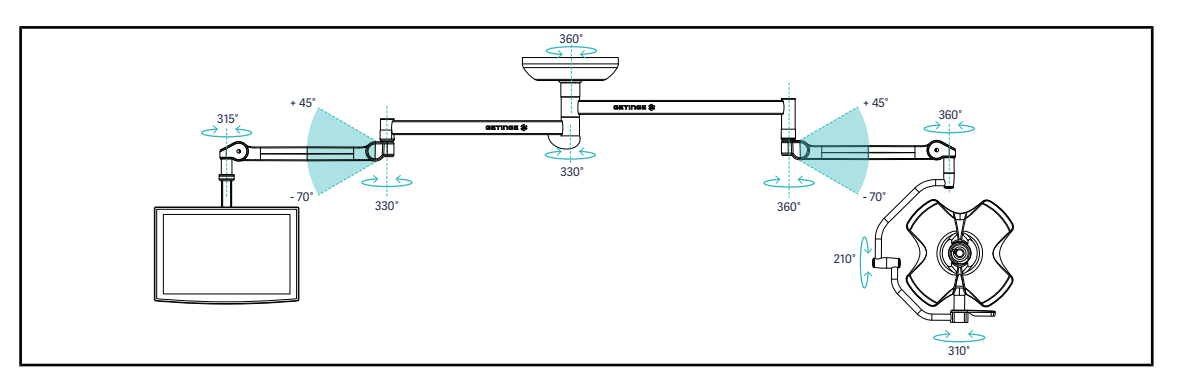

Rys. 84: Możliwe obroty podwójnej konfiguracji VCSII60DF ze wspornikiem ekranu FHS0 na zawieszeniu SAX

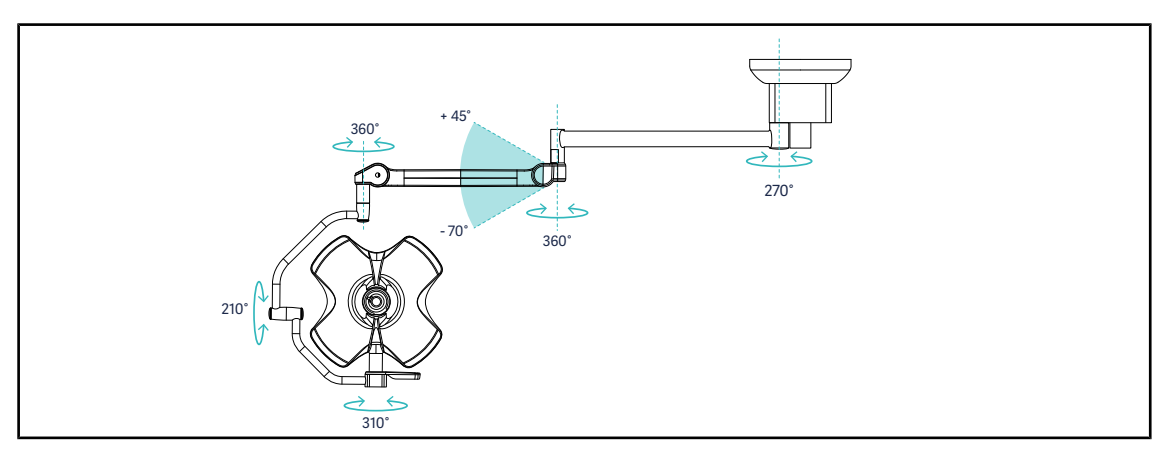

Rys. 85: Możliwe obroty pojedynczej konfiguracji VCSII60DF na zawieszeniu SATX

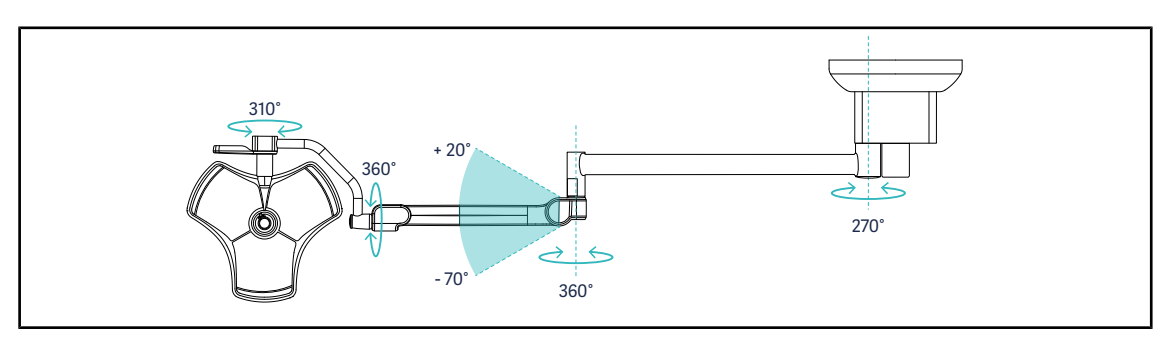

Rys. 86: Możliwe obroty pojedynczej konfiguracji VCSII40SF na zawieszeniu SATX

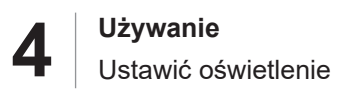

#### 4.3.3 Przykłady wstępnych ustawień

#### Chirurgia ogólna, zabiegi chirurgiczne jamy brzusznej, chirurgia klatki piersiowej

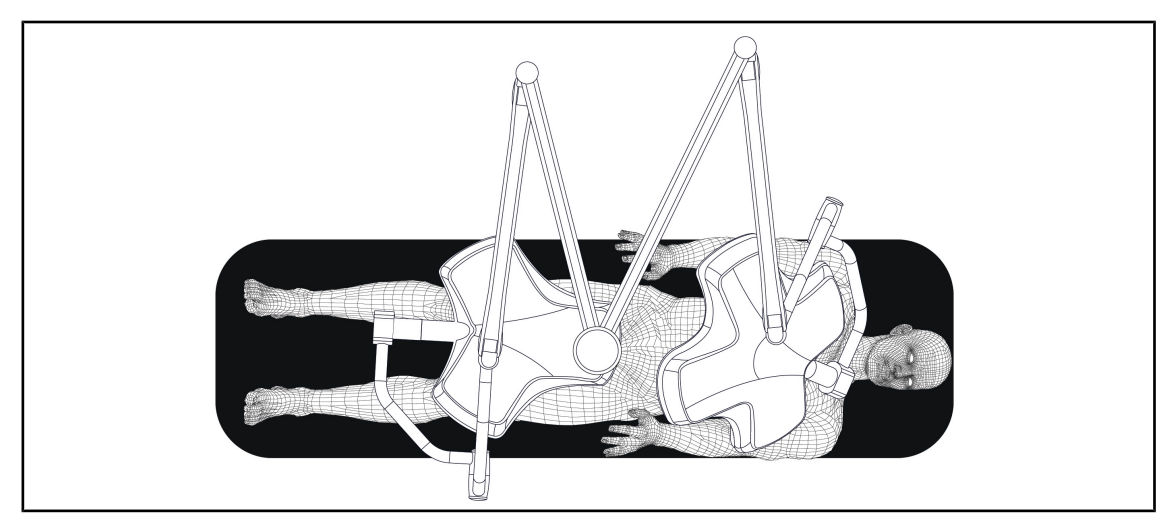

Rys. 87: Wstępne ustawienie dla chirurgii ogólnej, jamy brzusznej, klatki piersiowej

- Ramiona zawieszenia oraz ramiona sprężynowe powinny być umieszczone naprzeciwko osoby obsługującej oświetlenie, tworząc kształt litery M.
- Sprawdzić wcześniej, czy polecenia kamery będą w razie potrzeby dostępne dla niesterylnego personelu.
- Oświetlenie należy umieścić nad stołem operacyjnym:
  - Główna kopuła powinna znajdować się bezpośrednio nad otworem.
  - Drugą kopułą można łatwiej manewrować, aby móc objąć różne punkty.

#### Urologia, ginekologia

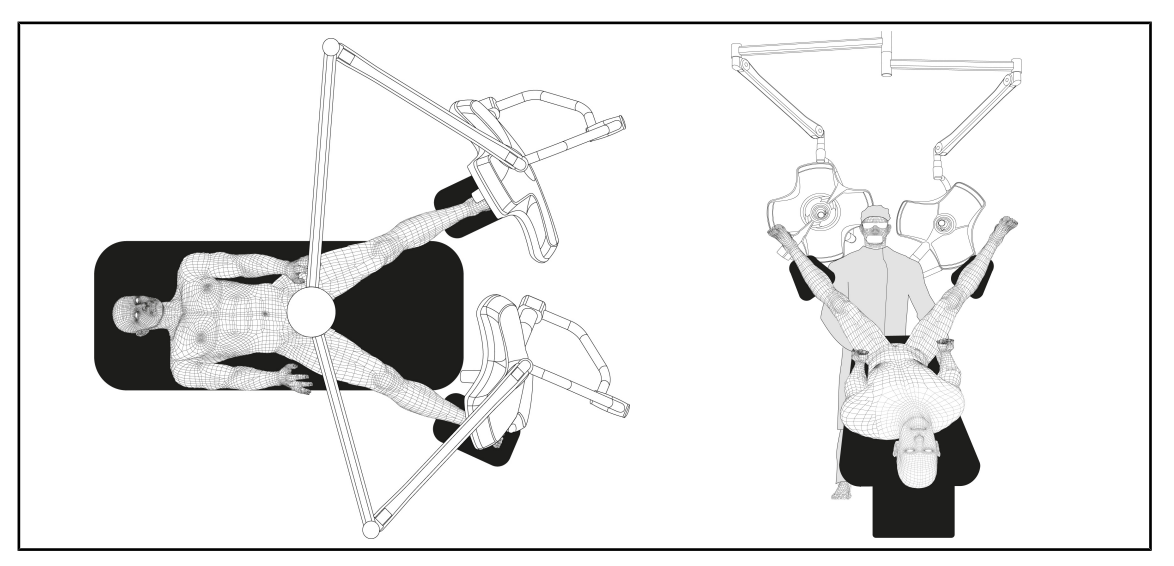

Rys. 88: Wstępne ustawienia dla urologii i ginekologii

- Ramiona zawieszenia i ramiona sprężynowe powinny znajdować się poza stołem, aby nie zajmować przestrzeni nad pacjentem i głową chirurga.
- Dwa oświetlenia powinny znajdować się po obu stronach ramion chirurga.
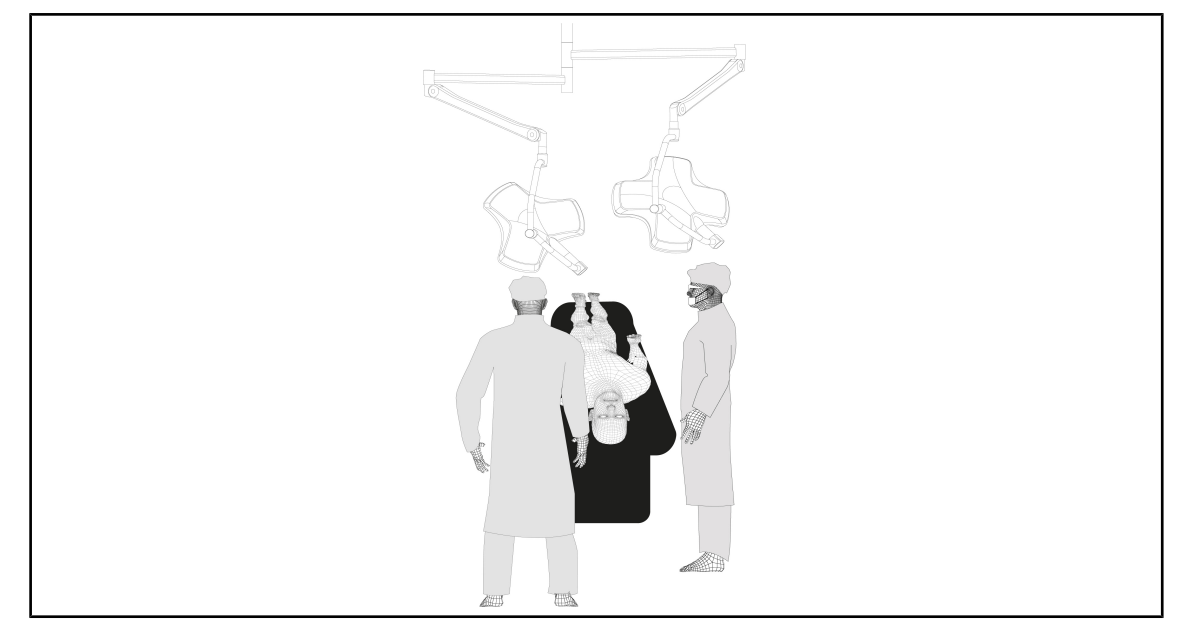

#### Otorynolaryngologia, neurologia, stomatologia, okulistyka

Rys. 89: Wstępne ustawienie dla otorynolaryngologii, neurologii, stomatologii, okulistyki

- Oświetlenie należy umieścić nad stołem operacyjnym:
  - Główna kopuła powinna znajdować się bezpośrednio nad otworem.
  - Drugą kopułą można łatwiej manewrować, aby móc objąć różne punkty.

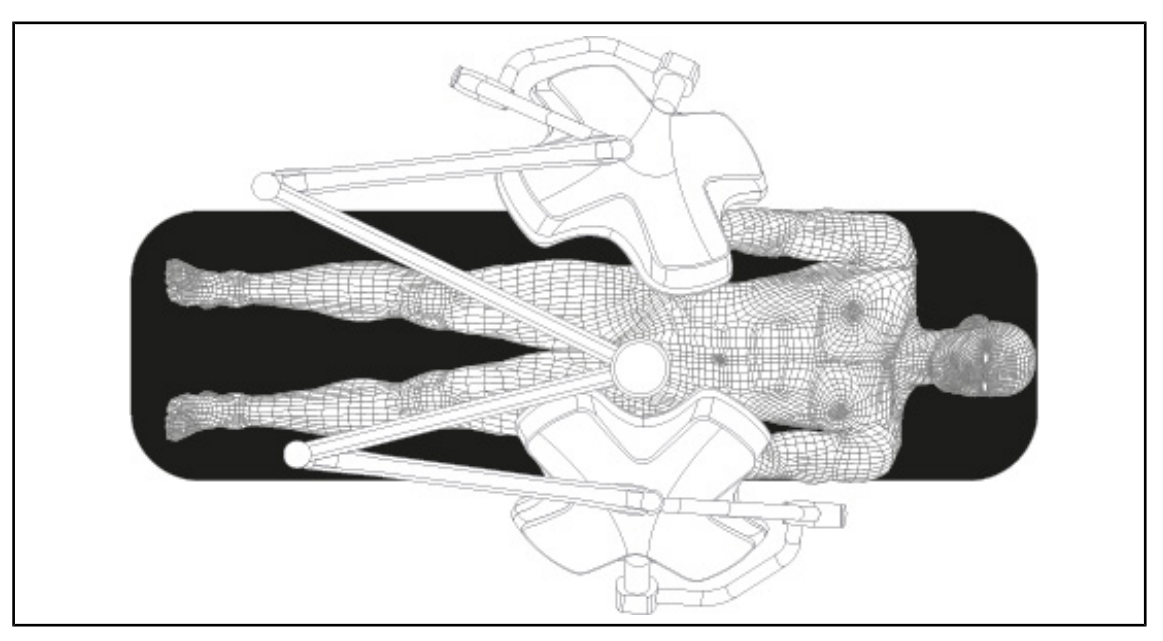

#### Chirurgia plastyczna

Rys. 90: Wstępne ustawienie dla chirurgii plastycznej

W przypadku chirurgii plastycznej zaleca się stosowanie dwóch kopuł o tej samej wielkości, aby zapewnić identyczne natężenie oświetlenia.

# 4.4 Zamontować/zdemontować urządzenie Quick Lock (kamera, LMD lub wspornik uchwytu)

## Ostrzeżenie!

Niebezpieczeństwo obrażeń

Brak wspornika uchwytu lub kamery zapewnia dostęp do części pod napięciem.

Wyłączyć zasilanie przed montażem / demontażem akcesoriów Quick Lock na kopule przez technika.

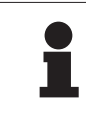

#### WSKAZÓWKA

Kamerę przewodową można ustawić tylko na kopule na dolnym wysięgniku. Jeśli kamera zostanie ustawiona na górnym wysięgniku, połączenie wideo nie będzie możliwe.

### 4.4.1 Ustawienie wstępne urządzenia

#### 4.4.1.1 W kamerze Quick Lock

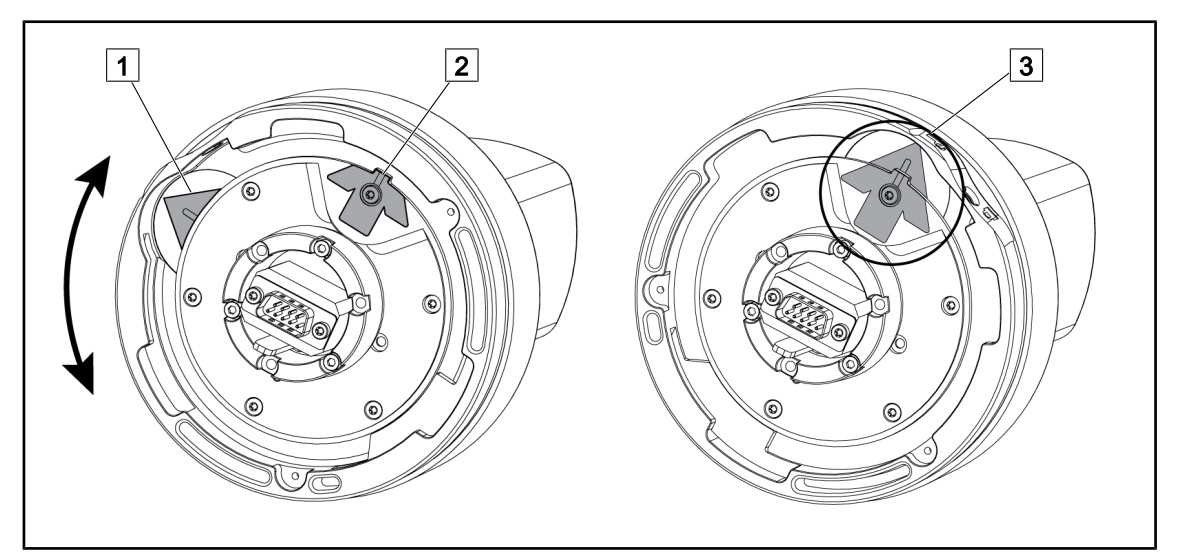

Rys. 91: Wstępne ustawienie kamery Quick Lock

- 1. Obrócić podstawę 1 dla połączenia z końcówką 2 i utworzenia zielonej strzałki 3.
  - > Kamera jest gotowa do ustawienia.

#### 4.4.1.2 Na kopule

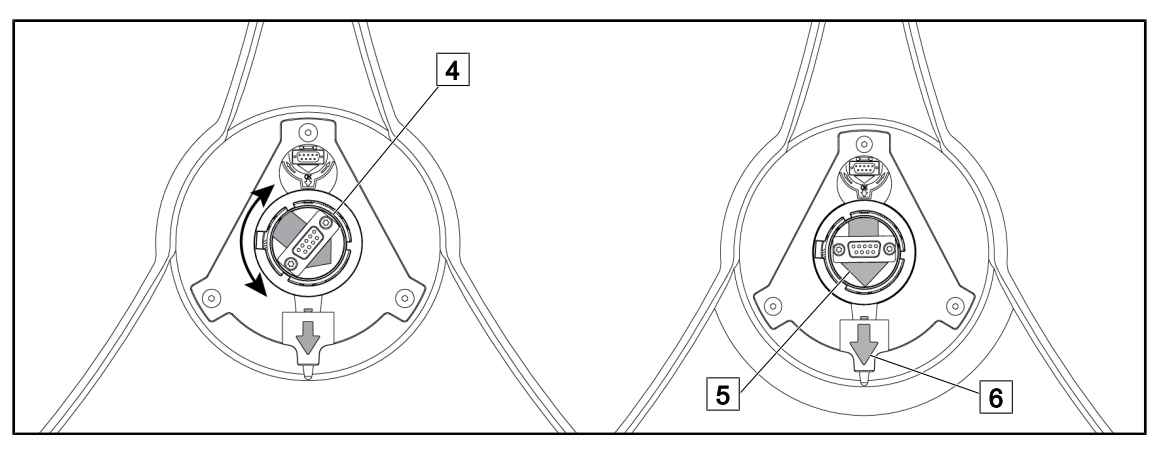

Rys. 92: Wstępne ustawienie kopuły

Pośrodku kopuły ustawić złącze 4 w taki sposób, aby zrównać obie zielone strzałki 5 i 6.
 Kopuła jest gotowa do zamontowania kamery.

### 4.4.2 Montaż urządzenia na kopule

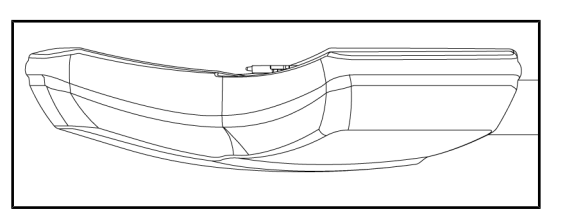

- 1. Umieścić kopułę spodem do sufitu.
  - > Ułatwia to montaż kamery na kopule.

Rys. 93: Ustawienie kopuły

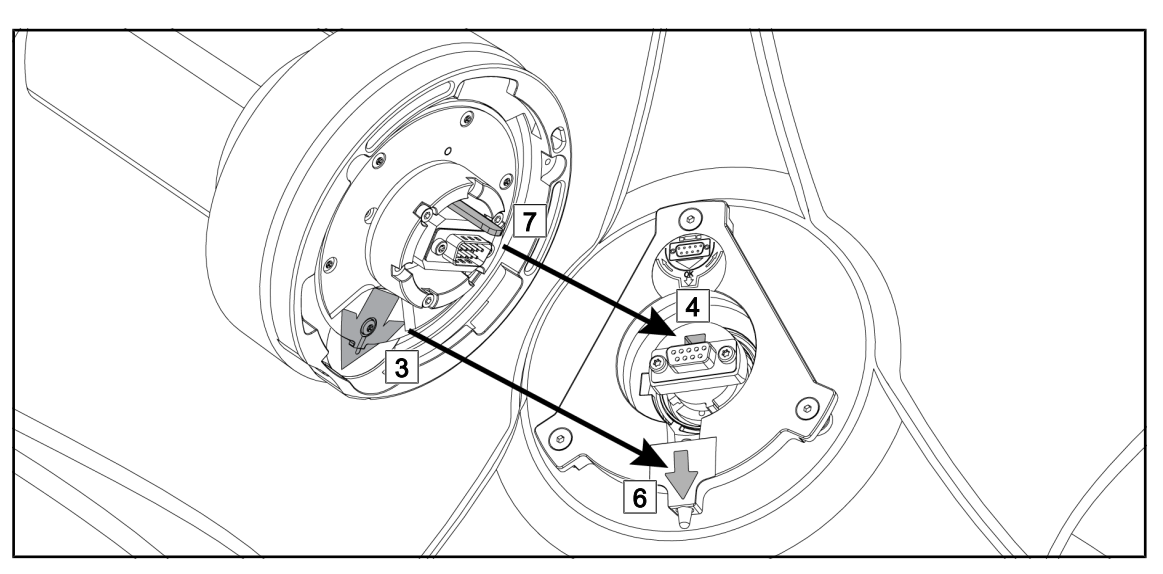

Rys. 94: Instrukcja montażu Quick Lock

- 1. Ustawić kamerę zaczepem 7 naprzeciw gniazda 4.
- 2. Umieścić obie strzałki 3 i 6 naprzeciw.

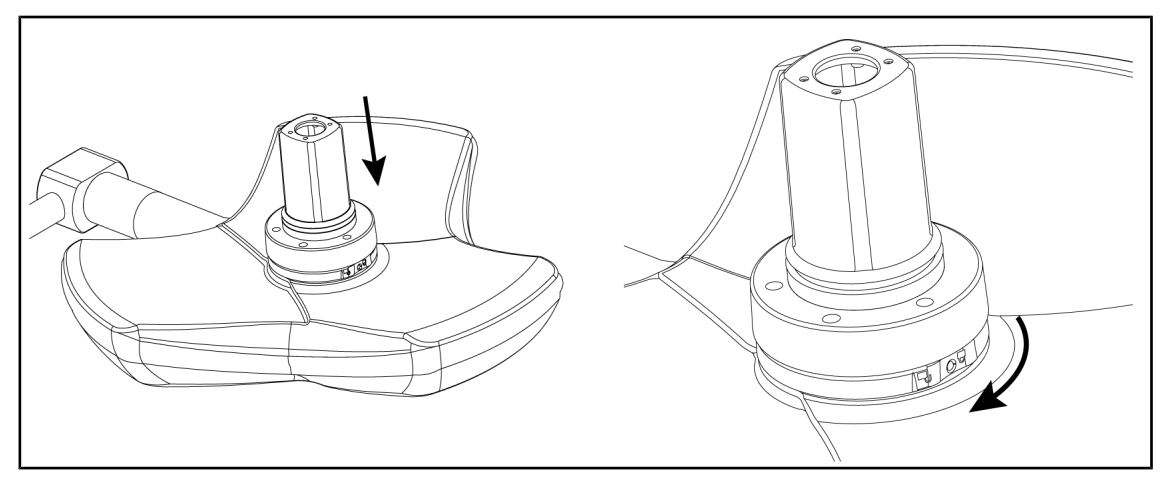

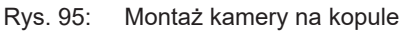

- 1. Włożyć kamerę na kopułę tak, aby podstawa kamery w pełni przylegała do spodu.
- 2. Przekręcić obiema rękami podstawę kamery w kierunku zgodnym z ruchem wskazówek zegara do momentu kliknięcia.

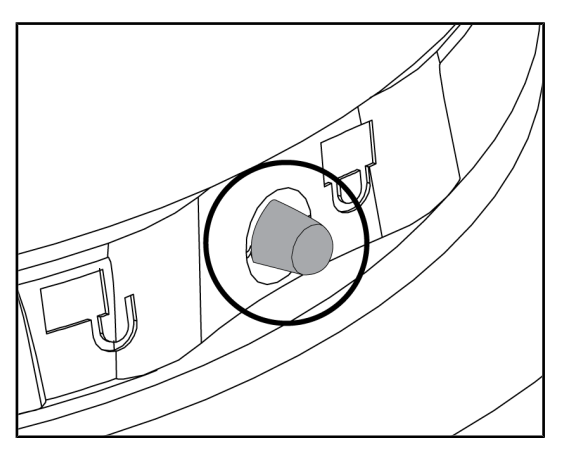

Rys. 96: Zablokowanie kamery na kopule

#### 4.4.3 Demontaż urządzenia

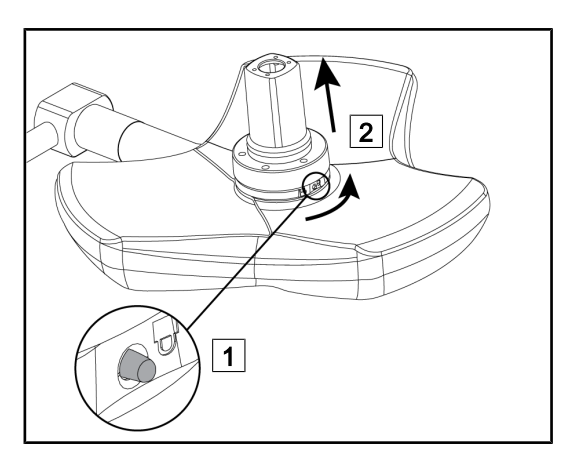

Rys. 97: Demontaż kopuły

- Sprawdzić, czy kamera jest prawidłowo zamontowana, a przycisk blokujący poprawnie wysuwa się z wgłębienia.
- Zmienić położenie kopuły używając kamery w celu sprawdzenia, czy urządzenie jest prawidłowo zamontowane.
- Sprawdzić, czy zespół kamery obraca się swobodnie o 330°.
  - > Urządzenie jest zamontowane.

- 1. Przycisnąć przycisk blokowania.
- Trzymając wciśnięty przycisk 1, przekręcić obiema rękami podstawę kamery w kierunku przeciwnym do ruchu wskazówek zegara.
- Zdjąć kamerę Quick Lock, wyciągając ją do góry 2.
  - > Urządzenie jest zdemontowane.

## 4.4.4 Wspornik uchwytu na Quick Lock

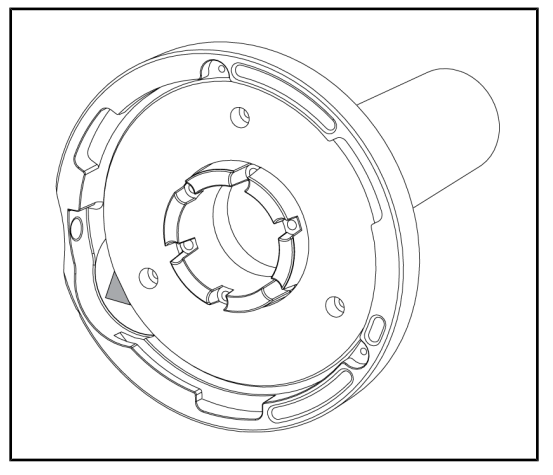

Rys. 98: Wspornik uchwytu Quick Lock

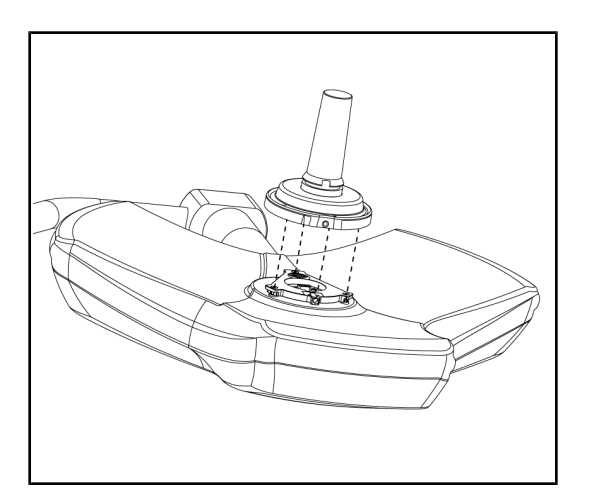

Rys. 99: Montaż uchwytu

- 1. Etapy ustawiania są identyczne, jak w przypadku kamery.
- 2. Zielone strzałki muszą być wyrównane, a złącze prawidłowo ustawione.

- Włożyć uchwyt wyrównując zielone strzałki (w uchwycie nie ma trzpienia).
- Tak jak w przypadku kamery, przekręcić podstawę kamery w kierunku zgodnym z ruchem wskazówek zegara, a następnie sprawdzić, czy blokada jest odpowiednio zatrzaśnięta.
  - > Wspornik uchwytu jest zamontowany.

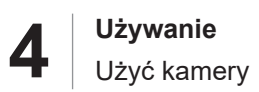

## 4.5 Użyć kamery

#### 4.5.1 Przewodowy system wideo

## **W**SKAZÓWKA

Aby korzystać z kamery OHDII VP01 QL FHD, nie trzeba wykonywać żadnych czynności po zainstalowaniu kamery w kopule (patrz Zamontować/zdemontować urządzenie Quick Lock (kamera, LMD lub wspornik uchwytu) [» Strona 74]). Ta kamera wymaga wstępnie okablowanej konfiguracji wideo oraz uprzedniej instalacji odbiornika VP01.

#### 4.5.2 Bezprzewodowy system wideo

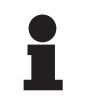

#### Wskazówka

Aby zapewnić optymalne działanie systemu, nie należy używać dwóch kamer w tej samej konfiguracji i nie należy umieszczać kamery w odległości większej niż 3 m od odbiornika.

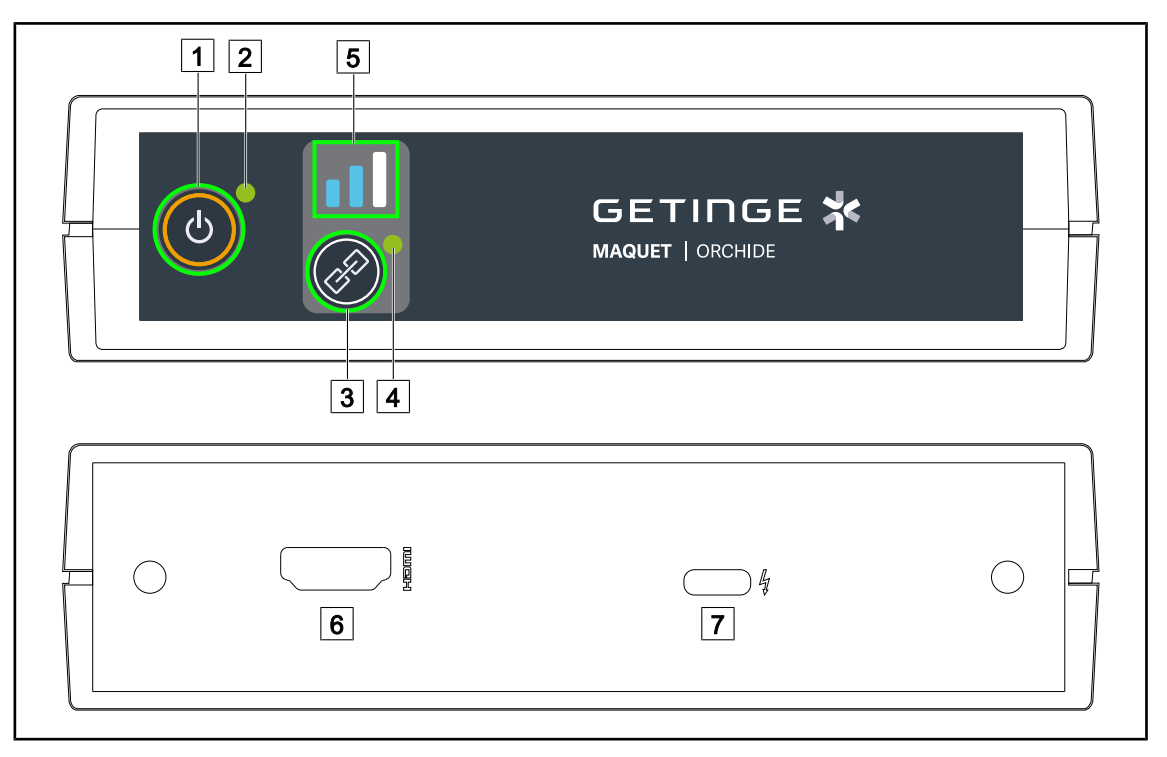

Rys. 100: Odbiornik bezprzewodowego systemu wideo

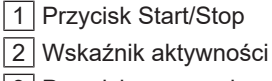

- 3 Przycisk parowania
- 4 Wskaźnik parowania

5 Wskaźnik sygnału
6 Gniazdo HDMI
7 Gniazdo USB-C

#### Włączanie/wyłączanie odbiornika

- Nacisnąć przycisk Start/Stop 1, aby włączyć odbiornik. Wskaźnik aktywności 2 zaświeci się na zielono.
- Nacisnąć przycisk **Start/Stop** 1, aż wskaźnik aktywności 2 zgaśnie, aby wyłączyć odbiornik.
- Po 5 minutach nieaktywności odbiornik przechodzi w tryb gotowości, a wskaźnik 2 miga. Uruchomi się automatycznie po wykryciu kamery.

#### Automatyczne parowanie kamery (domyślnie włączony tryb automatyczny)

- Uruchomić kamerę i odbiornik.
- Wskaźnik parowania 4 szybko miga podczas wyszukiwania kamery.
- Wskaźnik parowania 4 powoli miga podczas parowania.
- Gdy wskaźnik parowania 4 zaświeci się na zielono w sposób ciągły, kamera jest sparowana.
- Jeśli wskaźnik parowania 4 zaświeci na czerwono, parowanie nie powiodło się. W takim przypadku należy sprawdzić, czy kamera jest włączona i ponownie uruchomić parowanie za pomocą przycisku parowania.

| Ryzyko utraty obrazu | Słaby sygnał |
|----------------------|--------------|
| Średni sygnał        | Dobry sygnał |

Tab. 15: Moc sygnału

Elementy warunków operacyjnych (personel, inne urządzenia, konfiguracja sali operacyjnej) mogą mieć wpływ na moc sygnału. Moc sygnału można poprawić poprzez zmianę pozycji kamery oraz/lub odbiornika.

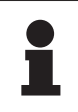

#### WSKAZÓWKA

- System jest wyposażony w dwa tryby parowania:
  - Automatyczny: Odbiornik automatycznie sparuje się z każdą włączoną i dostępną kamerą.
- Ręczny: Parowanie z każdą nową włączoną i dostępną kamerą nastąpi dopiero po uruchomieniu procedury za pomocą przycisku parowania.

#### Parowanie kamery

- Gdy odbiornik pracuje w trybie ręcznym, nacisnąć przycisk Parowanie 3, aż wskaźnik parowania 4 zacznie szybko migać na zielono.
- Po wykryciu kamery wskaźnik parowania 4 będzie migać wolniej podczas parowania, a następnie będzie świecić w sposób ciągły na zielono po zakończeniu parowania.

#### Zmiana trybu parowania: Ręczny lub automatyczny

- Odbiornik musi zostać wcześniej sparowany z kamerą.
- Nacisnąć Parowanie 3, aż pasek ze wskaźnikiem sygnału 5 zacznie migać na niebiesko.
   W przypadku mniejszego paska po lewej, odbiornik jest w trybie parowania ręcznego, w przypadku większego paska po prawej, odbiornik jest w trybie parowania automatycznego.

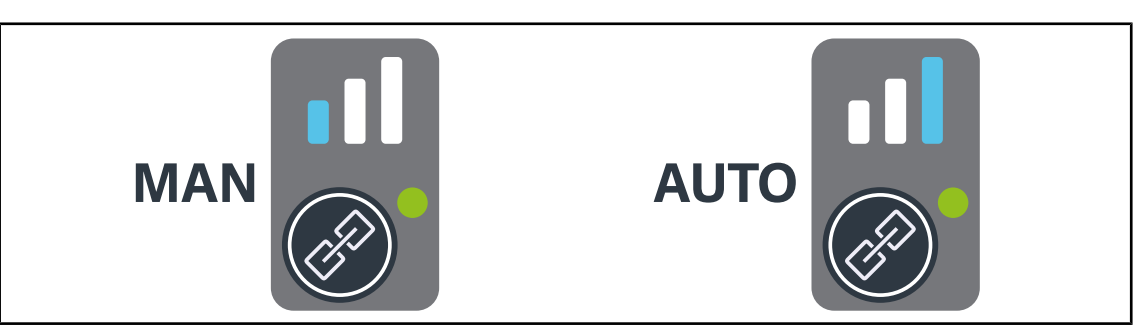

Rys. 101: Tryb automatyczny/ręczny

#### Zalecane ustawienie urządzenia

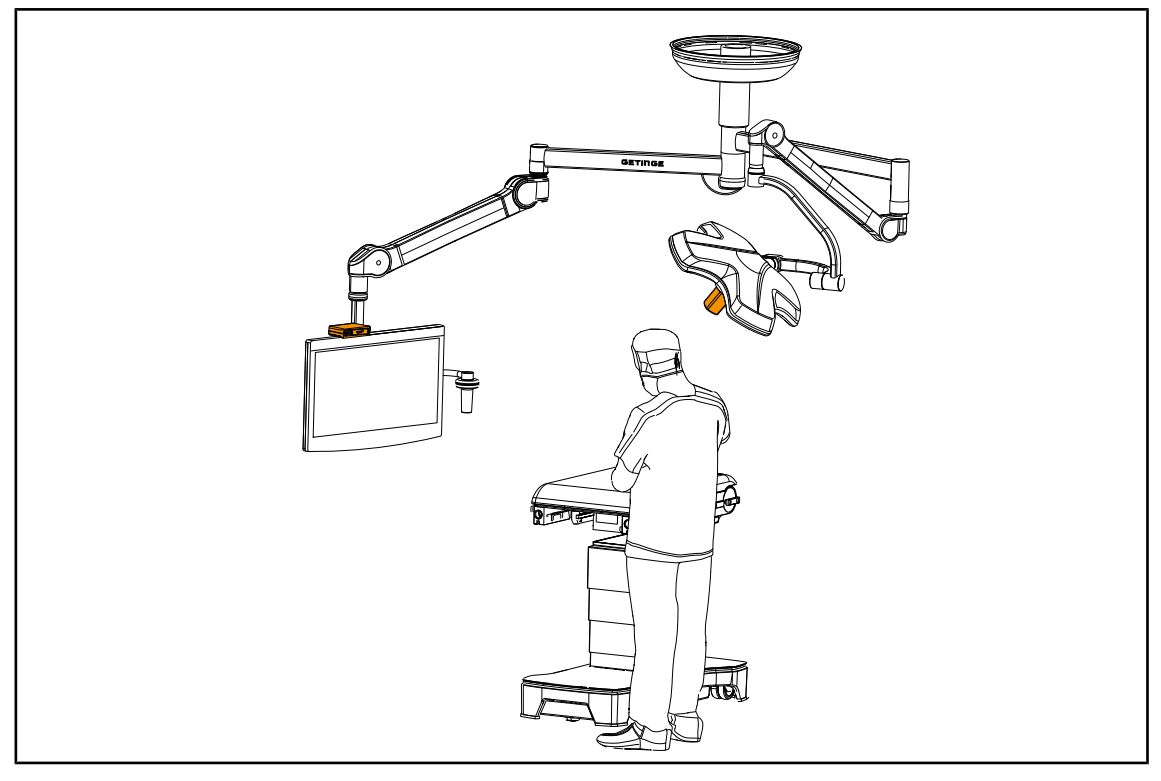

Rys. 102: Ustawienie, gdy ekran jest skierowany w stronę chirurga

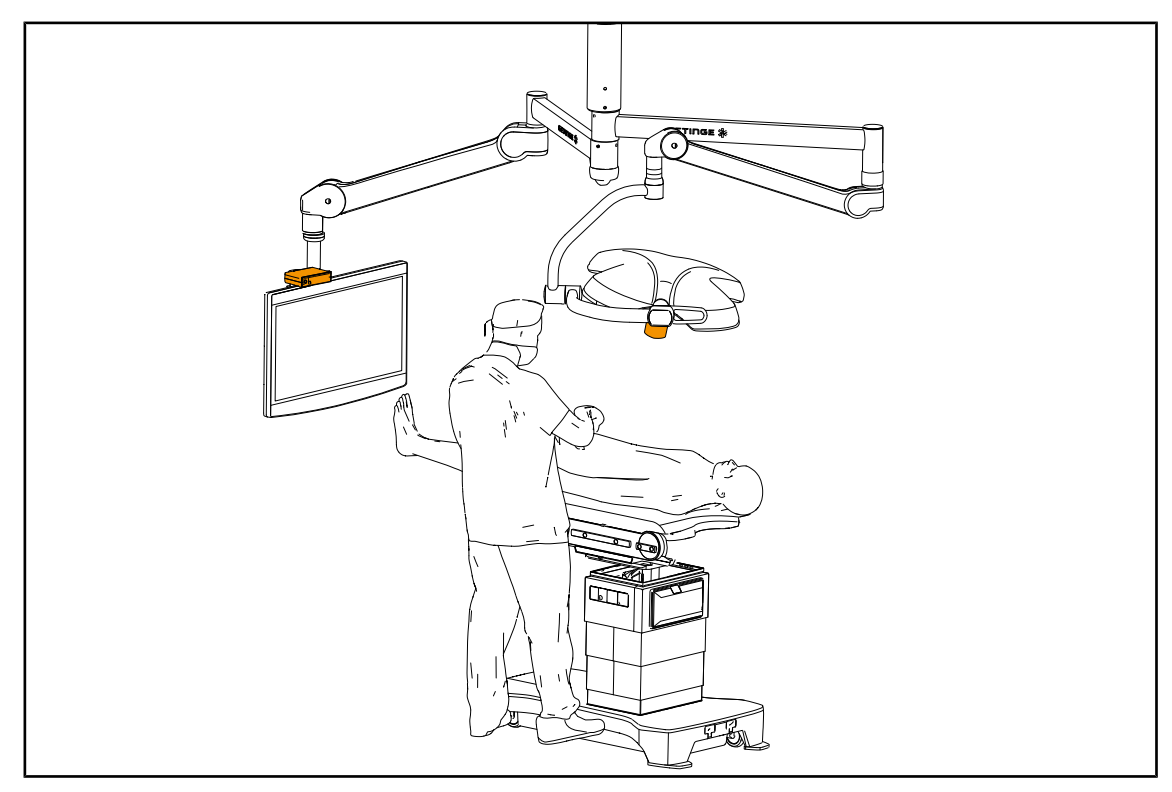

Rys. 103: Ustawienie, gdy ekran jest skierowany bokiem do chirurga

#### 4.5.3 Sterowanie kamerą

#### 7 7 8 8 ネ GETIRGE ወ ወ 4 () で Œ ĸ Œ 6 9 6 9

#### 4.5.3.1 Z panelu sterującego na kopule lub ściennego (wyłącznie z zoomem)

Rys. 104: Panele sterujące kamerą

#### Regulacja zoomu kamery

- 1. Nacisnąć Zoom kamery 6.
- 2. Nacisnąć Plus 7 lub Minus 9, aby zmienić poziom przybliżenia (zoom).
  - > Poziom powiększenia kamery zmienia się w zależności od wskaźnika poziomu wybranej funkcji 8.

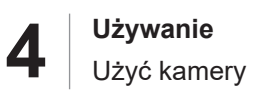

#### 4.5.3.2 Z ekranu dotykowego

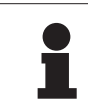

#### WSKAZÓWKA

W przypadku ekranu dotykowego kamerę można włączać i wyłączać niezależnie od oświetlenia.

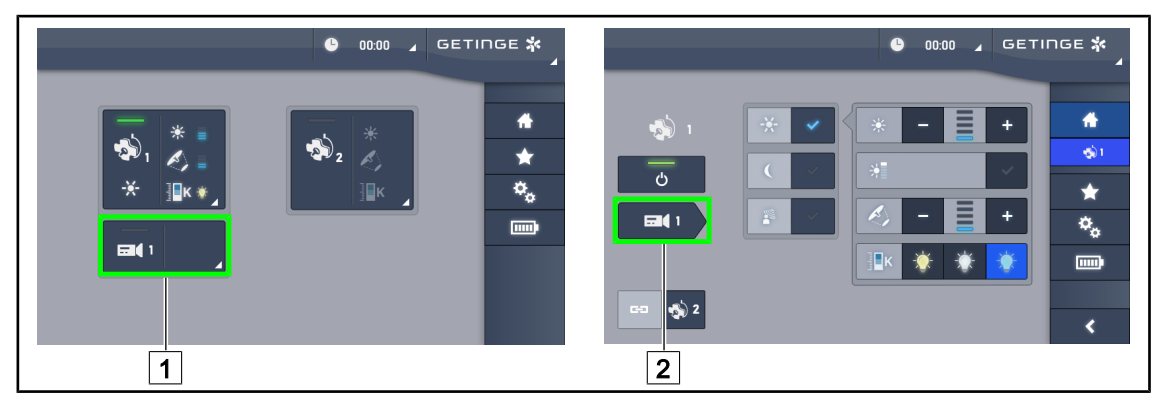

Rys. 105: Włączanie kamery

#### Włączanie kamery na stronie głównej

- 1. Nacisnąć Aktywna strefa kopuły 1.
  - > Przycisk świeci się na zielono, a obraz wyświetla się na ekranie.
- 2. Nacisnąć ponownie Aktywna strefa kamery 1, aby przejść do strony kamery.

#### Włączanie kamery na stronie z kopułą

- 1. Na stronie kopuły nacisnąć Skrót do kamery 2.
  - > Wyświetla się strona kamery i kamera uruchamia się.

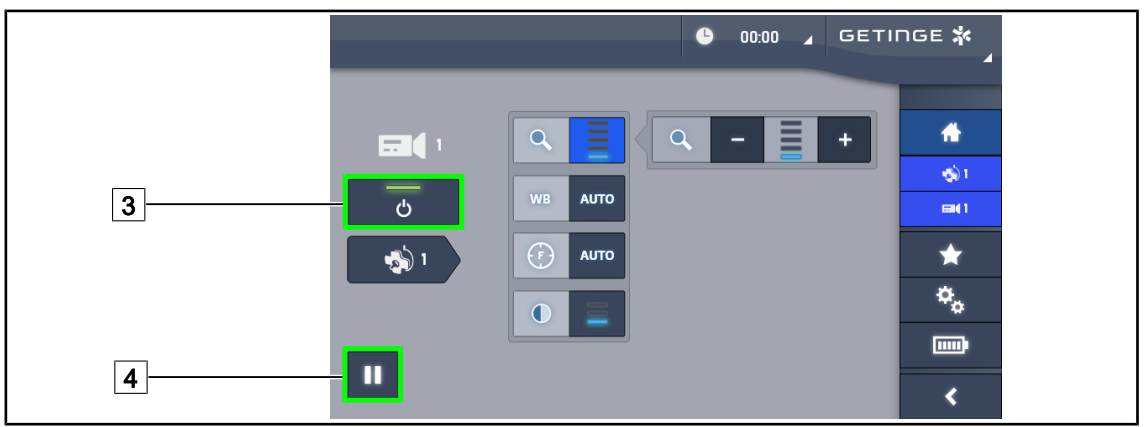

Rys. 106: Strona kamery

#### Wyłączanie kamery

- 1. Na stronie kamery nacisnąć Kamera ON/OFF 3, aby ją wyłączyć.
  - Przycisk gaśnie, a kamera wyłącza się.

#### Włączanie pauzy

- 1. Nacisnąć Pauza Kamery 4, aby wstrzymać kamerę.
  - > Przycisk świeci się na niebiesko, a przekazywany obraz zostaje zamrożony.
- 2. Nacisnąć ponownie Pauza Kamery 4, aby wznowić wideo.

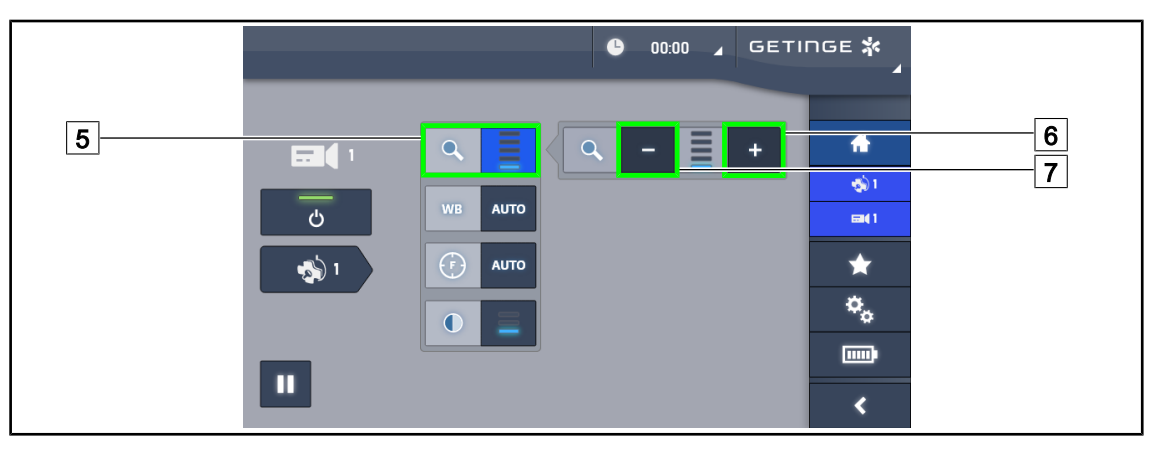

Rys. 107: Regulacja zoomu

#### Powiększenie/zmniejszenie

- 1. Nacisnąć **Zoom** 5, aby przejść do menu regulacji zoomu.
- 2. Nacisnąć **Zwiększ Zoom** 6 lub **Zmniejsz Zoom** 7, aby ustawić w czasie rzeczywistym wielkość obrazu na ekranie.

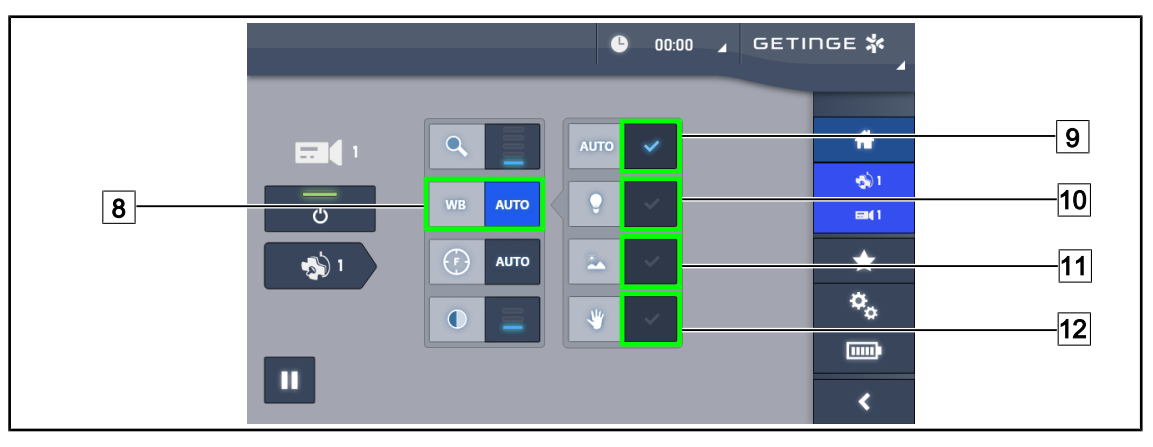

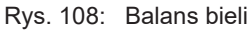

#### Automatyczna regulacja balansu bieli

- 1. Nacisnąć Balans Bieli 8.
- Nacisnąć Balans Automatyczny 9, aby ustawienie balansu odbywało się w sposób automatyczny lub nacisnąć sztuczne światło 10, aby ustawić balans bieli na 3200 K, bądź Światło dzienne 11, aby ustawić balans bieli na 5800 K.
  - > Wybrany przycisk świeci się na niebiesko, a balans bieli zostaje ustawiony.

#### Ręczne ustawienie balansu bieli

- 1. Nacisnąć Balans Bieli 8.
- 2. Pod kamerą umieścić jednolitą białą powierzchnię, która będzie pokrywać całe pole kamery.
- 3. Nacisnąć dwukrotnie **Balans Ręczny** 12, aby balans bieli dostosował się do odnośnika pod kamerą.
  - > Wybrany przycisk świeci się na niebiesko, a balans bieli zostaje ustawiony.

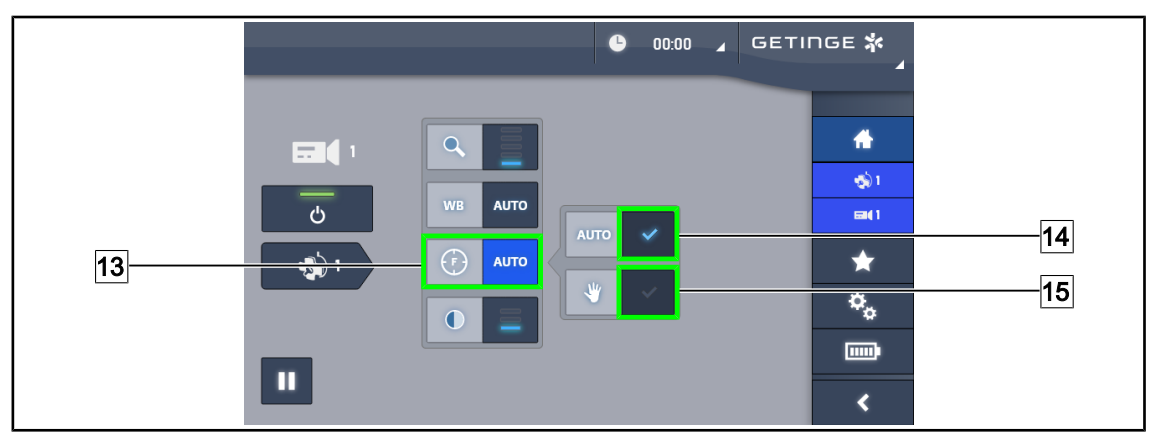

Rys. 109: Regulacja ogniskowania

#### Automatyczna regulacja ogniskowania

- 1. Nacisnąć Focus 13, aby przejść do menu ustawiania ogniskowania.
- 2. Nacisnąć Focus Auto 14.
  - > Przycisk świeci się na niebiesko, a ustawienie odbywa się w sposób automatyczny.

#### Ręczne ustawienie ogniskowania

- 1. Nacisnąć Focus 13, aby przejść do menu ustawiania ogniskowania.
- 2. Ustawić kamerę w żądanej odległości.
- 3. Nacisnąć Focus Auto 14, aby określić pole, do którego ma być zastosowane ogniskowanie.
- 4. Nacisnąć Focus Ręczny 15.
  - Ogniskowanie zostanie wówczas zastosowane do określonego obszaru, nawet jeśli inne elementy (np. ręce chirurga) pojawią się w polu kamery.

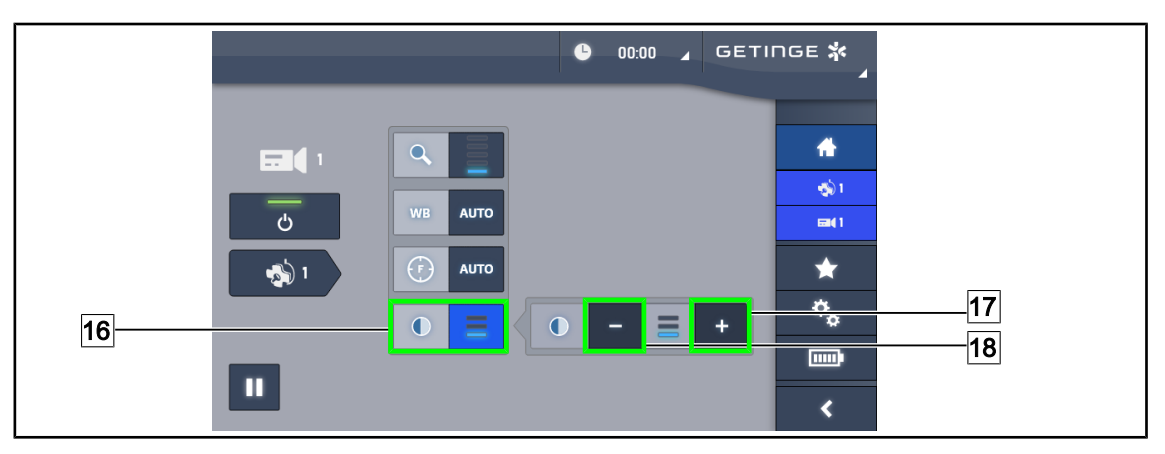

Rys. 110: Regulacja kontrastu

#### Regulacja kontrastu

- 1. Nacisnąć Kontrast 16, aby przejść do menu regulacji kontrastu.
- 2. Nacisnąć przycisk **Zwiększ kontrast** 17 lub **Zmniejsz kontrast** 18, aby wybrać jeden z trzech poziomów kontrastu.

# 4

#### 4.5.4 Ustawić kamerę

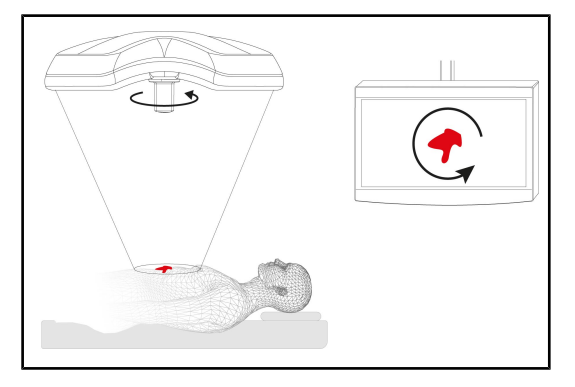

Rys. 111: Ustawienie kamery

# Dostosować orientację obrazu na ekranie do pozycji obserwującego

- Nałożyć uchwyt na kamerę. Montaż i demontaż sterylizowanego uchwytu do kamery na kopule
- 2. Obrócić kamerę, trzymając ją za uchwyt
  - > Na ekranie następuje obrót obrazu.

## 4.6 Ustawianie wspornika ekranu

#### 4.6.1 Obsługa i ustawianie wspornika ekranu

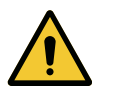

## OSTRZEŻENIE!

Ryzyko zakażenia Uchwyt sterylizowany jest jedy

Uchwyt sterylizowany jest jedynym elementem urządzenia, który można sterylizować. Ekran, uchwyt ekranu i jego akcesoria nie są sterylne, a jakikolwiek ich kontakt z zespołem sterylnym stwarza ryzyko infekcji dla pacjenta.

Podczas operacji ekran, wspornik ekranu i jego akcesoria nie mogą w żadnym wypadku być obsługiwane przez zespół sterylny, a uchwyt nie może być obsługiwany przez personel niesterylny.

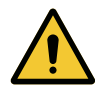

#### **OSTRZEŻENIE!**

Ryzyko zakażenia/ reakcji tkankowych Kolizja między urządzeniem a innym urządzeniem może spowodować opadnięcie cząstek w pole operacyjne.

Ustawić wstępnie urządzenie przed przywiezieniem pacjenta. Przesunąć ostrożnie urządzenie, aby uniknąć kolizji.

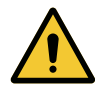

#### **OSTRZEŻENIE!**

Niebezpieczeństwo odniesienia obrażeń Nieprawidłowa obsługa wspornika ekranu XHD1 może spowodować obrażenia dłoni.

Przestrzegać wskazówek bezpieczeństwa umieszczonych na produkcie.

#### Obsługa wspornika ekranu przez zespół sterylny

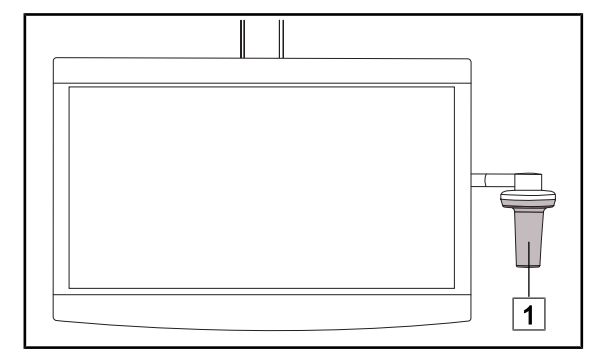

 Przesunąć urządzenie, chwytając je za uchwyt sterylizowany 1 lub sterylny uchwyt typu DEVON/DEROYAL.

Rys. 112: Obsługa przez zespół sterylny

#### Obsługa wspornika ekranu przez zespół niesterylny

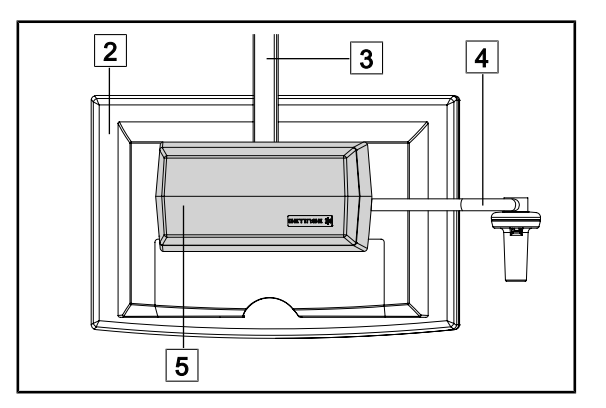

Rys. 113: Obsługa przez zespół niesterylny

 Przesunąć urządzenie, chwytając je za płaski ekran 2, ramę wspornika ekranu
 uchwyt 4 lub skrzynkę Rear Box 5.

4

#### Ustawianie wspornika ekranu

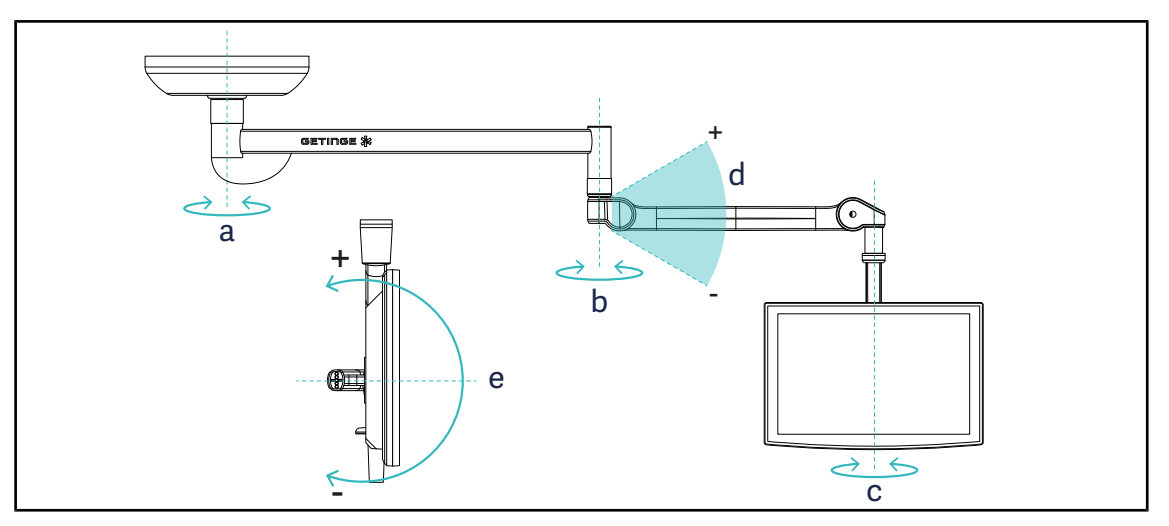

Rys. 114: Obroty możliwe w przypadku zawieszenia SAX

| Wspornik ekranu | а    | b    | С    | d         | е         |
|-----------------|------|------|------|-----------|-----------|
| FHS0/MHS0       | 330° | 330° | 315° | +45°/-70° | _         |
| XHS0            | 330° | 330° | 315° | +45°/-70° | -45°/+90° |
| XHD1            | 330° | 330° | 330° | +45°/-70° | -60°/+10° |
| XO              | 360° | 360° | 360° | +45°/-50° | _         |

Tab. 16: Wartości stopni obrotów w przypadku zawieszenia SAX

## 4.6.2 Przykłady wstępnych ustawień wsporników ekranów

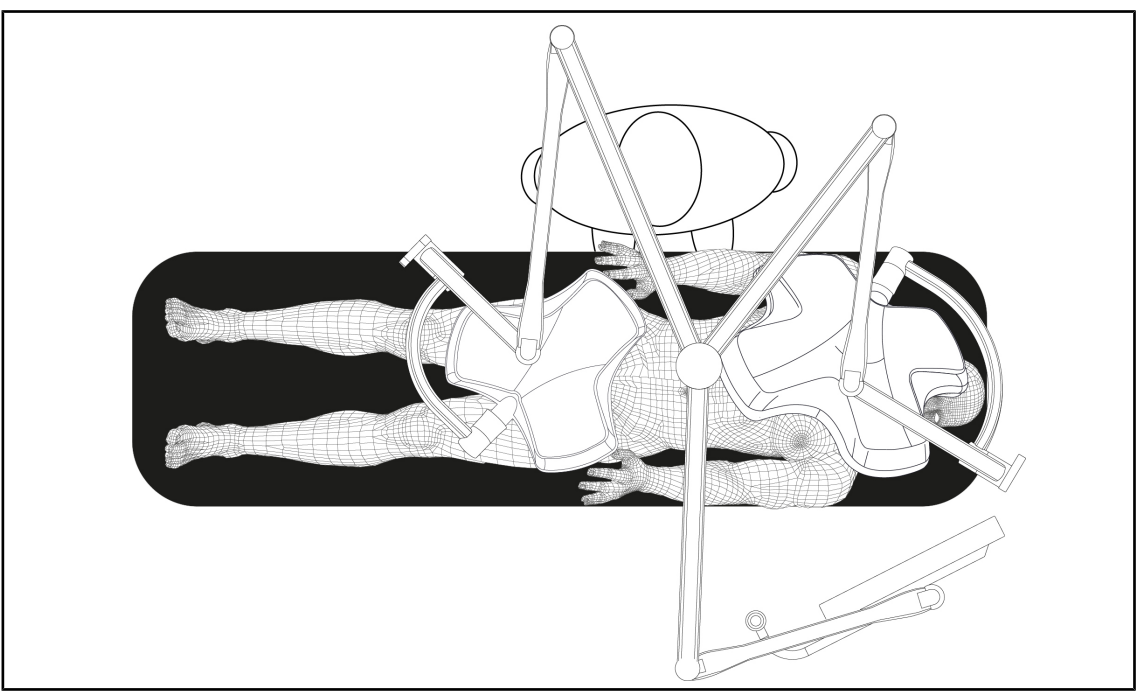

Rys. 115: Przykłady wstępnego ustawienia w przypadku potrójnej konfiguracji ze wspornikiem ekranu

- Ustawienie ekranu zależy od rodzaju zabiegu i od lekarza.
- Musi on zostać umieszczony tak, aby lekarz mógł zobaczyć wszystkie informacje.
- Musi znajdować się w odpowiedniej odległości, aby uniknąć kontaktu z personelem sterylnym.

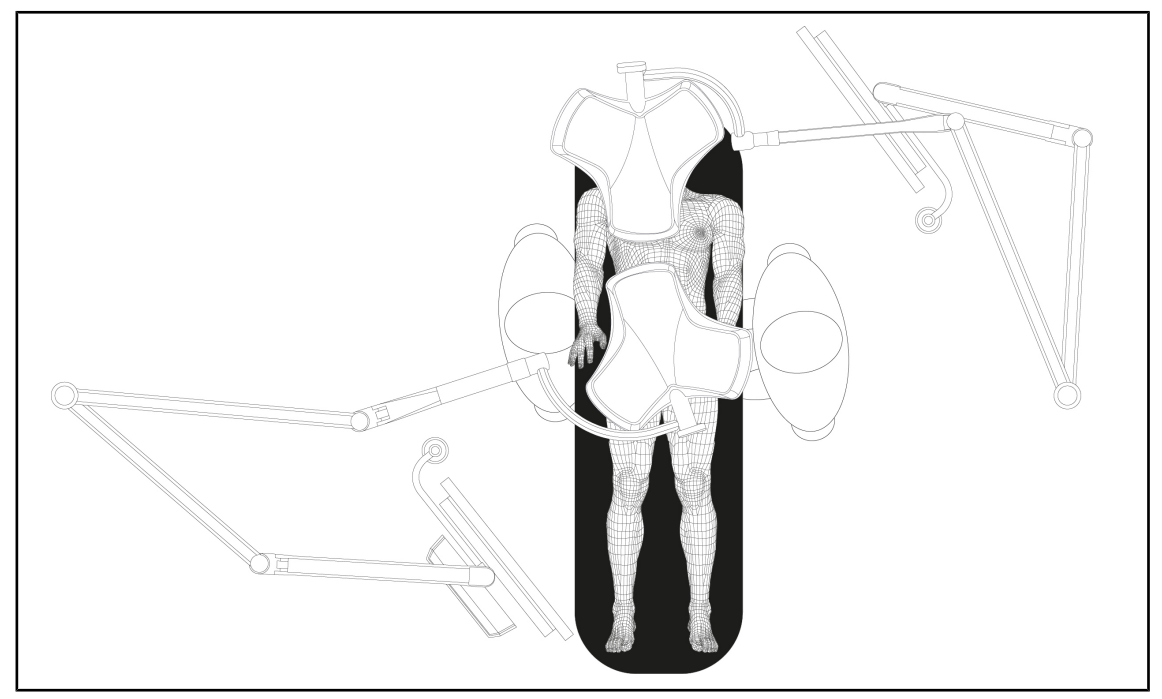

Rys. 116: Przykład wstępnego ustawienia w przypadku dwóch podwójnych konfiguracji z dwoma wspornikami ekranu.

- Ustawienie ekranów zależy od rodzaju zabiegu i od lekarza.
- Muszą one zostać umieszczone tak, aby lekarz mógł zobaczyć wszystkie informacje.
- Muszą znajdować się w odpowiedniej odległości, aby uniknąć kontaktu z personelem sterylnym.

#### 4.6.3 Interfejs sterowania ekranami

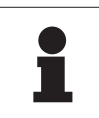

#### WSKAZÓWKA

Instrukcja producenta dołączona do ekranu zawiera wszelkie informacje na temat wszystkich funkcji urządzenia.

## 4.7 Ustawianie wspornika kamery

#### 4.7.1 Zamocować kamerę na wsporniku SC.

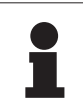

#### Wskazówka

Na tym wsporniku mogą być montowane wyłącznie medyczne kamery wideo, które spełniają wymogi normy IEC 60601-1 i są wyposażone w odłączane formowane złącza i gwinty 1/4". Wybór kamery, kabli i ich poprowadzenia przez wspornik należy do klienta.

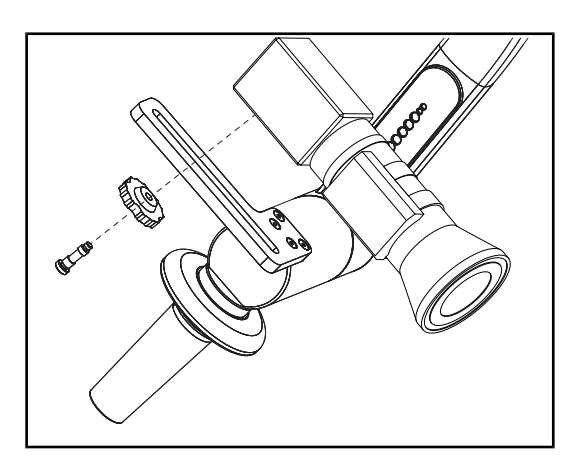

Rys. 117: Mocowanie kamery na wsporniku SC.

- Umieścić śrubę w otworze na płycie montażowej.
- Umieścić kamerę na płycie montażowej i przykręcić do oporu.
- Umieścić obudowę kamery odpowiednio w stosunku do płyty montażowej.
- Przekręcić przeciwnakrętkę w kierunku zgodnym z ruchem wskazówek zegara, aby zablokować kamerę.
- 5. Podłączyć wcześniej przepuszczone przez zawieszenie kable do modułu kamery.

#### 4.7.2 Obsługa wspornika kamery

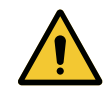

#### **OSTRZEŻENIE!**

Ryzyko zakażenia/ reakcji tkankowych Kolizja między urządzeniem a innym urządzeniem może spowodować opadnięcie cząstek w pole operacyjne.

Ustawić wstępnie urządzenie przed przywiezieniem pacjenta. Przesunąć ostrożnie urządzenie, aby uniknąć kolizji.

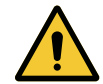

## OSTRZEŻENIE!

Ryzyko zakażenia

Uchwyty są jedynymi elementami urządzenia, które mogą być sterylizowane. Wszelki kontakt sterylnego zespołu z inną powierzchnią niesie ryzyko zakażenia. Wszelki kontakt niesterylnego personelu ze sterylizowanymi uchwytami niesie ryzyko zakażenia.

Podczas operacji sterylny zespół powinien obsługiwać urządzenie, używając sterylizowanych uchwytów. W przypadku uchwytu HLX przycisk blokowania nie jest sterylny. Niesterylny personel nie powinien dotykać sterylizowanych uchwytów.

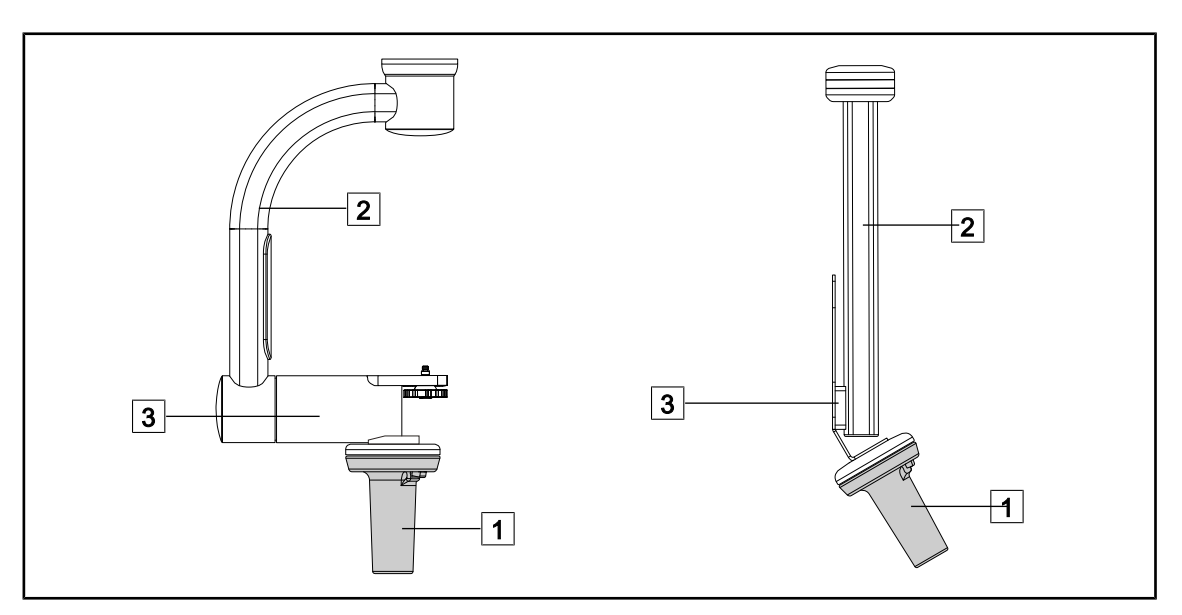

Rys. 118: Obsługa wspornika kamery

Wspornikiem kamery można manewrować na różne sposoby, aby ją przesunąć:

- w przypadku personelu sterylnego: za pomocą sterylnego uchwytu przewidzianego do tego celu 1.
- w przypadku personelu niesterylnego: za pomocą stałych słupków 2 lub wspornika 3.

4

#### Kąty obrotu

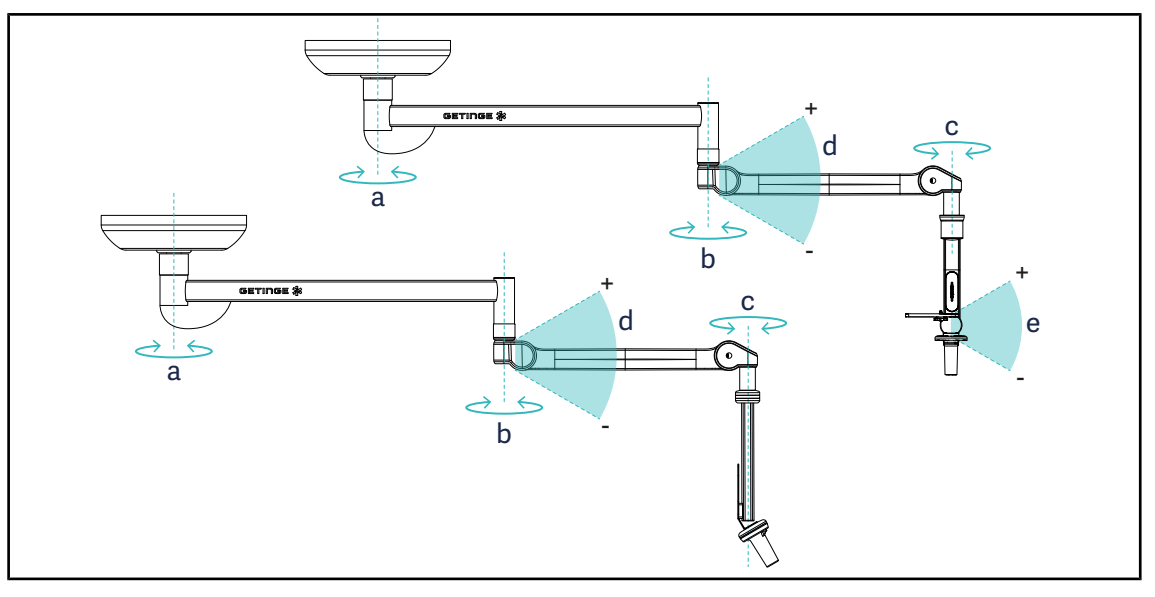

Rys. 119: Kąty obrotu wsporników kamery

|                  | а          | b    | с    | d        | е          |
|------------------|------------|------|------|----------|------------|
| SC05             | SAX: 330°  | 220° | 2150 | +45% 70% | +15°/-105° |
| CAMERA HOLDER FH | SATX: 270° | 330  | 315  | +40 /-70 | _          |

## 4.7.3 Używanie kamery SC430-PTR

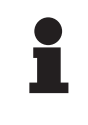

#### Wskazówka

Należy zapoznać się z instrukcją obsługi dołączoną do kamery, aby poznać wszystkie jej funkcje. Poniżej opisano tylko podstawowe polecenia, aby umożliwić szybki start.

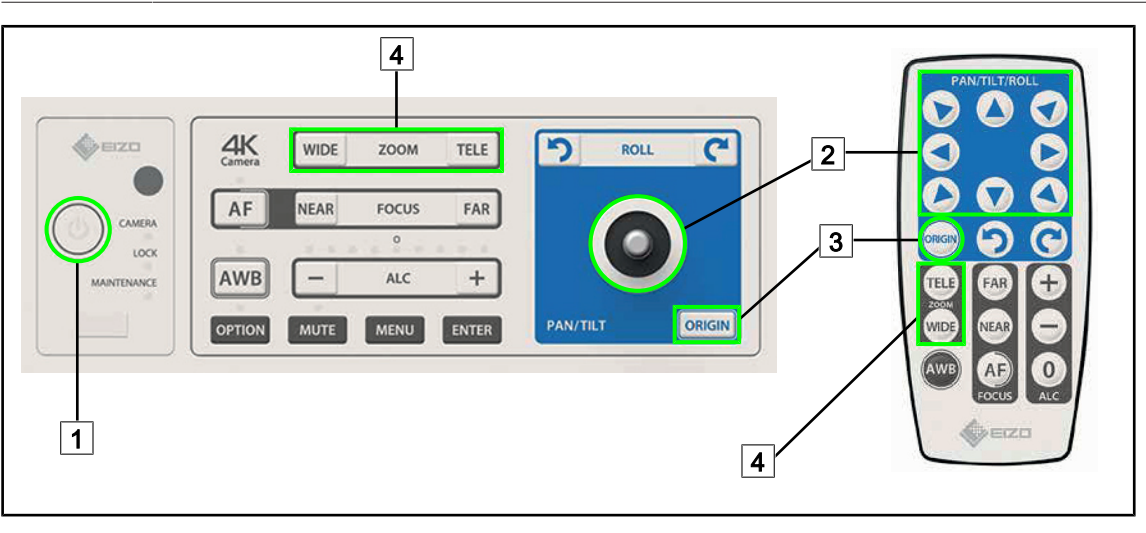

Rys. 120: Głównie polecenia w kamerze SC430-PTR

| 1 | Start/Stop     | 3 | Przywróć kamerę do pierwotnego stanu |
|---|----------------|---|--------------------------------------|
| 2 | Przesuń kamerę | 4 | Przyciski zoom                       |

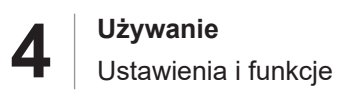

## 4.8 Ustawienia i funkcje

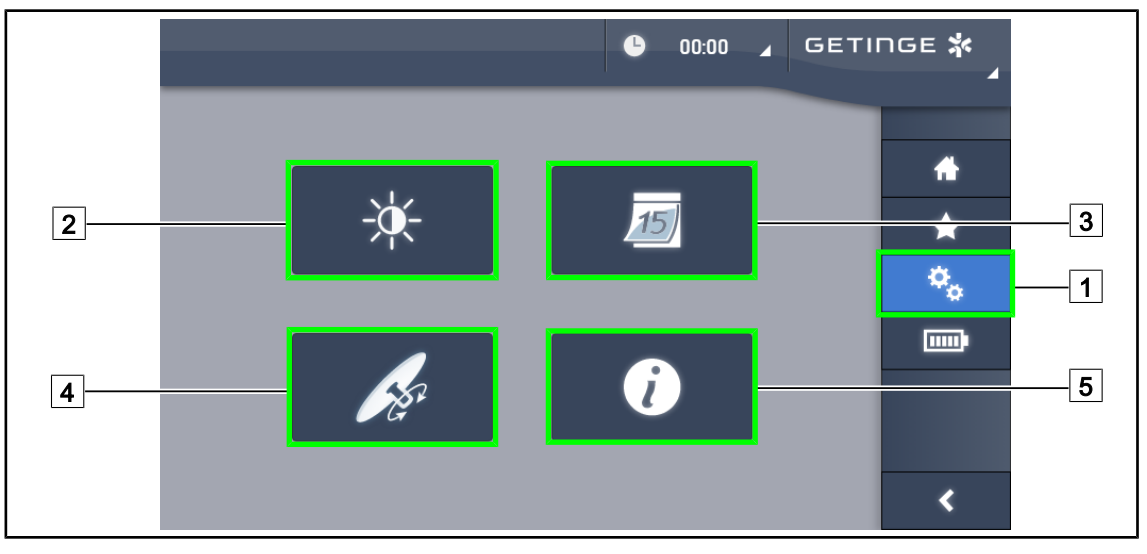

Rys. 121: Strona ustawień ekranu dotykowego

#### Przejść do ustawienia jasności ekranu

- 1. Nacisnąć **Ustawienia** 1 w pasku menu.
  - > Wyświetli się strona ustawień (patrz wyżej).
- 2. Nacisnąć Jasność ekranu 2.
  - > Wyświetla się strona regulacji jasności.

#### Dostęp do Ustawień daty/godziny i funkcji Stopera/Czasomierza

- 1. Nacisnąć **Ustawienia** 1 w pasku menu.
  - > Wyświetli się strona ustawień (patrz wyżej).
- 2. Nacisnąć Data/Godzina 3.
  - > Zostanie wyświetlona strona Ustawień daty/godziny i Stopera/Czasomierza.

#### Przejście do regulacji uchwytu Tilt

- 1. Nacisnąć Ustawienia 1 w pasku menu.
  - > Wyświetli się strona ustawień (patrz wyżej).
- 2. Nacisnąć Uchwyt Tilt 4.
  - > Wyświetli się strona regulacji uchwytu Tilt.

#### Przejść do informacji o konfiguracji

- 1. Nacisnąć **Ustawienia** 1 w pasku menu.
  - > Wyświetli się strona ustawień (patrz wyżej).
- 2. Nacisnąć Informacje 5.
  - > Wyświetli się strona z informacjami o konfiguracji.

Δ

#### 4.8.1 Jasność ekranu

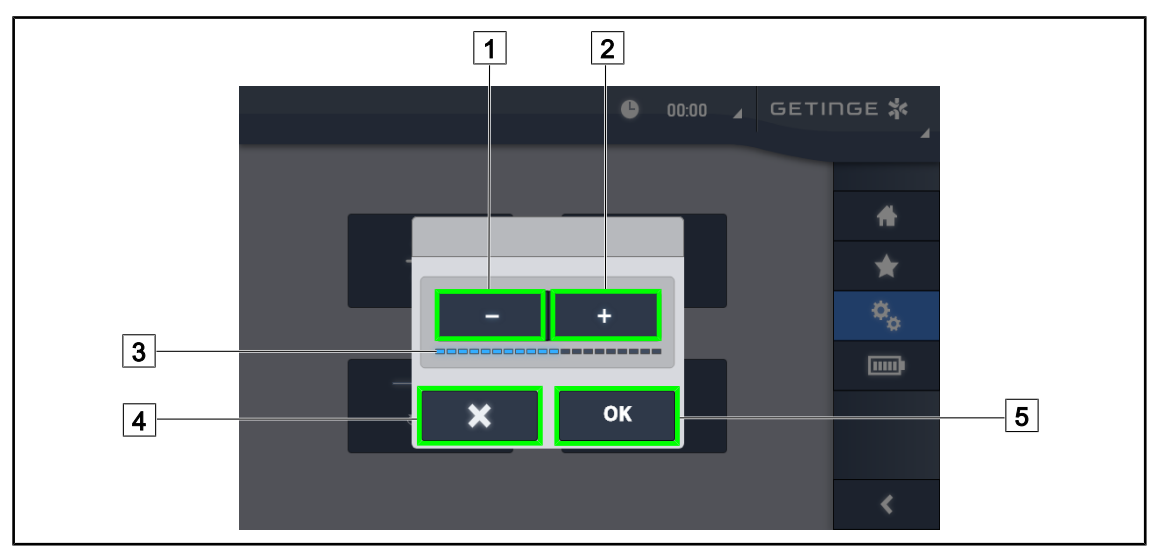

Rys. 122: Ustawienie jasności ekranu

- 1. Nacisnąć **Plus** 2, aby zwiększyć jasność lub **Minus** 1, aby zmniejszyć jasność ekranu.
  - Jasność ekranu zmienia się w zależności od wskaźnika poziomu jasności 3.
- 2. Nacisnąć **OK** 5, aby zatwierdzić zmiany jasności lub **Anuluj** 4, aby anulować dokonane zmiany.
  - > Ustawiona jasność zostaje zapisana i zastosowana.

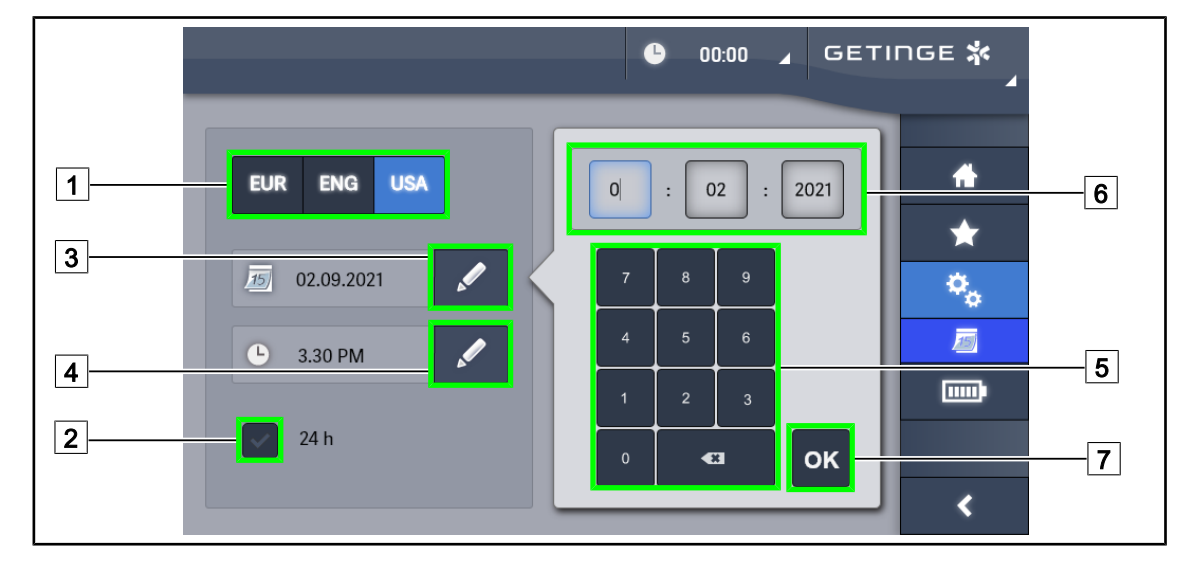

### 4.8.2 Data, godzina i funkcje Stopera/Czasomierza

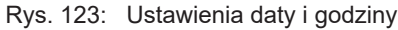

#### Określić format daty i godziny

- 1. Nacisnąć **Format Daty** 1, aby wybrać żądany format wyświetlenia daty. Możliwe jest ustawienie daty w formacie europejskim, angielskim lub amerykańskim.
  - > Wybrany format wyświetla się na niebieskim tle.
- 2. Nacisnąć Format Godziny 2, aby wybrać żądany format godziny.
  - Po naciśnięciu przycisku wybrany zostaje format 24h, w innym wypadku wybrany format to 12h.

#### Zmiana daty

- 1. Nacisnąć Edytuj Datę 3.
  - > Otwiera się okno wprowadzania.
- 2. Nacisnąć pole, które ma być zmienione, dzień, miesiąc lub rok 6.
  - > Wybrane pole jest zaznaczone na niebiesko.
- 3. Wpisać żądaną wartość, używając klawiatury 5 i nacisnąć **OK** 7, aby zatwierdzić zmiany.
  - > Okno wprowadzania znika, a zmiany zostają zastosowane.

#### Zmiana godziny

- 1. Nacisnąć **Edytuj Godzinę** 4.
  - Otwiera się okno wprowadzania.
- 2. Nacisnąć pole, które ma być zmienione, godziny lub minuty 6.
  - > Wybrane pole jest zaznaczone na niebiesko.
- 3. Wpisać żądaną wartość, używając klawiatury 5 i nacisnąć **OK** 7, aby zatwierdzić zmiany.
  - > Okno wprowadzania znika, a zmiany zostają zastosowane.

4

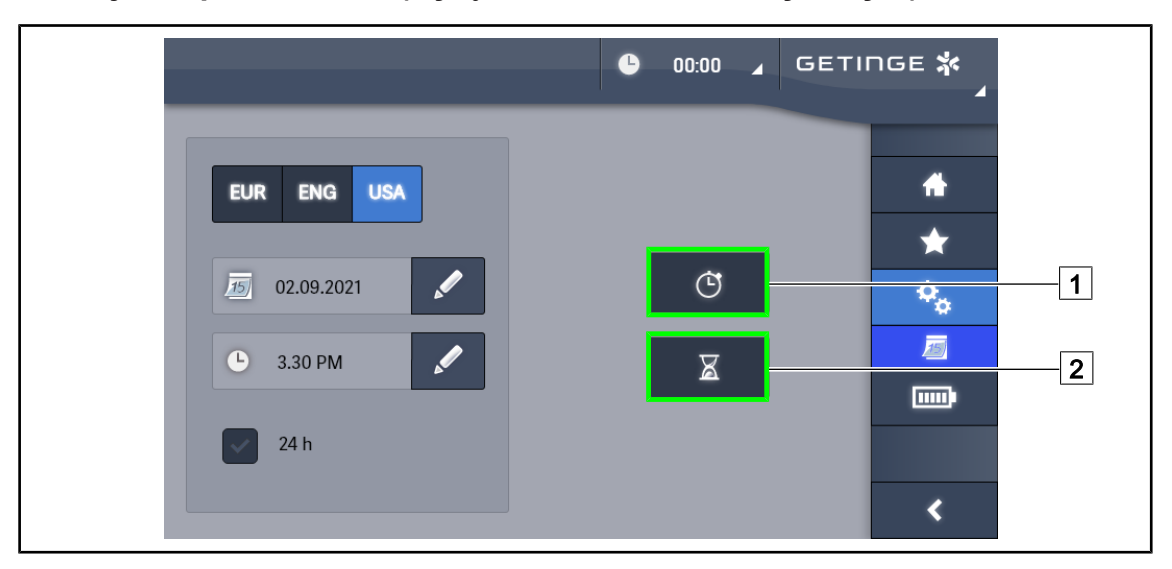

## 4.8.3 Funkcja Stoper/Minutnik (wyłącznie z ekranem dotykowym)

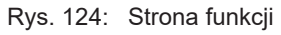

#### Dostęp do stopera

- 1. Nacisnąć **Stoper**1 w pasku menu.
  - > Wyświetla się strona stopera.

#### Dostęp do minutnika

- 1. Nacisnąć Minutnik 2 w pasku menu.
  - > Wyświetla się strona minutnika.

#### 4.8.3.1 Stoper

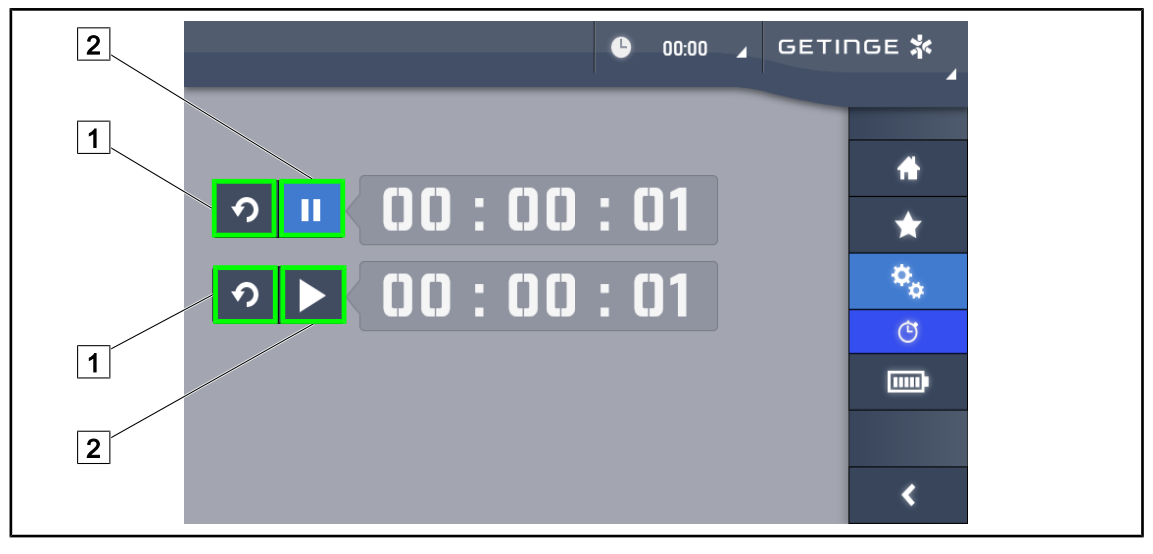

Rys. 125: Strona stopera

#### Włączenie/ resetowanie stopera

- 1. Nacisnąć **Pauza/Włączenie** 2, aby włączyć stoper.
  - > Stoper uruchamia się.
- 2. Nacisnąć Reset 1, aby wyzerować licznik.
  - Stoper zostaje wyzerowany.

#### Zatrzymanie/ ponowne włączenie stopera

- 1. Po włączeniu stopera nacisnąć Pauza/Włączenie 2, aby zatrzymać chwilowo stoper.
  - Licznik zaczyna migać.
- 2. Nacisnąć **Pauza/Włączenie** 2, aby włączyć ponownie stoper.
  - > Licznik przestaje migać i wznawia działanie.

#### 4.8.3.2 Minutnik

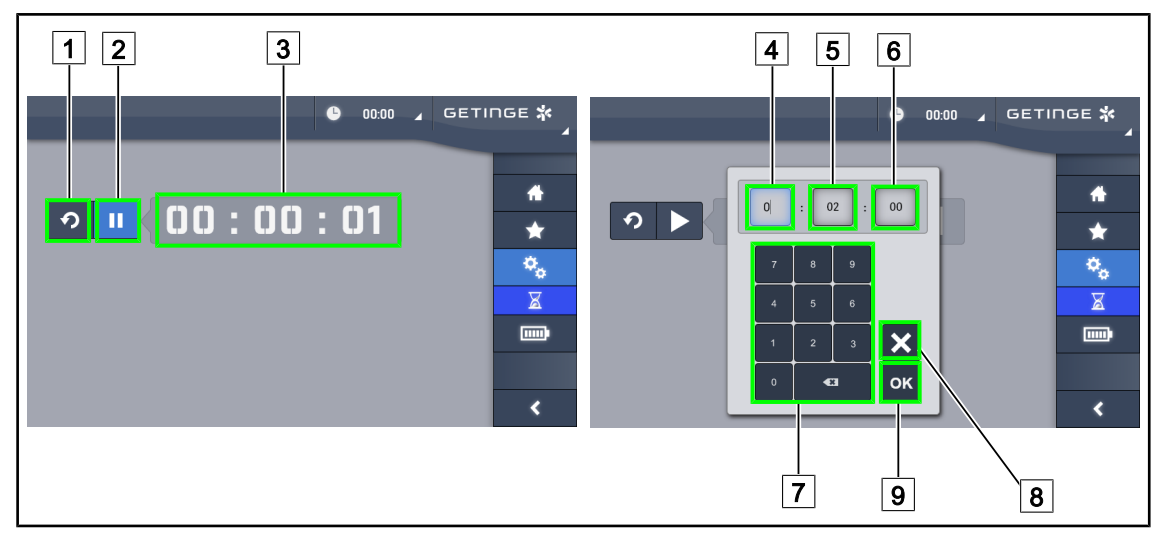

Rys. 126: Strona minutnika

#### Włączenie/ resetowanie minutnika

- 1. Nacisnąć Pauza/Włączenie 2, aby włączyć minutnik.
  - Minutnik uruchamia się.
- 2. Nacisnąć Reset 1, aby wyzerować licznik.
  - > Minutnik powraca do ustawionej wcześniej wartości.

#### Zatrzymanie/ ponowne włączenie minutnika

- 1. Po włączeniu minutnika nacisnąć **Pauza/Włączenie** 2, aby zatrzymać chwilowo minutnik.
  - Licznik zaczyna migać.
- 2. Nacisnąć Włączenie/Pauza 2, aby włączyć ponownie minutnik.
  - > Licznik przestaje migać i wznawia działanie.

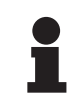

#### WSKAZÓWKA

Licznik minutnika miga na pomarańczowo, kiedy ustawiony czas został przekroczony.

#### Ustawienie parametrów minutnika

- 1. Nacisnąć Licznik Minutnik 3.
  - Otworzy się okno ustawień minutnika (patrz wyżej).
- 2. Wybrać pole do ustawienia, Godzina 4, Minuta 5 lub Sekunda 6.

> Wybrane pole zmienia kolor na niebieski.

- 3. Wpisać żądaną wartość, używając klawiatury 7.
- 4. Po wypełnieniu pól nacisnąć **Zatwierdź** 9, aby zapisać wprowadzone wartości. Aby anulować zmiany, nacisnąć **Anuluj** 8.
  - Okno ustawień minutnika znika, a minutnik jest gotowy do uruchomienia z wprowadzoną wartością.

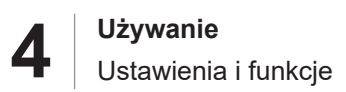

#### 4.8.4 Uchwyt Tilt

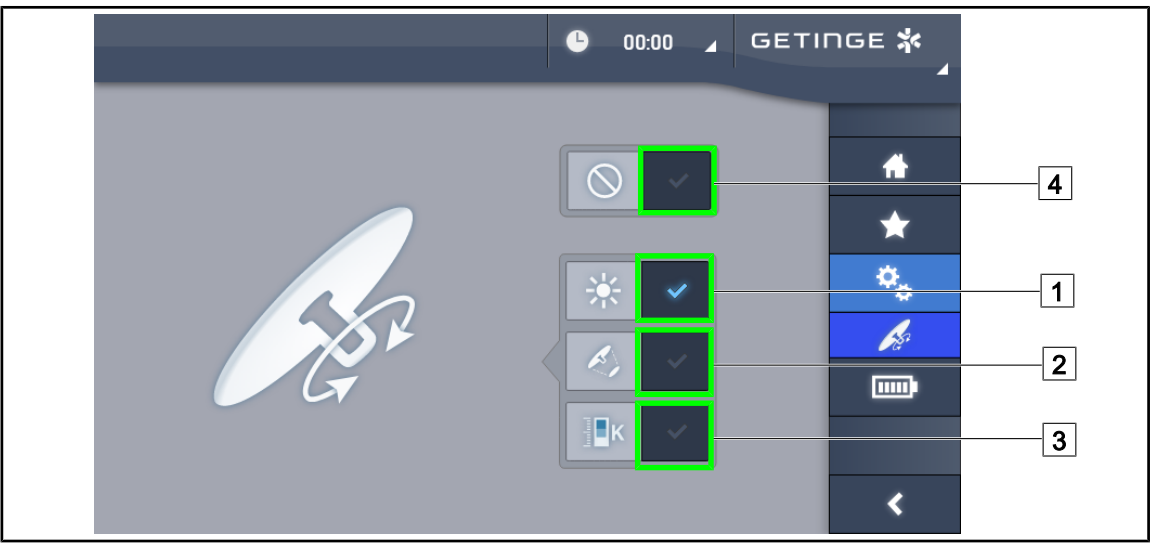

Rys. 127: Ustawianie uchwytu Tilt

#### Ustawianie uchwytu Tilt

- 1. Nacisnąć **Oświetlenie** 1, aby za pomocą uchwytu Tilt wyregulować natężenie światła kopuły.
- 2. Naciśnij **Średnica Pola** 2, aby za pomocą uchwytu Tilt wyregulować średnicę pola świetlnego kopuły.
- 3. Nacisnąć **Temperatura barwowa** 3, aby za pomocą uchwytu Tilt wyregulować temperaturę światła kopuł(y).
- 4. Nacisnąć **Nieaktywny** [4], aby uchwyt Tilt pozostał nieaktywny i nie dostosowywał żadnych parametrów oświetlenia.

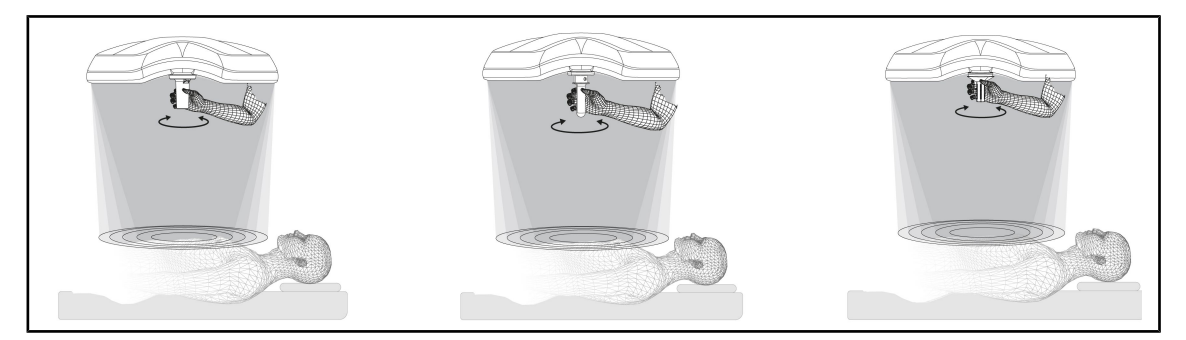

Rys. 128: Wszystkie uchwyty TILT

#### Regulacja oświetlenia za pomocą uchwytu TILT

1. Przekręcić uchwyt, aby wyregulować natężenie światła, średnicę pola lub temperaturę barwową zgodnie z wybranym ustawieniem.

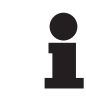

#### Wskazówka

Uchwyt TILT nie posiada ogranicznika.

4

## 4.8.5 Informacja

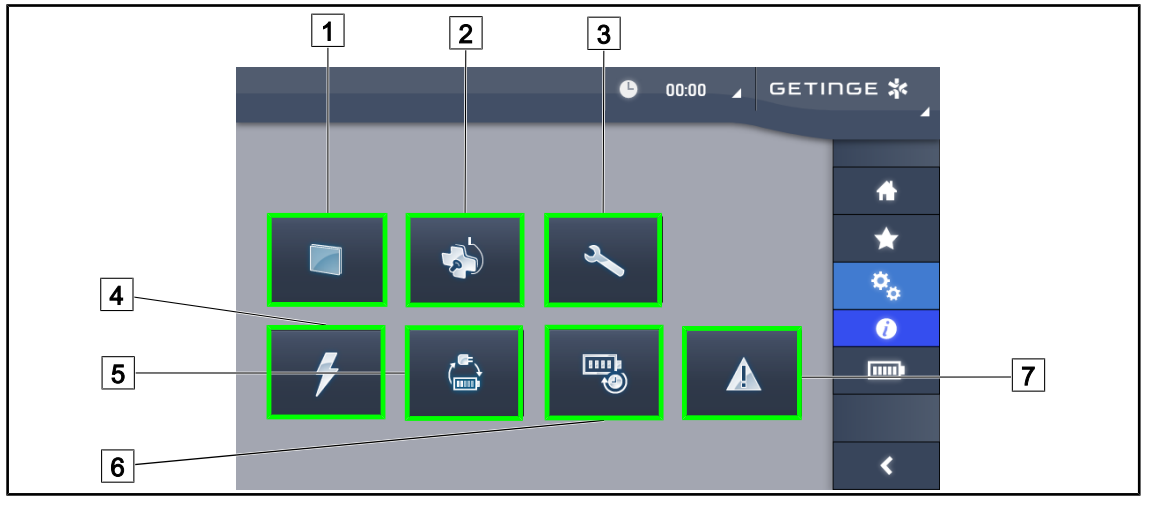

Rys. 129: Strona informacyjna

| 1 Ekran dotykowy | 5 Przełączenie na zasilanie awaryjne |
|------------------|--------------------------------------|
| 2 Kopuły         | 6 Czas pracy baterii                 |
| 3 Konserwacja    | 7 Błędy                              |
| 4 Zasilanie      |                                      |

| Możliwe działanie                                                                                                    |
|----------------------------------------------------------------------------------------------------|
| Nacisnąć <b>Ekran dotykowy</b> , aby przejść do informacji na temat wersji oprogramowa-<br>nia i daty aktualizacji, a także oznaczenia ekranu dotykowego, numeru seryjnego i da-<br>ty instalacji. |
| Nacisnąć <b>Kopuły</b> , aby przejść do informacji na temat zainstalowanej kopuły lub kopuł,<br>w tym: oznaczenie produktu, numer seryjny, dostępne opcje i godziny użytkowania.                   |
| Nacisnąć <b>Konserwacja</b> , aby przejść do dat wykonanych konserwacji oraz danych<br>kontaktowych firmy Getinge.                                                                                 |
| Nacisnąć <b>Zasilanie</b> , aby przejść do historii awarii zasilania sieciowego.                                                                                                    |
| Nacisnąć <b>Przełączenie na zasilanie awaryjne</b> , aby przejść do historii testów przełą-<br>czenia na zasilanie awaryjne.                                                                       |
| Nacisnąć <b>Czas pracy baterii</b> , aby przejść do historii testów czasu pracy baterii.                                                                                                    |
| Nacisnąć <b>Błędy</b> , aby przejść do historii błędów.                                                                                                    |
|                                                                                                    |

Tab. 17: Wszystkie menu informacyjne

## 4.9 System awaryjny baterii

#### Wskazówka

Baterie ładują się tylko wtedy, gdy oświetlenie jest włączone.

#### 4.9.1 Kontrolki

| Kontrolki | Opis                              | Znaczenie                                                                              |
|-----------|-----------------------------------|----------------------------------------------------------------------------------------|
|           | Pomarańczowa kontrolka<br>baterii | Przejście na zasilanie awaryjne                                                        |
| -``````   | Migająca czerwona kontrol-<br>ka  | Natychmiastowe wyłączenie zasilania (wyłącznie w przypadku systemu awaryjnego Getinge) |

| Kontrolki | Opis                                        | Znaczenie                                                                                                    |
|-----------|---------------------------------------------|----------------------------------------------------------------------------------------------------|
|           | 1 czerwona dioda LED                        | Bardzo niski poziom awaryjnego zasilania ze-<br>wnętrznego (tylko w przypadku systemu awaryjne-<br>go Getinge)                                                     |
|           | Zapalone 2 czerwone diody<br>LED            | Niski poziom awaryjnego zasilania zewnętrznego<br>(tylko w przypadku systemu awaryjnego Getinge)                                                                   |
|           | Zapalone 3 pomarańczowe<br>diody LED        | Stosunkowo niski poziom awaryjnego zasilania ze-<br>wnętrznego (tylko w przypadku systemu awaryjne-<br>go Getinge)                                                 |
|           | Zapalone 4 zielone diody<br>LED             | Wysoki poziom awaryjnego zasilania zewnętrznego<br>(tylko w przypadku systemu awaryjnego Getinge)                                                                  |
|           | Zapalonych 5 zielonych<br>diod LED          | Bardzo wysoki poziom awaryjnego zasilania ze-<br>wnętrznego (z systemem awaryjnym Getinge) <b>lub</b><br>urządzenie awaryjne (z awaryjnym zasilaniem klien-<br>ta) |
|           | Zielone diody LED włączają<br>się stopniowo | Tryb sekwencyjny: trwa ładowanie baterii (wyłącz-<br>nie w przypadku systemu awaryjnego Getinge)                                                                   |

Tab. 18: Kontrolki awaryjnego działania na panelu sterującym kopuły

Tab. 19: Kontrolki awaryjnego działania na ściennym panelu sterującym

| Kontrolki | Opis                                    | Znaczenie                                                                               |
|-----------|-----------------------------------------|-----------------------------------------------------------------------------------------|
|           | Pomarańczowa bateria na-<br>ładowana    | Przejście na zasilanie awaryjne                                                         |
|           | Pomarańczowa bateria nie-<br>naładowana | Pozostały czas pracy na baterii (wyłącznie w przy-<br>padku systemu awaryjnego Getinge) |
| Ъ         | Migająca czerwona kontrol-<br>ka        | Natychmiastowe wyłączenie zasilania (wyłącznie w przypadku systemu awaryjnego Getinge)  |

Tab. 20: Kontrolki awaryjnego działania na ekranie dotykowym

### 4.9.2 Wykonać test baterii

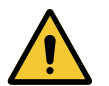

## Ostrzeżenie!

Niebezpieczeństwo obrażeń Test czasu pracy baterii powoduje całkowite rozładowanie baterii. Nie wykonywać operacji zaraz po wykonaniu testu czasu pracy baterii. Poczekać aż baterie się naładują.

#### 4.9.2.1 Ze ściennego panelu sterującego (wyłącznie w VCSII)

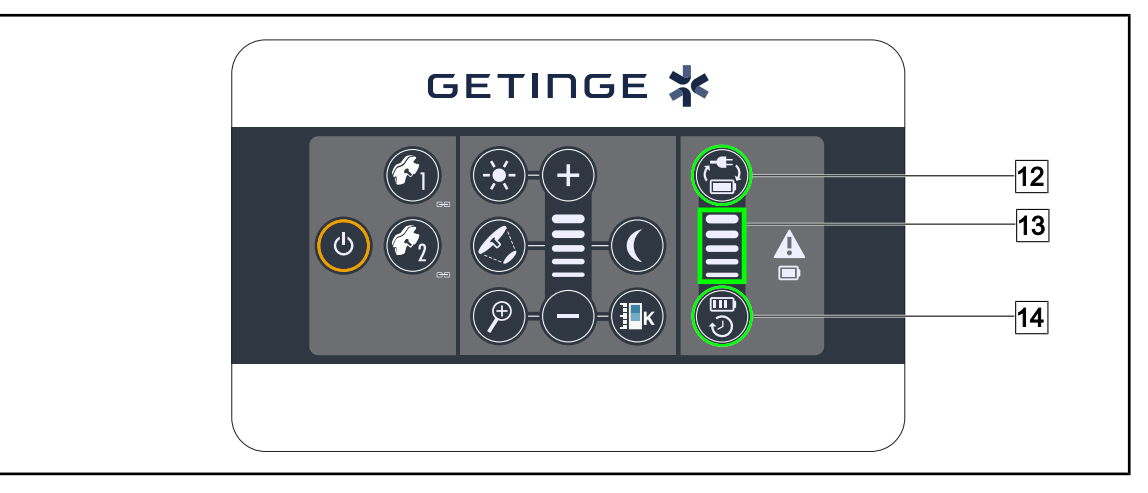

Rys. 130: Test baterii ze ściennego panelu sterującego

#### Wykonać test przełączania na system awaryjny

- 1. Wyłączyć oświetlenie.
- 2. Nacisnąć Test Przełączenia 12.
  - Jeżeli test się powiedzie, wskaźnik poziomu naładowania baterii 13 miga na zielono. Jeżeli test się nie powiedzie, wskaźnik poziomu naładowania baterii 13 miga na czerwono.
- 3. Jeżeli test się nie powiedzie, skontaktować się z działem technicznym Getinge.
- 4. Nacisnąć ponownie przycisk Test Przełączania 12 aż do zgaśnięcia przycisku.
  - > Oświetlenie pozostaje włączone na poziomie 3 i jest gotowe do użycia.

#### Wykonać test czasu pracy baterii (wyłącznie w przypadku systemu awaryjnego Getinge)

- 1. Wyłączyć oświetlenie.
- 2. Naciskać Test czasu pracy 14 aż do podświetlenia przycisku.
  - Jeżeli test się powiedzie, wskaźnik poziomu naładowania baterii 13 miga na zielono. Jeżeli test się nie powiedzie, wskaźnik poziomu naładowania baterii 13 miga na czerwono.
- 3. Jeżeli test się nie powiedzie, skontaktować się z działem technicznym Getinge.
  - Po zakończeniu testu oświetlenie gaśnie.
- 4. Nacisnąć ponownie przycisk **Test czasu pracy** 14 aż do zgaśnięcia przycisku.

#### Wskazówka

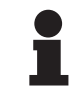

Test czasu pracy baterii można zatrzymać w dowolnym momencie, naciskając **Test czasu pracy** 14.

#### 4.9.2.2 Z ekranu dotykowego

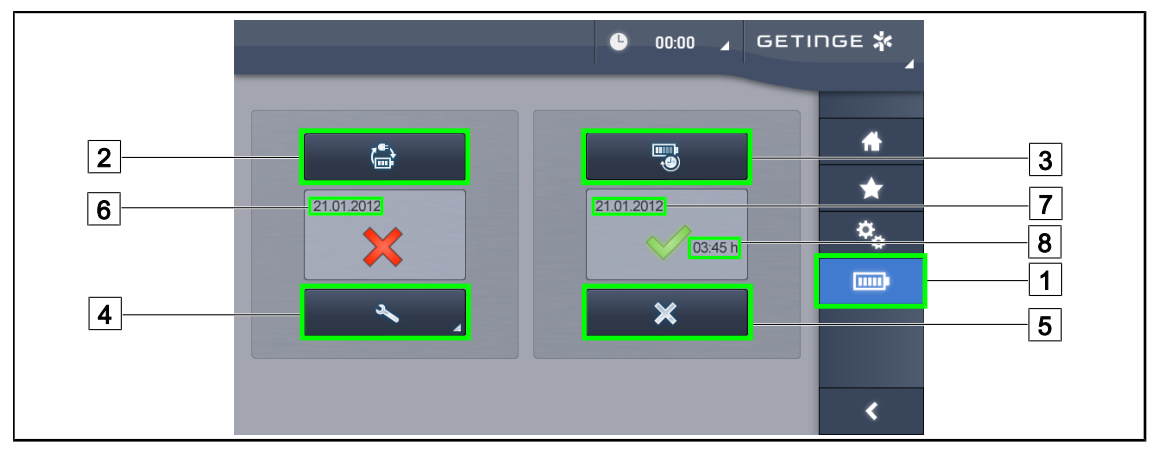

Rys. 131: Test baterii

#### Wykonać test przełączania na system awaryjny

- 1. Wyłączyć oświetlenie.
- 2. Nacisnąć **Test baterii** 1 w pasku menu.
  - > Wyświetla się strona testów baterii.
- 3. Nacisnąć Test przełączania 2, aby rozpocząć test.
  - Data ostatniego testu przełączenia na zasilanie awaryjne 6 aktualizuje się i jeśli test zakończył się sukcesem, pojawi się zielony haczyk. Jeżeli natomiast test się nie powiedzie, wyświetli się czerwony krzyżyk oraz przycisk Informacje o konserwacji 4.
- 4. W przypadku niepowodzenia testu nacisnąć **Informacje o konserwacji** [4], aby przejść do strony informacji na temat konserwacji przed skontaktowaniem się z działem technicznym Getinge.

#### Wykonać test czasu pracy baterii (wyłącznie w przypadku systemu awaryjnego Getinge)

- 1. Wyłączyć oświetlenie.
- 2. Nacisnąć **Test baterii** 1 w pasku menu.
  - > Wyświetla się strona testów baterii.
- 3. Nacisnąć Test czasu pracy 3, aby rozpocząć test.
  - Data ostatniego testu czasu pracy baterii 7 aktualizuje się, podobnie jak czas pracy baterii 8, a zielony znaczek pojawia się, gdy test się powiedzie. Jeżeli natomiast test się nie powiedzie, wyświetli się czerwony krzyżyk oraz przycisk Informacje o konserwacji 4.
- 4. W przypadku niepowodzenia testu nacisnąć **Informacje o konserwacji** [4], aby przejść do strony informacji na temat konserwacji przed skontaktowaniem się z działem technicznym Getinge.

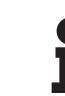

#### WSKAZÓWKA

Test żywotności baterii można zatrzymać w dowolnym momencie, naciskając na krzyżyk 5.

## 5 Anomalie i usterki działania

## 5.1 Kontrolki alarmowe

## 5.1.1 Kontrolki na panelach sterujących kopuły i ściennych

| Kontrolka | Opis                   | Znaczenie                                                                                                    |
|-----------|------------------------|----------------------------------------------------------------------------------------------------|
|           | Kontrolka wyłączona    | Brak błędu                                                                                                    |
|           | Pomarańczowa kontrolka | Błąd w konfiguracji (np. uszkodzona karta, błąd w przełączeniu, inne); zbyt niski poziom awaryjnego zasilania zewnętrznego. |

| Tab. 21: | Kontrolki ostrzegawcze    |
|----------|---------------------------|
|          | i terra ena ecalegan elle |

| Kontrolka | Opis                                                                                                   | Znaczenie                                                                                                    |
|-----------|----------------------------------------------------------------------------------------------------|----------------------------------------------------------------------------------------------------|
|           | Kontrolka wyłączona                                                                                    | Konfiguracja w sieci                                                                                                    |
|           | Pomarańczowa kontrolka                                                                                 | Konfiguracja awaryjnego źródła zasilania                                                                                    |
| -)        | Migająca czerwona kontrol-<br>ka<br>(dostępna tylko przy awa-<br>ryjnym źródle zasilania Ge-<br>tinge) | Konfiguracja awaryjnego źródła zasilania<br>Baterie są prawie naładowane, konfiguracja może<br>się wyłączyć za kilka minut. |

Tab. 22: Lampki kontrolne baterii

## 5.1.2 Kontrolki na ekranie dotykowym

| Kontrolka | Opis                | Znaczenie                     |
|-----------|---------------------|-------------------------------|
| —         | Kontrolka wyłączona | Brak błędu                    |
|           | Dioda ostrzegawcza  | Konfiguracja wykazuje usterkę |

Tab. 23: Kontrolki ostrzegawcze

| Kontrolka | Opis                  | Znaczenie                         |
|-----------|-----------------------|-----------------------------------|
| _         | Kontrolka wyłączona   | Konserwacja zaktualizowana        |
| 24        | Kontrolka konserwacji | Niezbędna jest roczna konserwacja |

Tab. 24: Lampki kontrolne konserwacji

## 5.2 Możliwe usterki i awarie

#### Mechaniczna

| Anomalia                                                | Możliwa przyczyna                                                            | Działania naprawcze                                                                                |
|---------------------------------------------------------|------------------------------------------------------------------------------|----------------------------------------------------------------------------------------------------|
| Uchwyt sterylizowany nie za-<br>trzaskuje się poprawnie | Przekroczenie parametrów<br>sterylizacji (temperatura, czas)                 | Sprawdzić, czy mechanizm<br>blokowania i uchwyt działają<br>prawidłowo (słyszalne kliknię-<br>cie) |
|                                                         | Maksymalny czas działania<br>został przekroczony/uchwyt<br>jest zdeformowany | Wymienić uchwyt                                                                                    |
| Odchylenie kopuły                                       | Rura zawieszenia nie jest<br>ustawiona w pionie                              | Skontaktować się z działem<br>technicznym Getinge                                                  |
|                                                         | Nieprawidłowa regulacja ha-<br>mulca                                         | Wykonać regulację hamulca<br>przez przeszkoloną do tego<br>osobę                                   |
| Zbyt łatwo lub zbyt trudno po-<br>rusza się kopułą      | Nieprawidłowa regulacja ha-<br>mulca                                         | Wykonać regulację hamulca<br>przez przeszkoloną do tego<br>osobę                                   |
|                                                         | Niewystarczające smarowanie                                                  | Skontaktować się z działem<br>technicznym Getinge                                                  |

Tab. 25: Anomalie i usterki działania mechanicznego

#### Optyczna

| Anomalia                                              | Możliwa przyczyna                                       | Działania naprawcze                                                                       |
|-------------------------------------------------------|---------------------------------------------------------|-------------------------------------------------------------------------------------------|
| Kopuła nie włącza się                                 | Wyłączenie zasilania sieciowe-<br>go                    | Sprawdzić, czy inne urządze-<br>nie będzie działać po podłą-<br>czeniu do tej samej sieci |
|                                                       | Brak przełączenia na zasilanie<br>awaryjne              | Skontaktować się z działem<br>technicznym Getinge                                         |
|                                                       | Inna przyczyna                                          | Skontaktować się z działem<br>technicznym Getinge                                         |
| Kopuła nie wyłącza się                                | Problem w połączeniu między<br>kopułą i zasilaniem      | Skontaktować się z działem<br>technicznym Getinge                                         |
| Żadna kopuła nie jest włączo-<br>na                   | Każda kopuła posiada odręb-<br>ne sterowanie            | Sprawdzić stan diody na pane-<br>lu lexan każdej kopuły.                                  |
| Sieć diod LED lub pojedyncza<br>dioda nie zapala się. | Uszkodzona karta LED lub<br>dioda LED                   | Skontaktować się z działem<br>technicznym Getinge                                         |
|                                                       | Karta elektroniczna nie jest po-<br>łączona z kartą LED | Skontaktować się z działem<br>technicznym Getinge                                         |
| Migotanie światła                                     | Nieprawidłowa instalacja                                | Skontaktować się z działem<br>technicznym Getinge                                         |

Tab. 26: Anomalie i usterki działania optyki

5

| Anomalia                                  | Możliwa przyczyna                                  | Działania naprawcze                                               |
|-------------------------------------------|----------------------------------------------------|-------------------------------------------------------------------|
| Oświetlenie pośrednie nie włą-<br>cza się | Uszkodzony przycisk                                | Skontaktować się z działem<br>technicznym Getinge                 |
|                                           | Problem w połączeniu między<br>kopułą i zasilaniem | Skontaktować się z działem<br>technicznym Getinge                 |
| Nieaktywny tryb AIM                       | Nie ma takiej funkcji w kopule                     | Sprawdzić, czy na etykiecie<br>produktu znajduje się napis<br>AIM |
|                                           | Uszkodzony przycisk                                | Skontaktować się z działem<br>technicznym Getinge                 |

Tab. 26: Anomalie i usterki działania optyki

#### Inne

| Anomalia                   | Możliwa przyczyna           | Działania naprawcze        |
|----------------------------|-----------------------------|----------------------------|
| W wyniku błędu dwie kopuły | Problem w połączeniu między | Skontaktować się z działem |
| są sterowane jednocześnie  | kopułami i zasilaniem       | technicznym Getinge        |

Tab. 27: Inne anomalie i usterki działania

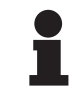

#### WSKAZÓWKA

Anomalie i usterki związane z kamerą znajdują się w instrukcji obsługi Maquet Orchide (ARD04661).

## 6 Czyszczenie / Dezynfekcja / Sterylizacja

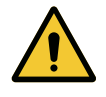

#### OSTRZEŻENIE! Ryzyko zakażenia

Procedury czyszczenia i sterylizacji różnią się znacznie w zależności od placówki służby zdrowia i lokalnych przepisów.

Użytkownik musi skontaktować się ze specjalistami sanitarnymi w swoim zakładzie pracy. Należy przestrzegać zalecanych produktów i procedur.

## 6.1 Czyszczenie i dezynfekcja systemu

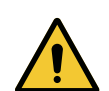

#### **OSTRZEŻENIE!**

Ryzyko uszkodzenia sprzętu Przedostanie się płynu do środka urządzenia podczas czyszczenia może zakłócić jego działanie.

Nie myć urządzenia dużą ilością wody ani nie rozpylać jej bezpośrednio na urządzenie.

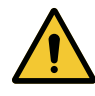

#### OSTRZEŻENIE!

Ryzyko zakażenia

Niektóre środki czyszczące lub procedury mogą uszkodzić obudowę urządzenia, która może dostać się w postaci cząstek do pola operacyjnego podczas zabiegu.

Należy unikać środków odkażających zawierających aldehyd glutarowy, fenol lub jod. Nie stosuje się oraz zabrania metod dezynfekcji przez fumigację.

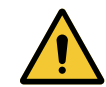

### Ostrzeżenie!

Ryzyko poparzenia

Niektóre części urządzenia pozostają gorące po użyciu.

Przed każdym czyszczeniem należy sprawdzić, czy urządzenie jest wyłączone i schłodzone.

#### Zalecenia ogólne dotyczące czyszczenia, dezynfekcji i bezpieczeństwa

Przy standardowym użytkowaniu wyposażenia należy stosować niski poziom czyszczenia i dezynfekcji urządzenia. Urządzenie to zostało zaklasyfikowane jako niekrytyczne, a ryzyko infekcji jest niewielkie. Niemniej jednak, w zależności od ryzyka infekcji, można stosować dezynfekcję na poziomie pośrednim lub wysokim.

Odpowiedzialny organ powinien przestrzegać krajowych wymogów (norm i wytycznych) w zakresie higieny i dezynfekcji.

### 6.1.1 Czyszczenie urządzenia

- 1. Zdemontować uchwyt sterylizowany.
- 2. Wyczyścić wyposażenie za pomocą materiału nasączonego detergentem i przestrzegać zaleceń producenta dotyczących rozcieńczenia, czasu stosowania i temperatury. Należy stosować uniwersalne, nisko alkalizowane środki czyszczące (roztwór mydlany) zawierające składniki aktywne, takie jak detergenty i fosforany. Nie używać środków ściernych, ponieważ uszkadzają powierzchnie.
- 3. Usunąć środek czyszczący szmatką zwilżoną wodą i wytrzeć do suchą szmatką.

6

### 6.1.2 Dezynfekcja urządzenia

Użyć materiału nasączonego produktem do dezynfekcji, przecierając równomiernie powierzchnie zgodnie z zaleceniami producenta.

#### 6.1.2.1 Stosowane środki odkażające

- Środki odkażające nie są środkami sterylizującymi. Mogą one zapewnić jakościową i ilościową redukcję mikroorganizmów.
- Należy stosować środki odkażające powierzchnie zawierające wyłącznie następujące połączenia składników aktywnych:
  - Czwartorzędowe związki amoniowe (środki bakteriostatyczne Gram-ujemne i Gram-dodatnie, działanie zmienne wobec wirusów otoczkowych, brak działania wobec nagich wirusów, działanie grzybostatyczne, brak działania sporobójczego)
  - Pochodne guanidyny
  - Alkohole

#### 6.1.2.2 Dopuszczone składniki aktywne

| Klasa                           | Składniki aktywne                                                                                                    |  |
|---------------------------------|----------------------------------------------------------------------------------------------------|--|
| Niski poziom dezynfekcji        |                                                                                                    |  |
| Czwartorzędowe związki amoniowe | <ul> <li>Chlorek didecylodimetyloamoniowy</li> <li>Chlorek alkilodimetylobenzyloamoniowy</li> <li>Chlorek didecylodimetyloamoniowy</li> </ul> |  |
| Biguanidy                       | <ul> <li>Chlorowodorek biguanidu poliheksametyle-<br/>nowego</li> </ul>                                                                       |  |
| Pośredni poziom dezynfekcji     |                                                                                                    |  |
| Alkohole                        | PROPANE-2-OL                                                                                                    |  |
| Wysoki poziom dezynfekcji       |                                                                                                    |  |
| Kwasy                           | <ul> <li>Kwas sulfaminowy (5 %)</li> <li>Kwas jabłkowy (10 %)</li> <li>Kwas etylenodiaminotetraoctowy (2,5 %)</li> </ul>                      |  |

Tab. 28: Lista dopuszczonych składników aktywnych

#### Przykłady testowanych produktów

- Produkt ANIOS®\*\*: Surfa'Safe®\*\*
- Inny produkt: Alkohol izopropylowy, roztwór 20 lub 45%

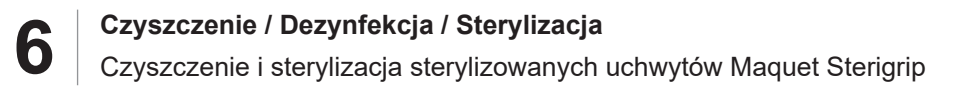

## 6.2 Czyszczenie i sterylizacja sterylizowanych uchwytów Maquet Sterigrip

#### 6.2.1 Przygotowanie do czyszczenia

Natychmiast po użyciu uchwytów, aby uniknąć wyschnięcia zabrudzeń, zanurzyć je w kąpieli detergentowo-dezynfekcyjnej, niezawierającej aldehydów.

#### 6.2.2 W przypadku czyszczenia ręcznego

- 1. Zanurzyć uchwyty na 15 minut w roztworze detergentu.
- 2. Myć miękką szczotką i gładką szmatką, niepozostawiającą włókien.
- 3. Sprawdzić stan czystości uchwytów, aby upewnić się, że wszystkie zabrudzenia zostały usunięte. W przeciwnym wypadku przeprowadzić procedurę czyszczenia ultradźwiękowego.
- 4. Dokładnie spłukać czystą wodą, aby całkowicie usunąć roztwór detergentu.
- 5. Pozostawić do wyschnięcia na powietrzu lub wytrzeć uchwyt suchą szmatką.

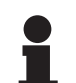

#### Wskazówka

Zaleca się korzystać z detergentu nieenzymatycznego. Detergenty enzymatyczne mogą uszkodzić materiał. Nie mogą być one używane do długotrwałego namaczania i powinny być usuwane poprzez płukanie.

#### 6.2.3 W przypadku czyszczenia w myjni-dezynfektorze

Uchwyty można czyścić w myjni-dezynfektorze i płukać w maksymalnej temperaturze 93°C. Przykłady zalecanych cykli:

| Etap          | Temperatura         | Czas    |
|---------------|---------------------|---------|
| Mycie wstępne | 18 - 35°C           | 60 s.   |
| Мусіе         | 46 - 50°C           | 5 min   |
| Neutralizacja | 41 - 43°C           | 30 s.   |
| Mycie 2       | 24 - 28°C           | 30 s.   |
| Płukanie      | 92 - 93°C           | 10 min. |
| Suszenie      | na wolnym powietrzu | 20 min  |

Tab. 29: Przykłady cykli czyszczenia w myjni-dezynfektorze
### 6.2.4 Sterylizacja uchwytów Maquet Sterigrip

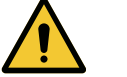

### Ostrzeżenie!

Ryzyko zakażenia Sterylizowany uchwyt, który przekroczył liczbę zalecanych cykli sterylizacji, może spaść ze wspornika.

Przy wskazanych parametrach sterylizacji sprawność uchwytów STG PSX nie jest gwarantowana po 50 użyciach, a STG HLX po 350 użyciach. Przestrzegać zalecanej liczby cykli.

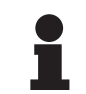

#### Wskazówka

Sterylizację uchwytów Maquet Sterigrip należy wykonać w autoklawie.

- 1. Sprawdzić, czy uchwyt nie jest popękany ani zabrudzony.
  - > Jeśli uchwyt jest zabrudzony, wykonać ponownie cykl czyszczenia.
  - Jeżeli uchwyt jest pęknięty w jednym lub kilku miejscach, oznacza to, że nie nadaje się do użytku i musi zostać zutylizowany zgodnie z obowiązującymi protokołami.
- 2. Umieścić uchwyty na tacy sterylizatora, stosując jedną z trzech następujących metod:
  - > W opakowaniu do sterylizacji (podwójne opakowanie lub jego odpowiednik).
  - > W papierowej lub plastikowej torebce do sterylizacji.
  - > Bez opakowania lub torebki, z przyciskiem blokującym skierowanym w dół.
- 3. Zastosować wskaźniki biologiczne i/lub chemiczne umożliwiające nadzór procesu sterylizacji zgodnie z obowiązującymi przepisami.
- 4. Uruchomić cykl sterylizacji zgodnie z instrukcjami producenta sterylizatora.

| Cykl sterylizacji       | Temperatura | Czas  | Suszenie |
|-------------------------|-------------|-------|----------|
|                         | (°C)        | (min) | (min)    |
| ATNC (Prion)<br>Próżnia | 134         | 18    | -        |

Tab. 30: Przykład cyklu sterylizacji parowej

h

## 7 Konserwacja

Aby zapewnić utrzymanie początkowej jakości i niezawodności urządzenia, czynności konserwacyjne i kontrolne muszą być przeprowadzane raz w roku. W okresie objętym gwarancją czynności konserwacyjne i kontrolne muszą być wykonywane przez technika z firmy Getinge lub przez autoryzowanego dystrybutora Getinge. Po tym okresie czynności konserwacyjne i kontrolne mogą być wykonywane przez technika z firmy Getinge, autoryzowanego dystrybutora Getinge lub technika szpitalnego przeszkolonego przez Getinge. Prosimy o kontakt ze sprzedawcą w celu odbycia wymaganego szkolenia technicznego.

| Konserwacja zapobiegawcza | Przeprowadzać raz w roku |
|---------------------------|--------------------------|
|---------------------------|--------------------------|

Niektóre komponenty wymagają wymiany w okresie eksploatacji urządzenia. Szczegółowe informacje odnośnie terminów dostępne są w Instrukcji konserwacji. W instrukcji konserwacji wyszczególniono wszystkie kontrole elektryczne, mechaniczne i optyczne, a także części zużywające się, które należy okresowo wymieniać, aby zapewnić niezawodność i wydajność lamp operacyjnych oraz zagwarantować ich bezpieczne użytkowanie.

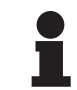

#### WSKAZÓWKA

Instrukcja konserwacji jest dostępna u lokalnego przedstawiciela firmy Getinge. Aby znaleźć dane kontaktowe lokalnego przedstawiciela Getinge, przejdź do strony

https://www.getinge.com/int/contact/find-your-local-office.

## 8 Dane techniczne

## 8.1 Właściwości optyczne kopuł VSTII

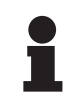

#### Wskazówka

Wartości zmierzone w odległości referencyjnej (D<sub>REF</sub>) 1 metra (39,4 cala) na poziomie 3 900 K i 4 500 K.

| Dane techniczne                                  | Kopuły VSTII 600 i 400                                             | Tolerancja |
|--------------------------------------------------|--------------------------------------------------------------------|------------|
| Oświetlenie centralne (E <sub>c,MI</sub> )       | od 10 000 lx do 160 000 lx                                         | _          |
| Maksymalne oświetlenie centralne $(E_{c,MI})^1$  | 160 000 lx                                                         | 0/- 10%    |
| Maksymalne oświetlenie centralne $(E_{c,Ref})^2$ | 150 000 lx                                                         | ± 10%      |
| Średnica pola świetlnego d <sub>10</sub>         | 20 - 25 cm                                                         | ± 15%      |
| Rozkład światła d <sub>50</sub> /d <sub>10</sub> | 0,57                                                               | ± 0,07     |
| Głębokość oświetlenia powyżej 60%                | 52 - 58 cm                                                         | ± 10%      |
| Temperatura barwowa                              | Stała 3 900 K<br>Zmienna: 3 900 K / 4 500 K / 5 100 K <sup>3</sup> | ± 400 K    |
| Wskaźnik oddawania barw (Ra)                     | 95                                                                 | ± 5        |
| Specjalny wskaźnik oddawania (R9)                | 90                                                                 | +10 / -20  |
| Szczególny wskaźnik oddawania (R13)              | 95                                                                 | ± 5        |
| Specjalny wskaźnik oddawania (R15)               | 95                                                                 | ± 5        |
| Maksymalne natężenie oświetlenia $(E_{Total})^1$ | 550 W/m²                                                           | ± 10%      |
| Natężenie oświetlenia na poziomie 4 i poniżej    | < 350 W/m²                                                         | _          |
| Energia promieniowania <sup>1</sup>              | 3,3 mW/m²/lx                                                       | ± 0,5      |
| Oświetlenie UV <sup>1</sup>                      | ≤ 0,7 W/m²                                                         | _          |
| System FSP                                       | Tak                                                                | _          |
| Oświetlenie w trybie oświetlenia pośredniego     | < 500 lx                                                           | _          |

Tab. 31: Dane optyczne kopuł Volista VSTII zgodnie z normą IEC 60601-2-41:2021

| Oświetlenie resztkowe                       | VSTII 600 | VSTII 400 | Tolerancja |
|---------------------------------------------|-----------|-----------|------------|
| W obecności maski                           | 55%       | 42%       | ± 10       |
| W obecności dwóch masek                     | 50%       | 45%       | ± 10       |
| Z symulowaną wnęką                          | 100%      |           | ± 10       |
| W obecności maski, z symulowaną wnęką       | 55%       | 42%       | ± 10       |
| W obecności dwóch masek, z symulowaną wnęką | 50%       | 45%       | ± 10       |

Tab. 32:Oświetlenie resztkowe kopuł Volista VSTII zgodnie z normą IEC 60601-2-41:2021

 $^1~$  Pomiar w odległości maksymalnego oświetlenia (D\_{MI}) wynoszącej 95 cm / 37,4 cala (± 10%), chyba że NIR jest włączony

- <sup>2</sup> W granicach 160 000 lx
- <sup>3</sup> 5 300 K, gdy włączona jest opcja VisioNIR.

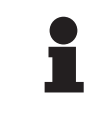

#### Wskazówka

R9 dotyczy tylko jednego końca spektrum, powyżej 650 nm, gdzie czułość oka jest zmniejszona. Dlatego po przekroczeniu wartości 50 punktów nie ma już żadnego wpływu na dyskryminację kolorystyczną chirurga. Wzrostowi R9 towarzyszy zawsze wzrost energii promieniowania.

# Natężenie oświetlenia w zakresach, których dotyczy obrazowanie fluorescencyjne w bliskiej podczerwieni w odległości maksymalnego oświetlenia (D<sub>M</sub>)

|                                           | VSTII<br>Tryb standar-<br>dowy | VSTII<br>Tryb VisioNIR |
|-------------------------------------------|--------------------------------|------------------------|
| Natężenie oświetlenia w paśmie 710-800 nm | ≤ 35 W/m²                      | ≤ 1,25 W/m²            |
| Natężenie oświetlenia w paśmie 800-870 nm | ≤ 2,1 W/m²                     | ≤ 0,03 W/m²            |

 Tab. 33:
 Napromieniowanie w bliskiej podczerwieni

| Oświetlenie resztkowe przy włączonym AIM⁴              | VSTII 600/400 | Toleran-<br>cja |
|--------------------------------------------------------|---------------|-----------------|
| Maksymalne oświetlenie centralne (E <sub>C,Ref</sub> ) | 130 000 lx    | ± 10%           |
| Rozcieńczanie cieni w obecności przesuniętej maski     | 86%           | ± 10            |
| Rozcieńczanie cieni w obecności dwóch masek            | 58%           | ± 10            |

Tab. 34: Oświetlenie resztkowe przy włączonym AIM

#### Fotobiologiczne czynniki ryzyka

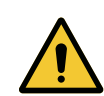

#### Ostrzeżenie!

Niebezpieczeństwo odniesienia obrażeń Ten produkt emituje potencjalnie niebezpieczne promieniowanie optyczne. Może dojść do uszkodzenia oczu.

Użytkownik nie powinien patrzeć w światło emitowane przez lampę chirurgiczną. Oczy pacjenta muszą być chronione podczas operacji twarzy.

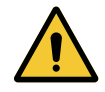

#### Ostrzeżenie!

Niebezpieczeństwo odniesienia obrażeń Ten produkt emituje promieniowanie optyczne, które może spowodować uszczerbek na zdrowiu użytkownika lub pacjenta.

Promieniowanie optyczne emitowane przez ten produkt spełnia limity ekspozycji ograniczające ryzyko zagrożeń fotobiologicznych zgodnie z IEC 60601-2-41.

Pomiar przy małej plamie światła

## 8.2 Właściwości optyczne kopuł VCSII

#### Wskazówka

Wartości zmierzone w odległości referencyjnej (D<sub>REF</sub>) 1 metra (39,4 cala).

| Dane techniczne                                                    | Kopuły VCSII 600 i 400                              | Tolerancja |
|--------------------------------------------------------------------|-----------------------------------------------------|------------|
| Oświetlenie centralne (E <sub>c,MI</sub> )                         | od 10 000 lx do 160 000 lx                          | _          |
| Maksymalne oświetlenie centralne (E <sub>c,MI</sub> ) <sup>5</sup> | 160 000 lx                                          | 0/- 10%    |
| Maksymalne oświetlenie centralne $(E_{c,Ref})^6$                   | 150 000 lx                                          | ± 10%      |
| Średnica pola świetlnego d <sub>10</sub>                           | 20 - 25 cm                                          | ± 15%      |
| Rozkład światła d <sub>50</sub> /d <sub>10</sub>                   | 0,57                                                | ± 0,07     |
| Głębokość oświetlenia powyżej 60%                                  | 52 - 58 cm                                          | ± 10%      |
| Temperatura barwowa                                                | Stała 4 200 K<br>Zmienna: 3 900 K / 4 200 / 4 500 K | ± 400 K    |
| Wskaźnik oddawania barw (Ra)                                       | 95                                                  | ± 5        |
| Specjalny wskaźnik oddawania (R9)                                  | 90                                                  | +10 /-20   |
| Szczególny wskaźnik oddawania (R13)                                | 96                                                  | ± 4        |
| Specjalny wskaźnik oddawania (R15)                                 | 95                                                  | ± 5        |
| Maksymalne natężenie oświetlenia $(E_{Total})^5$                   | 550 W/m²                                            | ± 10%      |
| Natężenie oświetlenia na poziomie 4 i poniżej                      | < 350 W/m²                                          | _          |
| Energia promieniowania⁵                                            | 3,3 mW/m²/lx                                        | ± 0,5      |
| Promieniowanie UV⁵                                                 | ≤ 0,7 W/m²                                          | _          |
| System FSP                                                         | Tak                                                 | _          |
| Oświetlenie w trybie oświetlenia pośredniego                       | < 500 lx                                            | _          |

 Tab. 35:
 Dane optyczne kopuł Volista VCSII zgodnie z normą IEC 60601-2-41:2021

| Oświetlenie resztkowe <sup>7</sup>          | VCSII 600 | VCSII 400 | Tolerancja |
|---------------------------------------------|-----------|-----------|------------|
| W obecności maski                           | 62%       | 55%       | ± 10       |
| W obecności dwóch masek                     | 50%       | 46%       | ± 10       |
| Z symulowaną wnęką                          | 100%      |           | ± 10       |
| W obecności maski, z symulowaną wnęką       | 62%       | 55%       | ± 10       |
| W obecności dwóch masek, z symulowaną wnęką | 50%       | 46%       | ± 10       |

Tab. 36: Oświetlenie resztkowe kopuł Volista VCSII zgodnie z normą IEC 60601-2-41:2021

- <sup>6</sup> W granicach 160 000 lx
- <sup>7</sup> Pomiar przy 4 200 K

<sup>&</sup>lt;sup>5</sup> Pomiar w odległości maksymalnego oświetlenia (D<sub>MI</sub>) wynoszącej 95 cm / 37,4 cala (± 10%)

#### Fotobiologiczne czynniki ryzyka

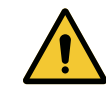

#### Ostrzeżenie!

Niebezpieczeństwo odniesienia obrażeń

Ten produkt emituje potencjalnie niebezpieczne promieniowanie optyczne. Może dojść do uszkodzenia oczu.

Użytkownik nie powinien patrzeć w światło emitowane przez lampę chirurgiczną. Oczy pacjenta muszą być chronione podczas operacji twarzy.

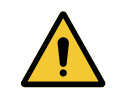

#### **OSTRZEŻENIE!**

Niebezpieczeństwo odniesienia obrażeń

Ten produkt emituje promieniowanie optyczne, które może spowodować uszczerbek na zdrowiu użytkownika lub pacjenta.

Promieniowanie optyczne emitowane przez ten produkt spełnia limity ekspozycji ograniczające ryzyko zagrożeń fotobiologicznych zgodnie z IEC 60601-2-41.

## 8.3 Właściwości elektryczne

### 8.3.1 Właściwości elektryczne VSTII

| Właściwości elektryczne     | VSTII 400                                                        | VSTII 600 |
|-----------------------------|------------------------------------------------------------------|-----------|
| Napięcie wejściowe WPS      | 100-240 V AC, 50-60 Hz                                           |           |
| Napięcie wejściowe WPSXXX24 | 24 V AC, 50/60 Hz lub 24 V DC                                    |           |
| Мос                         | Konfiguracja pojedyncza: 200 VA<br>Konfiguracja podwójna: 400 VA |           |
| Moc kopuły                  | 65 W 90 W                                                        |           |
| Wlot kopuły                 | 20 - 28 V DC                                                     |           |
| Średnia żywotność diod LED  | 55 000 godzin zgodnie z normą TM-21:2016                         |           |
| Czas ładowania baterii      | 14 godzin (pakiet 3H) / 7 godzin (pakiet 1H)                     |           |

Tab. 37: Tabela właściwości elektrycznych zasilania WPS

#### Kompatybilność elektryczna z innymi urządzeniami

| Kompatybilne urządzenia elektryczne   | Kompatybilność                    |  |
|---------------------------------------|-----------------------------------|--|
| Zewnętrzne urządzenie sterujące       | RS232 (tylko w WPS z opcją RS232) |  |
| Zarządzanie informacjami zewnętrznymi | Styk bezpotencjałowy              |  |

Tab. 38: Tabela kompatybilności elektrycznej

### 8.3.2 Właściwości elektryczne VCSII

| Właściwości elektryczne     | VCSII 400                                                        | VCSII 600 |
|-----------------------------|------------------------------------------------------------------|-----------|
| Napięcie wejściowe WPS      | 100-240 V AC, 50-60 Hz                                           |           |
| Napięcie wejściowe WPSXXX24 | 24 V AC, 50/60 Hz lub 24 V DC                                    |           |
| Мос                         | Konfiguracja pojedyncza: 200 VA<br>Konfiguracja podwójna: 400 VA |           |
| Moc kopuły                  | 70 W 70 W                                                        |           |
| Wlot kopuły                 | 20 - 28 V DC                                                     |           |
| Średnia żywotność diod LED  | 55 000 godzin zgodnie z normą TM-21:2016                         |           |
| Czas ładowania baterii      | 14 godzin (pakiet 3H) / 7 godzin (pakiet 1H)                     |           |

Tab. 39: Tabela właściwości elektrycznych zasilania WPS

| Właściwości elektryczne     | VCSII 400                                                        | VCSII 600 |
|-----------------------------|------------------------------------------------------------------|-----------|
| Napięcie wejściowe EPS      | 100-240 V AC, 50-60 Hz                                           |           |
| Napięcie wejściowe EPSXXX24 | 24 V AC, 50/60 Hz lub 24 V DC                                    |           |
| Мос                         | Konfiguracja pojedyncza: 110 VA<br>Konfiguracja podwójna: 220 VA |           |
| Moc kopuły                  | 70 W 70 W                                                        |           |
| Wlot kopuły 20 - 28 V D     |                                                                  | 3 V DC    |
| Średnia żywotność diod LED  | 55 000 godzin zgodnie z normą TM-21:2016                         |           |
| Czas ładowania baterii      | 9 godzin (pakiet 3H) / 5 godzin (pakiet 1H)                      |           |

Tab. 40: Tabela właściwości elektrycznych zasilania EPS

#### Kompatybilność elektryczna z innymi urządzeniami

| Kompatybilne urządzenia elektryczne   | Kompatybilność                    |  |
|---------------------------------------|-----------------------------------|--|
| Zewnętrzne urządzenie sterujące       | RS232 (tylko w WPS z opcją RS232) |  |
| Zarządzanie informacjami zewnętrznymi | Styk bezpotencjałowy              |  |

Tab. 41: Tabela kompatybilności elektrycznej

## 8.4 Właściwości mechaniczne

### 8.4.1 Oświetlenie

#### Dla Volista VSTII

| Dane techniczne                    | VOLISTA VSTII 600 | VOLISTA VSTII 400 |
|------------------------------------|-------------------|-------------------|
| Masa kopuły z podwójnymi widłami   | 15,5 kg           | 14,5 kg           |
| Masa kopuły z pojedynczymi widłami | 14 kg             | 13 kg             |
| Średnica kopuły                    | 700 mm            | 630 mm            |

Tab. 42: Właściwości mechaniczne oświetlenia VSTII

#### Dla Volista VCSII

| Dane techniczne                    | VOLISTA VCSII 600 | VOLISTA VCSII 400 |
|------------------------------------|-------------------|-------------------|
| Masa kopuły z podwójnymi widłami   | 15,5 kg           | 13,5 kg           |
| Masa kopuły z pojedynczymi widłami | 13,5 kg           | 11,5 kg           |
| Średnica kopuły                    | 700 mm            | 630 mm            |

Tab. 43: Właściwości mechaniczne oświetlenia VCSII

#### Kompatybilność mechaniczna oświetlenia

| Urządzenie                              | Kompatybilność  |
|-----------------------------------------|-----------------|
| Przykręcany uchwyt lub wspornik uchwytu | DEVON®/DEROYAL® |

Tab. 44: Kompatybilność mechaniczna oświetlenia

### 8.4.2 Ramię zawieszenia i ramię sprężynowe

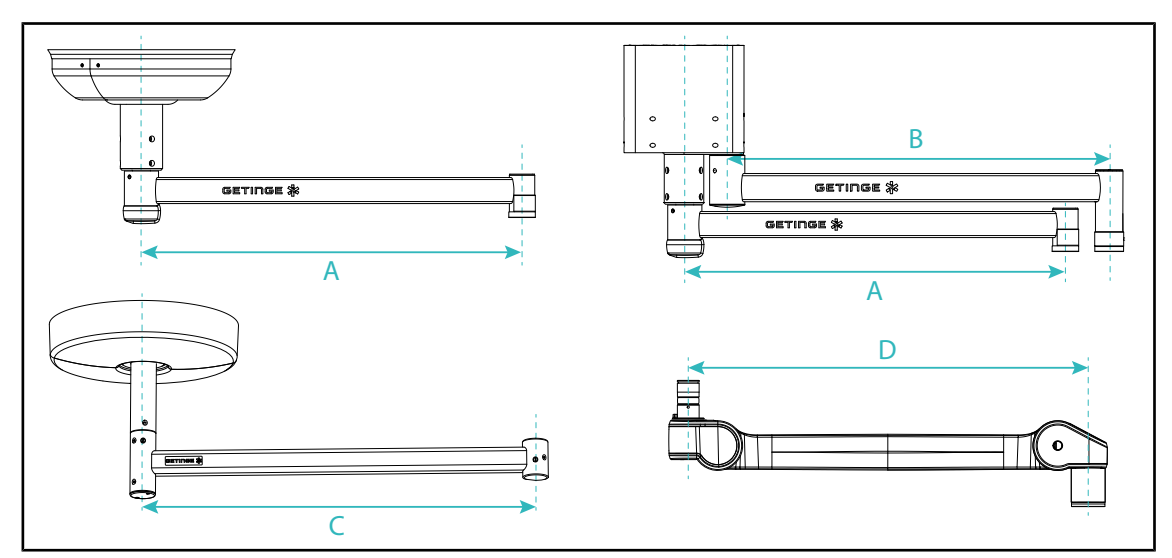

Rys. 132: Wymiary ramion zawieszenia i ramion sprężynowych

| Ramię zawieszenia                                  | Ramię zawieszenia  | Ramię zawieszenia            | Ramię sprężynowe                                                                                                    |
|----------------------------------------------------|--------------------|------------------------------|----------------------------------------------------------------------------------------------------|
| SAX (A)                                            | SATX (B)           | SB (C)                       | (D)                                                                                                    |
| 850 mm<br>1050 mm<br>1250 mm<br>1450 mm<br>1650 mm | 1350 mm<br>1550 mm | 850 mm<br>1000 mm<br>1150 mm | SF na zawieszeniu<br>SAX: 735 mm<br>DF na zawieszeniu<br>SAX: 920 mm<br>SF na zawieszeniu<br>SB: 790 mm<br>DF na zawieszeniu<br>SB: 910 mm |

Tab. 45: Możliwe wymiary ramion zawieszenia i ramion sprężynowych

### 8.4.3 Wsporniki ekranu(-ów)

| Wspornik ekranu | Maksymalna masa obciąża-<br>jąca na wsporniku | Maksymalne wymiary ekra-<br>nu |
|-----------------|-----------------------------------------------|--------------------------------|
| FHS019          | 19 kg                                         | 809 x 518 mm (32")             |
| MHS019          | 19 kg                                         |                                |
| XHS016          | 16 kg                                         |                                |
| XHS021          | 21 kg                                         |                                |
| XHD127          | 27 kg                                         |                                |

Tab. 46: Właściwości mechaniczne uchwytów ekranu

### 8.4.4 Kompatybilność mechaniczna

| Urządzenie                | Kompatybilność                             |  |
|---------------------------|--------------------------------------------|--|
| Kamera dla SC05           | Kamera z gwintem 1/4" o wadze poniżej 5 kg |  |
| Ekran do wspornika ekranu | Interfejs VESA (maksymalnie 16 kg)         |  |

Tab. 47: Lista kompatybilnych urządzeń

## 8.5 Właściwości wideo

### 8.5.1 Właściwości techniczne kamer i odbiorników

#### Właściwości techniczne kamer

| Dane techniczne                                                           | OHDII FHD QL<br>VP01                          | OHDII FHD QL<br>AIR05 |
|---------------------------------------------------------------------------|-----------------------------------------------|-----------------------|
| Czujnik                                                                   | 1/3" Cmos                                     |                       |
| Liczba pikseli                                                            | ~2,48 Megapikseli                             |                       |
| Standard wideo                                                            | <b>1080i</b> / 1080p                          | 1080p                 |
| Częstotliwość odświeżania obrazu                                          | <b>50</b> / 6                                 | 0 fps                 |
| Format                                                                    | 16                                            | 3:9                   |
| Szybkość migawki                                                          | 1/30 do 1                                     | /30000 s              |
| Szeroki kąt widzenia (po przekątnej)                                      | 68                                            | 3°                    |
| Kąt widzenia telewizora (po przekątnej)                                   | 6,                                            | 7°                    |
| Sygnał/Dźwięk                                                             | > 50                                          | ) dB                  |
| Zoom optyczny (współczynnik ogniskowej)                                   | x                                             | 10                    |
| Zoom cyfrowy                                                              | хб                                            |                       |
| Pełny zoom                                                                | xe                                            | 60                    |
| Ogniskowa (szeroki kąt do telewizora)                                     | f = 5,1 do 51mm                               |                       |
| Pole widoczne (LxH) w odległości 1 m od spodu<br>(szeroki kąt telewizora) | 865 x 530 mm do 20 x 12 mm                    |                       |
| Antiflicker                                                               | Tak                                           |                       |
| Ogniskowanie <sup>8</sup>                                                 | Auto / Focus Freeze                           |                       |
| Balans bieli <sup>8</sup>                                                 | Automatyczny/Wewnętrzny/Zewnętrzny/<br>Ręczny |                       |
| Wzmocnienie kontrastu <sup>8</sup>                                        | Tak (3 poziomy)                               |                       |
| Freeze (Zamrażanie) <sup>8</sup>                                          | Tak                                           |                       |
| Wstępne ustawienie <sup>8</sup>                                           | 6                                             |                       |
| Rodzaj transmisji                                                         | Przewodowa                                    | Bezprzewodowa         |
| Interfejs RS32                                                            | Tak                                           |                       |
| Waga bez sterylnego uchwytu                                               | 820 g 850 g                                   |                       |
| Wymiary bez sterylnego uchwytu (ØxH)129 x 167 mm132 x                     |                                               | 132 x 198 mm          |

Tab. 48: Właściwości techniczne kamer

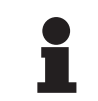

#### WSKAZÓWKA

Elementy pogrubione w tabeli to domyślne właściwości kamery.

<sup>&</sup>lt;sup>8</sup> tylko za pomocą ekranu dotykowego

#### Dane techniczne VP01 RECEIVER

| Dane techniczne                | VP01 RECEIVER     |
|--------------------------------|-------------------|
| Wejście wideo                  | RJ45 (właściciel) |
| Wyjście wideo                  | 3G-SDI            |
| Waga (ze wspornikiem lub bez)  | 230 g / 260 g     |
| Wymiary ze wspornikiem (LxlxH) | 143 x 93 x 32 mm  |

Tab. 49:Dane techniczne VP01 RECEIVER

#### Właściwości techniczne odbiornika AIR05

| Dane techniczne               | Odbiornik AIR05    |  |
|-------------------------------|--------------------|--|
| Wyjście wideo                 | HDMI 1.4           |  |
| Waga (ze wspornikiem lub bez) | 400 g / 1200 g     |  |
| Wymiary odbiornika            | 155 x 105 x 40 mm  |  |
| Częstotliwości transmisji     | 60GHz <sup>9</sup> |  |
| Napięcie wejściowe            | 5V 2A              |  |

Tab. 50: Właściwości techniczne odbiornika AIR05

## 8.6 Inne dane techniczne

| Ochrona przed porażeniem prądem elektrycznym                                                                                 | Klasa I   |
|----------------------------------------------------------------------------------------------------|-----------|
| Klasyfikacja wyrobu medycznego w Europie, Kanadzie, Korei, Japonii, Bra-<br>zylii, Australii, Szwajcarii i Wielkiej Brytanii | Klasa I   |
| Klasyfikacja wyrobu medycznego w USA, Chinach i Tajwanie                                                                     | Klasa II  |
| Poziom ochrony kompletnego wyrobu                                                                                            | IP 20     |
| Poziom ochrony kopuł                                                                                                    | IP 44     |
| Kod EMDN                                                                                                    | Z12010701 |
| Kod GMDN                                                                                                    | 12 282    |
| Rok uzyskania oznaczenia CE                                                                                                  | 2013      |

Tab. 51: Obowiązujące normy i przepisy

<sup>&</sup>lt;sup>9</sup> kanał 2: 60,48 GHz lub kanał 3: 62,64 GHz

### 8.7 Oświadczenie EMC

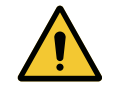

#### PRZESTROGA!

Ryzyko nieprawidłowego działania urządzenia Używanie urządzenia wraz z innymi przyrządami może pogorszyć działanie oraz zmienić parametry urządzenia.

Nie używać urządzenia obok innych przyrządów lub postawionego na innych przyrządach bez wcześniejszego sprawdzenia prawidłowej pracy urządzenia i innych przyrządów znajdujących się w pobliżu.

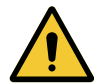

#### Przestroga!

Ryzyko nieprawidłowego działania urządzenia Używanie przyrządów do zdalnej komunikacji radiowej (w tym przewodów antenowych oraz anten zewnętrznych) w pobliżu urządzenia lub wyszczególnionych przewodów może pogorszyć działanie oraz zmienić parametry urządzenia.

Nie używać przyrządów do zdalnej komunikacji radiowej w odległości mniejszej niż 30 cm od urządzenia.

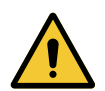

#### Przestroga!

Ryzyko nieprawidłowego działania urządzenia Użycie generatora wysokich częstotliwości (np.: skalpela elektrycznego) w pobliżu urządzenia może pogorszyć działanie oraz zmienić parametry urządzenia.

W przypadku stwierdzenia nieprawidłowości, należy zmienić położenie kopuł, aż do ustąpienia nieprawidłowości.

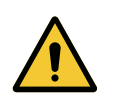

#### PRZESTROGA!

Ryzyko uszkodzenia sprzętu Używanie urządzenia w nieodpowiednim środowisku może pogorszyć działanie oraz zmienić parametry urządzenia.

Nie należy używać urządzenia w inny sposób, niż w profesjonalnym ośrodku medycznym.

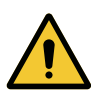

#### PRZESTROGA!

Ryzyko nieprawidłowego działania urządzenia

Użycie akcesoriów, przetworników lub kabli innych niż te, które zostały dostarczone lub określone przez producenta tego urządzenia może spowodować zwiększenie emisji elektromagnetycznej lub obniżenie odporności tego urządzenia i spowodować jego nieprawidłową pracę.

Należy używać wyłącznie akcesoriów i kabli dostarczonych lub określonych przez producenta.

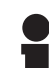

#### WSKAZÓWKA

Zakłócenia elektromagnetyczne mogą spowodować tymczasowy brak oświetlenia lub czasowe miganie urządzenia. Powrót do parametrów wyjściowych nastąpi po zniknięciu zakłócenia.

| Typ testu                                        | Metoda testowa                     | Pasmo przenoszenia | Zakresy                                     |
|--------------------------------------------------|------------------------------------|--------------------|---------------------------------------------|
| Pomiar emisji przewo-<br>dzonej na głównych por- | EN 55011 GR1<br>CL A <sup>10</sup> | 0,15 – 0,5 MHz     | 66 dBμV – 56 dBμV QP<br>56 dBμV – 46 dBμV A |
| tach                                             |                                    | 0,5 - 5 MHz        | 56 dBµV QP<br>46 dBµV A                     |
|                                                  |                                    | 5 - 30 MHz         | 60 dBμV QP<br>50 dBμV A                     |
| Pomiar pola elektroma-                           | EN 55011 GR1                       | 30 - 230 MHz       | 40 dBµV/m QP 10 m                           |
| gnetycznego promieniu- CL A <sup>10</sup>        | 230 - 1000 MHz                     | 47 dBµV/m QP 10 m  |                                             |

Tab. 52: Oświadczenie EMC

| Typ testu                                                                          | Metoda testowa | Poziom testowy: środowisko szpitalne                                                                         |
|------------------------------------------------------------------------------------|----------------|----------------------------------------------------------------------------------------------------|
| Odporność na wyładowania<br>elektrostatyczne                                       | EN 61000-4-2   | Kontakt: ± 8 kV<br>Powietrze: ± 2; 4; 8; 15 kV                                                               |
| Odporność na pole elektroma-<br>gnetyczne fal radiowych                            | EN 61000-4-3   | 80 MHz, 2,7 GHz<br>3 V/m Mod AM 80%/1 kHz                                                                    |
|                                                                                    |                | Częstotliwości radiowe sieci bezprzewodo-<br>wej<br>od 9 do 28 V/m Mod AM 80%/1 kHz                          |
| Odporność na przejściowe/na-<br>głe zakłócenia elektryczne                         | EN 61000-4-4   | AC: ± 2 kV - 100 kHz<br>IO >3 m: ± 1 kV – 100 kHz                                                            |
| Odporność na przepięcia w<br>układzie zasilania                                    | EN 61000-4-5   | ± 0,5; 1 kV Różn.<br>± 0,5 kV, ± 1 kV, ± 2 kV Tryb zwykły                                                    |
| Odporność na zakłócenia<br>przewodzenia spowodowane<br>polami elektromagnetycznymi | EN 61000-4-6   | 150 kHz, 80 MHz<br>3 V skut. Mod AM 80%/1 kHz                                                                |
|                                                                                    |                | ISM<br>6 V skut. Mod AM 80%/1 kHz                                                                            |
| Odporność na spadki napięcia<br>i krótkie przerwy                                  | EN 61000-4-11  | 0% Ut, 10 ms<br>(0°; 45°; 90°; 135°; 180°; 225°; 270°; 315°)<br>0% Ut, 20 ms<br>70% Ut, 500 ms<br>0% Ut, 5 s |

Tab. 53: Oświadczenie EMC

### 8.7.1 FCC PART 15 (tylko dla USA)

Wyposażenie zostało poddane testom, których wyniki wykazują, że jest ono zgodne z wartościami dla urządzeń cyfrowych kategorii A, zgodnie z częścią 15 przepisów FCC. Wartości zostały opracowane w sposób zapewniający prawidłowe zabezpieczenie przed szkodliwymi zakłóceniami w przypadku użytkowania wyposażenia w sektorze komercyjnym. To wyposażenie emituje, wykorzystuje i może wypromieniowywać fale radiowe. Jeżeli nie zostanie prawidłowo zainstalowane i nie będzie prawidłowo używane zgodnie z instrukcją instalacji i obsługi, może powodować zakłócenia w komunikacji radiowej. Działanie tego wyposażenia w budynkach mieszkalnych może powodować szkodliwe zakłócenia, które użytkownik będzie zobowiązany do usunięcia na własny koszt.

<sup>10</sup> Parametry emisji tego urządzenia umożliwiają zastosowanie go w strefach przemysłowych oraz w środowisku szpitalnym (klasa A określona w CISPR 11). W przypadku używania go w środowisku rezydencyjnym (dla którego wymagana jest klasa B, zdefiniowana w CISPR 11), urządzenie może nie gwarantować odpowiedniego bezpieczeństwa dla usług zdalnej komunikacji radiowej. Użytkownik może potrzebować podjęcia środków korekcyjnych, takich jak ponowne ustawienie lub zmiana kierunku przyrządu.

## 9 Gospodarka odpadami

### 9.1 Usuwanie opakowania

Wszystkie opakowania urządzenia należy usuwać w sposób przyjazny dla środowiska i z przeznaczeniem do recyklingu.

### 9.2 Produkt

Nie należy wyrzucać tego urządzenia razem z odpadami komunalnymi, ponieważ podlega ono zbiórce selektywnej w celu jego waloryzacji, ponownego użycia lub recyklingu.

Informacje na temat postępowania z urządzeniem po zakończeniu jego eksploatacji znajdują się w instrukcji odinstalowania Volista (ARD01785). Skontaktować się z lokalnym przedstawicielem firmy Getinge, aby otrzymać ten dokument.

## 9.3 Części elektryczne i elektroniczne

Wszystkie części elektryczne i elektroniczne używane w okresie eksploatacji produktu muszą być usunięte w sposób bezpieczny dla środowiska i zgodnie z lokalnymi normami.

\*VOLISTA, Volista VisioNIR, STANDOP, AIM AUTOMATIC ILLUMINATION MANAGE-MENT, LMD, FSP, MAQUET, GETINGE i GETINGE GROUP są zgłoszonymi lub zarejestrowanymi znakami towarowymi firmy Getinge AB, jej oddziałów lub podmiotów zależnych.

\*\*DEVON jest zgłoszonym lub zarejestrowanym znakiem towarowym firmy Covidien LP, jej oddziałów lub podmiotów zależnych.

\*\*DEROYAL jest zgłoszonym lub zarejestrowanym znakiem towarowym firmy Covidien LP, jej oddziałów lub podmiotów zależnych.

\*\*SURFA'SAFE jest zgłoszonym lub zarejestrowanym znakiem towarowym Laboratoires ANIOS, jego oddziałów lub podmiotów zależnych.

\*\*ANIOS jest zgłoszonym lub zarejestrowanym znakiem towarowym firmy Laboratoires ANIOS, jej oddziałów lub podmiotów zależnych.

# 

Maquet SAS · Parc de Limère · Avenue de la Pomme de Pin · CS 10008 ARDON · 45074 ORLÉANS CEDEX 2 · Francja Tel.: +33 (0) 2 38 25 88 88 Faks: +33 (0) 2 38 25 88 00

IFU 01781 PL 23 2025-06-02